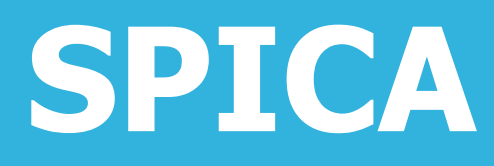

### iPhone版

#### **User's Guide**

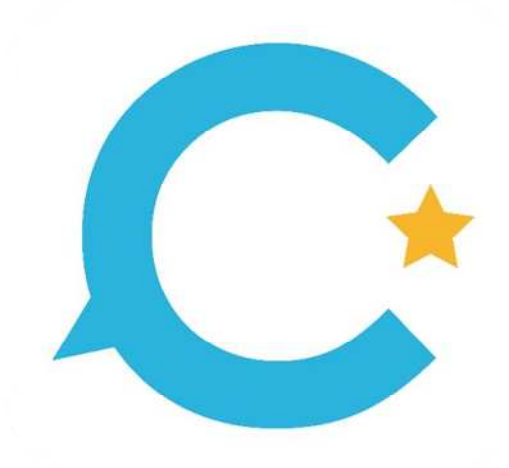

#### ユーザマニュアル

(SPICA Ver1.0.0対応)

第1版 2018年4月2日

株式会社メガ

| ■ <u>インストールの注意事項</u> ····································        |    |
|------------------------------------------------------------------|----|
| ■ 通知センターの設定                                                      |    |
|                                                                  |    |
|                                                                  | ,  |
| ■ <u>マイクへのアクセム許可</u>                                             |    |
| ■接続設定                                                            |    |
| ■<br>プライマリレ ヤカンダリーーーーーーーーーーーーーーーーーーーーーーーーーーーーーーーーーーーー            | 10 |
|                                                                  |    |
|                                                                  |    |
| ■ <u>グローバルアカワント設定</u> ····································       |    |
| ■ <u>□−カルアカウント設定</u>                                             |    |
| ■外線着信拒否の設定・・・・・・・・・・・・・・・・・・・・・・・・・・・・・・・・・・・・                   |    |
|                                                                  |    |
|                                                                  | 10 |
| ■ <u>売信選択の設定</u>                                                 |    |
| ■ <u>SIP_TLSの利用設定</u>                                            | 20 |
| ■コーデック設定                                                         |    |
|                                                                  |    |
|                                                                  |    |
|                                                                  | 27 |
| ■ <u>SPICAの</u> 冉 起 <u>期</u> ··································· |    |

#### 発信動作設定

| ■ 発番号選択設定                                                     |
|---------------------------------------------------------------|
| ■携帯発信設定                                                       |
| ■ 携帯発信選択                                                      |
| ■ <u>着信を受け付けない(発信専用)</u> ···································· |
| ■ 着信拒否設定                                                      |
| ■ <u>Callkitの着信</u>                                           |
| ■ <u>Callkitの発信</u>                                           |
| ■ <u>Callkit設定</u>                                            |
| ■ <u>Callkitの注意事項</u>                                         |
| ■着信拒否ボタン表示・・・・・・・・・・・・・・・・・・・・・・・・・・・・・・・・・・・・                |
| ■ <u>着信音設定</u>                                                |
| ■ <u>マナーモードについて</u>                                           |
| ■ <u>クラウドサービス設定</u>                                           |
| ■ <u>共通電話帳設定</u> ····································         |
| ■ <u>FAX設定</u>                                                |
| ■ <u>表示設定</u>                                                 |
| ■ <u>その他の設定</u> ····································          |
| ■ <u>設定の初期化</u>                                               |
| ■ <u>ダイヤル画面</u>                                               |
| ■ <u>動作状態の確認</u>                                              |
| ■ <u>電話をかける</u>                                               |
| ■ <u>連絡先から発信する</u>                                            |
| ■ <u>共通電話帳を手動同期する</u>                                         |
| ■ <u>共通電話帳を自動同期する</u>                                         |
| ■ <u>共通電話帳から発信する</u>                                          |
| ■ <u>共通電話帳を編集する</u>                                           |
| ■ <u>履歴</u> ······55                                          |
| ■ <u>履歴の操作</u> ····································           |
| ■ <u>履歴の詳細情報</u> ······57                                     |

| ■ <u>電話をうける</u>                                                   | 8      |
|-------------------------------------------------------------------|--------|
| ■ <u>通話中の音量調整</u> 6                                               | 1      |
| ■ <u>プッシュ信号を送る(DTMF)</u> 6                                        | 2      |
| ■ <u>保留·保留解除</u> ················6                                | 3      |
| ■ <u>保留·転送</u> ·················6                                 | 4      |
| ■ <u>パーク保留</u>                                                    | 6      |
| ■ <u>パーク保留を取る</u>                                                 | 7      |
| ■ <u>P通話中の携帯着信</u> 6                                              | 8      |
| ■ <u>ワンタッチキーの登録</u>                                               | 9      |
| ■ <u>ワンタッチキーの編集、削除</u>                                            | 0      |
| ■ <u>ワンタッチキーの移動</u>                                               | 1      |
| ■ <u>SIPカメラの視聴</u> ・・・・・・・・・・・・・・・・・・・・・・・・・・・・・・・・・・・・           | 2      |
| ■ <u>内線ビデオ通話</u> ・・・・・・・・・・・・・・・・・・・・・・・・・・・・・・・・・・・・             | 3      |
| チャット                                                              |        |
| ● チャット利 用 登録                                                      | 4      |
|                                                                   | 5      |
|                                                                   | 6      |
| 7<br>■グループへの招待とキャンセル····································          | 7      |
|                                                                   | 8      |
| ■ グループの脱退 ····································                    | 0      |
| ■ <u></u>                                                         | 1      |
|                                                                   | 2      |
| ■ <u></u>                                                         | 3      |
| ■ <u>ファイルについて</u>                                                 | 4      |
| ■写真の送信について                                                        | 5      |
| ■ <u>文字の大きさの設定</u>                                                | 6      |
| <i>■グループチャッ</i> ト······                                           | 7      |
| ■ <u>電話をかける(SPICA)</u>                                            | 8      |
| ■ <u>PDFファイルを共有する</u>                                             | 9      |
| ■ <u>FAXを送信する</u>                                                 | 0      |
| ■ <u>FAXを受信する</u>                                                 | 1      |
| 出退勤機能                                                             |        |
| ■出退勤機能の設定············9                                            | 2      |
| ■ <u>¬¬~~~~~~</u><br>■ タイムカード···································· | 4      |
| <br>■ 勤務報告書····································                   | 5      |
|                                                                   | Ĩ      |
| ハヽ 「ロノノ1&FC<br>■ファートロック留始機能(1)                                    | 7      |
| ■ <u>スマートロック解映(派化(1)</u><br>■ファートロック留始機能(2)                       | 2<br>0 |
| ■ <u>スマートロック解疑(派化(2)</u><br>■フマートロック解皖機能(3)                       | ٥<br>۵ |
| ■ <u>べて一下ログク府架で成化(5)</u><br>佐田                                    | 9      |
|                                                                   | ~      |
| ■ <u>パーションアッノ</u> ·······10                                       | 0      |
| ■ <u>アンインストール</u>                                                 | 1      |
| <u>仕禄</u> ······10                                                | 2      |
| <u>注意事項</u> 10                                                    | 3      |

### インストール

SPICAをApp Storeからダウンロードしてインストールします。 携帯電話網またはWiFiのインターネット接続を利用します。

iPhoneにアプリをインストールするにはApple IDとパスワードの入力が必要です。 ユーザ様が事前にApple IDを取得していることをご確認ください。

■ アップルのサイト「Apple IDに関してのご質問」

http://store.apple.com/jp/help/apple\_id

iPhoneの「App Store」をタップします。

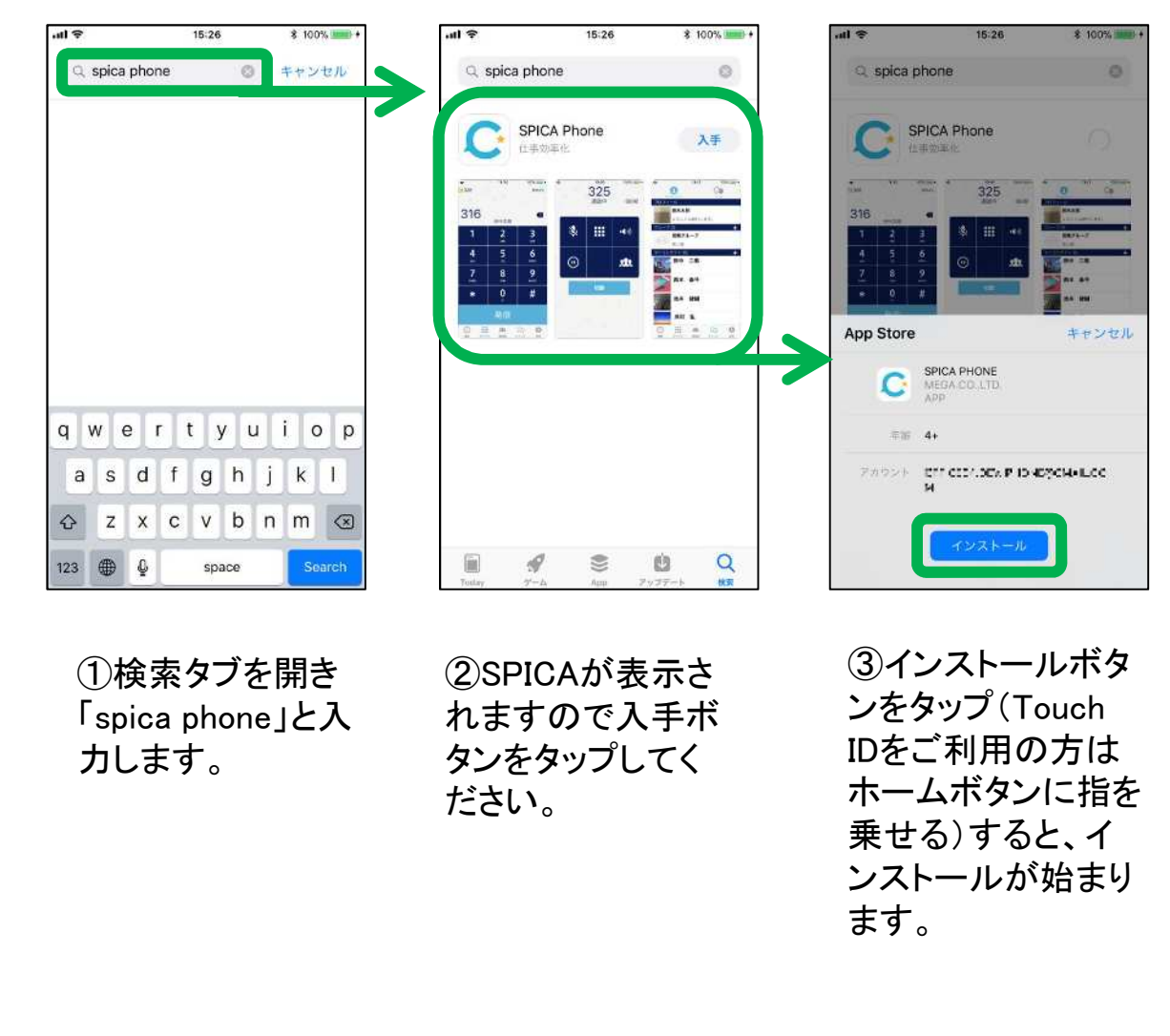

## インストールの注意事項

SPICAのインストールまたはバージョンアップに際して、注意事項を ご確認ください。

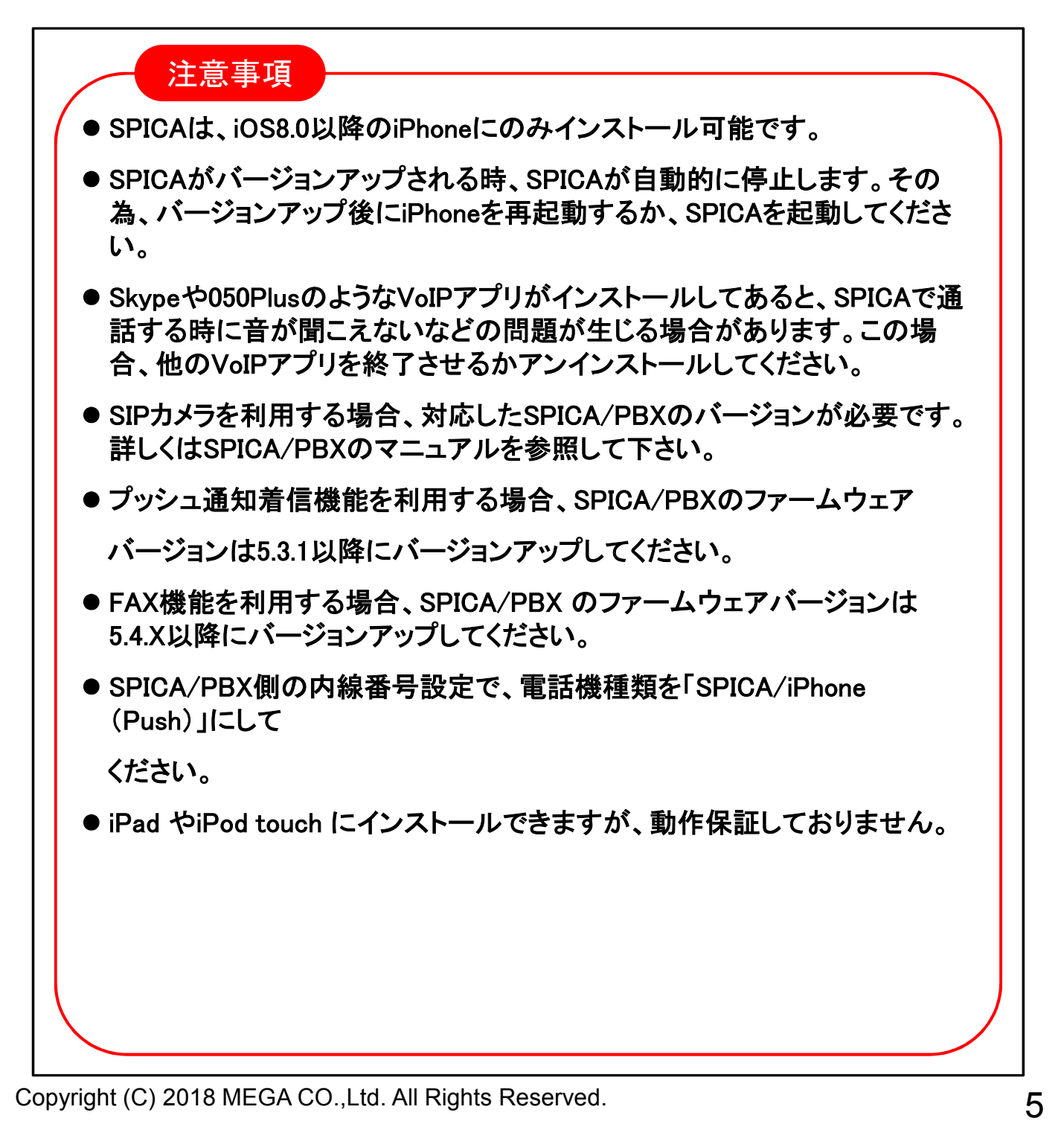

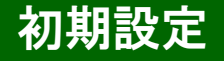

### 通知センターの設定

SPICAが初めて起動するとき、プッシュ通知の送信を許可します。 設定アプリ>通知センターで設定を確認してください。

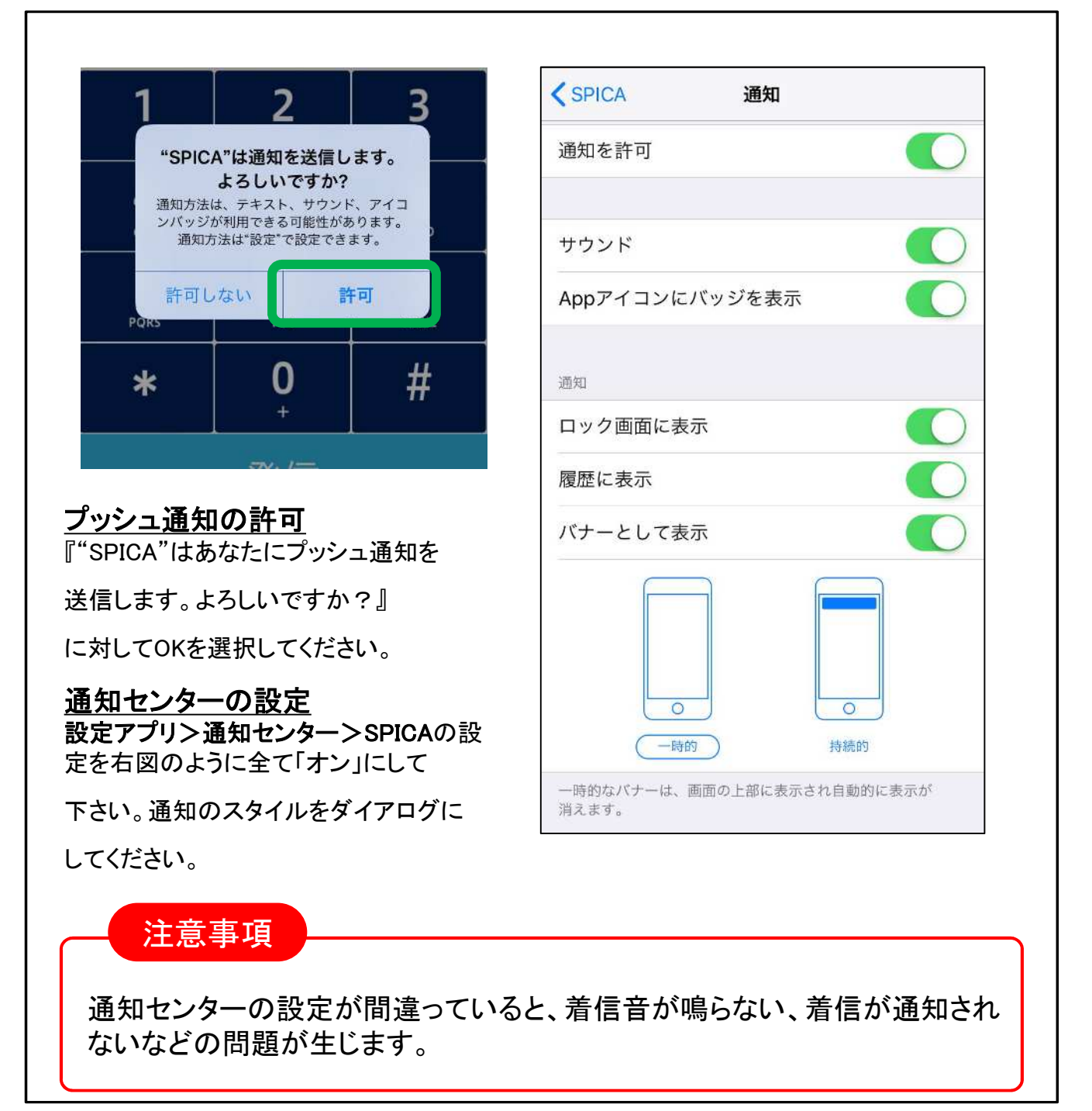

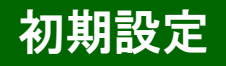

## 連絡先へのアクセス許可

SPICAが初めて起動するとき、連絡先へのアクセスを許可します。 設定アプリ>プライバシー>連絡先で設定を確認してください。

| "SPICA"が連絡先へのフ<br>を求めています<br>情報は電話の発信機能にのみ使<br>社サーバーにアップロードされ<br>りません。 | <b>アクセス</b><br>用され、当<br>ることはあ                                                                                                    | Hotel Phone                                                                                        |
|------------------------------------------------------------------------|----------------------------------------------------------------------------------------------------|----------------------------------------------------------------------------------------------------|
|                                                                        |                                                                                                    |                                                                                                    |
| 許可しない<br>PORS                                                          | OK Z                                                                                                    | 連絡先へのアクセスを要求したAppがここに表示されます。                                                                       |
|                                                                        | щ                                                                                                    |                                                                                                    |
| 事業なたのアクセス言                                                             |                                                                                                    |                                                                                                    |
| <u>= 陥し、いりりうとへ</u> 。<br>"SPICA"が連絡先への                                  | <u>エーリ</u><br>アクセスを                                                                                                    |                                                                                                    |
|                                                                        |                                                                                                    |                                                                                                    |
| KØ) Cいます。』                                                             |                                                                                                    | プライバシーの設定                                                                                          |
|                                                                        |                                                                                                    |                                                                                                    |
| ニ対してOKを選択してくた                                                          | <b>ざさい</b> 。                                                                                                    | 設定アプリ>プライバシー>連絡外                                                                                   |
| ニ対してOKを選択してくた                                                          | <b>ざさい。</b>                                                                                                    | 設定アプリ>プライバシー>連絡先<br>SPICAをオンにしてください。                                                               |
| ニ対してOKを選択してくた                                                          | ごさい。<br>                                                                                                    | 設定アプリ>プライバシー>連絡先<br>SPICAをオンにしてください。                                                               |
| ニ対してOKを選択してくた<br>注意事項<br>連絡先へのアクセス<br>プライバシーにSPI(<br>定アプリ>ー般>リセッ       | ごさい。<br>を許可しないと連絡分<br>CAが表示されない場<br>ト>位置情報とプライバミ                                                                                                    | 設定アプリ>プライバシー>連絡先<br>SPICAをオンにしてください。<br>を見ることが出来ません。<br>合<br>ノーをリセットを実行します。                        |
| ニ対してOKを選択してくた<br>注意事項<br>連絡先へのアクセス<br>プライバシーにSPI(<br>定アプリ>ー般>リセッ       | ごさい。<br>を許可しないと連絡分<br>CAが表示されない場<br>ト>位置情報とプライバミ                                                                                                    | 設定アプリ>プライバシー>連絡先<br>SPICAをオンにしてください。<br>を見ることが出来ません。<br>合<br>レーをリセットを実行します。                        |
| ニ対してOKを選択してくた<br>注意事項<br>連絡先へのアクセス<br>プライバシーにSPI(<br>定アプリ>ー般>リセッ       | ごさい。<br>を許可しないと連絡分<br>CAが表示されない場<br>ト>位置情報とプライバジ<br>(-# リセット<br>すべての設定をリセット                                                                                       | 設定アプリ>プライバシー>連絡先<br>SPICAをオンにしてください。<br>を見ることが出来ません。<br>合<br>レーをリセットを実行します。                        |
| ニ対してOKを選択してくた<br>注意事項<br>連絡先へのアクセスを<br>プライバシーにSPIC<br>定アプリ>ー般>リセッ      | ごさい。<br>を許可しないと連絡分<br>CAが表示されない場<br>ト>位置情報とプライバジ<br>パイの設定をリセット<br>オペイの設定をリセット                                                                                     | 設定アプリ>プライバシー>連絡先<br>SPICAをオンにしてください。 きを見ることが出来ません。 うつをリセットを実行します。 くーボーリセット すべての設定をリセット すべての設定をリセット |
| 対してOKを選択してくれ     注意事項     連絡先へのアクセス     プライバシーにSPIC     定アプリ>一般>リセッ    | どさい。<br>を許可しないと連絡分<br>CAが表示されない場<br>ト>位置情報とプライバジ<br>イーペ リセット<br>すべての設定をリセット<br>すべての設定をリセット                                                                        | 設定アプリ>プライバシー>連絡先<br>SPICAをオンにしてください。<br>を見ることが出来ません。                                               |
| 対してOKを選択してくれ     注意事項     連絡先へのアクセス                                    | ごさい。<br>を許可しないと連絡分<br><u>CAが表示されない場</u><br>ト>位置情報とプライバミ<br>くー衆 リセット<br>すべての設定をリセット<br>すべての設定をリセット                                                                 | 設定アプリ>プライバシー>連絡先<br>SPICAをオンにしてください。<br>を見ることが出来ません。<br>う合<br>レーをリセットを実行します。                       |
| 対してOKを選択してくれ     注意事項     連絡先へのアクセス                                    | ごさい。<br>を許可しないと連絡分<br>CAが表示されない場<br>ト>位置情報とプライバジ<br>マイマの設定をリセット<br>すべての設定をリセット<br>すべての設定をリセット<br>すべてのコンテンツと設定を消去<br>キットワーク設定をリセット                                 | 設定アプリ>プライバシー>連絡分<br>SPICAをオンにしてください。<br>を見ることが出来ません。                                               |
| 対してOKを選択してくだ     注意事項     連絡先へのアクセス                                    | ささい。<br>を許可しないと連絡分<br>CAが表示されない場<br>ト>位置情報とプライバジ<br>マペマの設定をリセット<br>マペマの設定をリセット<br>マペマの設定をリセット<br>オペマの設定をリセット<br>オペマの設定をリセット<br>オペマートの変換学習をリセット<br>オーボードの変換学習をリセット | 設定アプリ>プライバシー>連絡先<br>SPICAをオンにしてください。<br>を見ることが出来ません。                                               |

### マイクへのアクセス許可

SPICAが初めて起動するとき、マイクへのアクセスを許可します。 設定アプリ>プライバシー>マイクで設定を確認してください。

| ライバシーの設定<br><b>ミンプライバシー&gt;</b> | - <b>マイク&gt;</b> S                | PICAを"オン"                                           | にして下さ                                     | い。                                                                                                    |                                                                                                    |
|---------------------------------|-----------------------------------|-----------------------------------------------------|-------------------------------------------|----------------------------------------------------------------------------------------------------|----------------------------------------------------------------------------------------------------|
| CAを再起動すると                       | マイクを利                             | 用できるように                                             | こなります。                                    |                                                                                                    |                                                                                                    |
|                                 |                                   |                                                     |                                           | al au O. 0005                                                                                                    | t ener                                                                                                    |
| 設定                              | < 設                               | 定 プライバシー                                            |                                           | くプライバシー         マイク                                                                                                    | <b>4 53%</b> ■_/                                                                                                  |
| インターネット共有 オフ                    | 2                                 | 公開連続+-ビュ                                            | 49.5                                      | Snaskerbay                                                                                                    |                                                                                                    |
| *** NTT DOCOMO                  | 2 (0)                             | 位置情報リーとス                                            | (A) X X                                   | Hotel Phone                                                                                                    |                                                                                                    |
|                                 | 10                                | 連結先                                                 | 2                                         | C SPICA                                                                                                    |                                                                                                    |
| 通知センター                          | 5                                 | カレンター                                               | 3                                         | LINE                                                                                                    |                                                                                                    |
| コントロールセンター                      | > 1                               | リマインダー                                              | 2                                         | マイクへのアクセスを要求したAppがここと                                                                                                    | こ表示されます。                                                                                                    |
| おやすみモード                         | >                                 | 写真                                                  | 2                                         |                                                                                                    |                                                                                                    |
|                                 | *                                 | Bluetooth共有                                         | <u> </u>                                  |                                                                                                    |                                                                                                    |
| 一般                              | 5                                 | マイク                                                 |                                           |                                                                                                    |                                                                                                    |
| サウンド                            | s 🗾                               | モーションアクティビ                                          | ティーシ                                      |                                                                                                    |                                                                                                    |
| 壁紙/明るさ                          | > 7-                              | タへのアクセスを要求したAr<br>りに表示されます。                         | ゅが上のカ                                     |                                                                                                    |                                                                                                    |
| プライバシー                          | > <b>-&gt;</b> ,                  | Twitter                                             | 2                                         |                                                                                                    |                                                                                                    |
|                                 |                                   |                                                     |                                           |                                                                                                    |                                                                                                    |
|                                 |                                   |                                                     |                                           |                                                                                                    |                                                                                                    |
|                                 |                                   |                                                     |                                           |                                                                                                    |                                                                                                    |
| 注意事項                            |                                   |                                                     |                                           |                                                                                                    | _                                                                                                    |
|                                 |                                   |                                                     |                                           |                                                                                                    |                                                                                                    |
| マイクへのアクセス                       | くを許可し                             | ないと、自分の                                             | )声が相手                                     | に届きません。                                                                                                    |                                                                                                    |
|                                 |                                   |                                                     |                                           |                                                                                                    |                                                                                                    |
|                                 |                                   |                                                     |                                           |                                                                                                    |                                                                                                    |
|                                 |                                   |                                                     |                                           |                                                                                                    |                                                                                                    |
|                                 |                                   |                                                     |                                           |                                                                                                    |                                                                                                    |
|                                 | ウイバシーの設定<br>マプライバシー><br>CAを再起動すると | <u>5イバシーの設定</u><br>E>プライバシー>マイク>S<br>CAを再起動するとマイクを利 | ライバシーの設定         マイクシスを再起動するとマイクを利用できるように | ウイバシーの設定 マイク>SPICAを"オン"にして下さ<br>CAを再起動するとマイクを利用できるようになります。 ※ ※ | 3-1 パシーの設定 3-7 パシーの設定 3-7 パシー>マイク>SPICAを"オン"にして下さい。 CAを再起動するとマイクを利用できるようになります。 ********************************** |

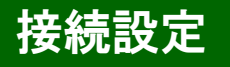

SPICAの設定は、SPICAアプリ内のその他タブで行います。

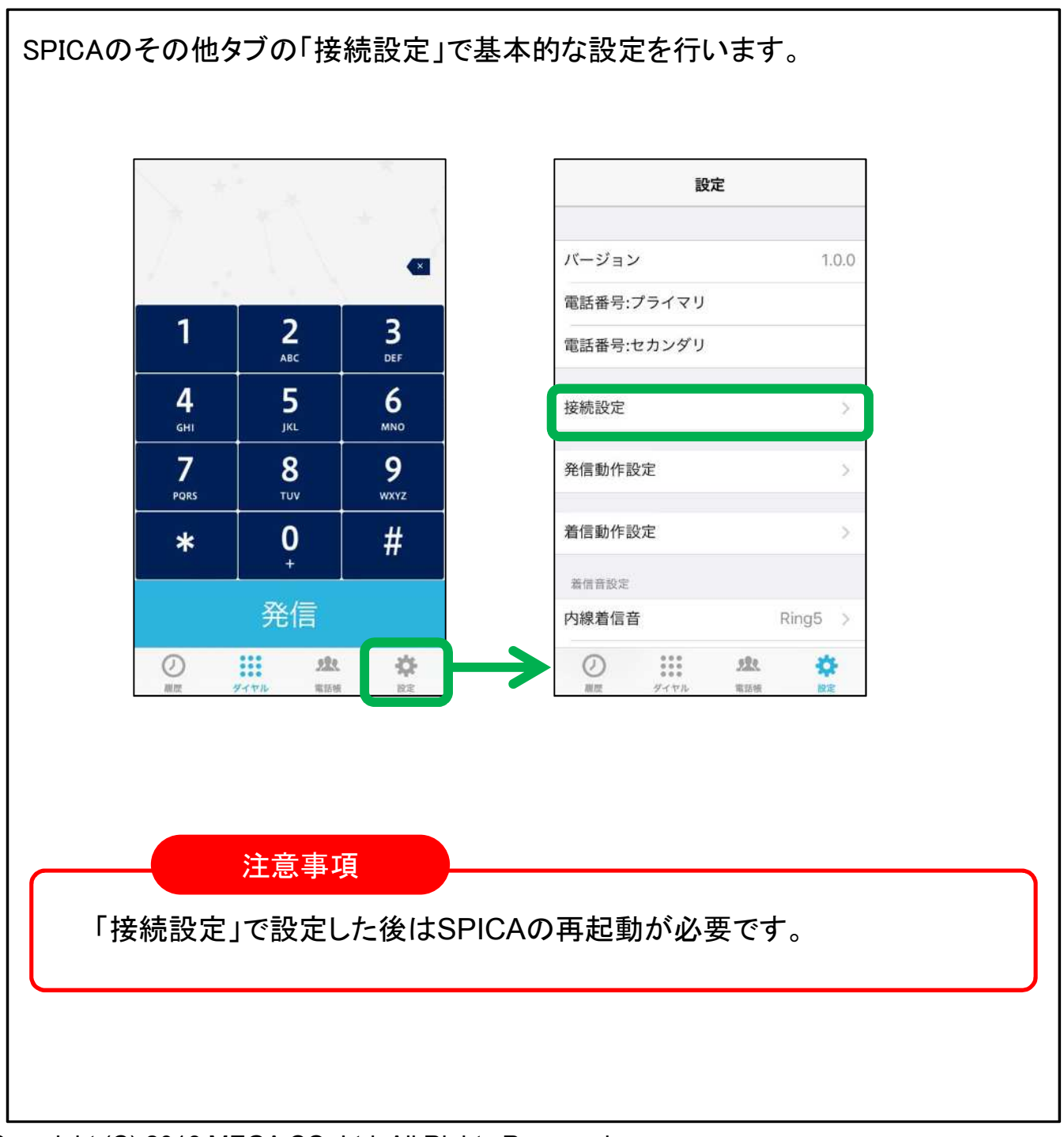

# プライマリとセカンダリ

プライマリとセカンダリを設定すれば、2つのSPICA/PBXまたは SPICA/Cloudを同時に利用できます。1つだけでよい場合は、プライマリを 設定します。

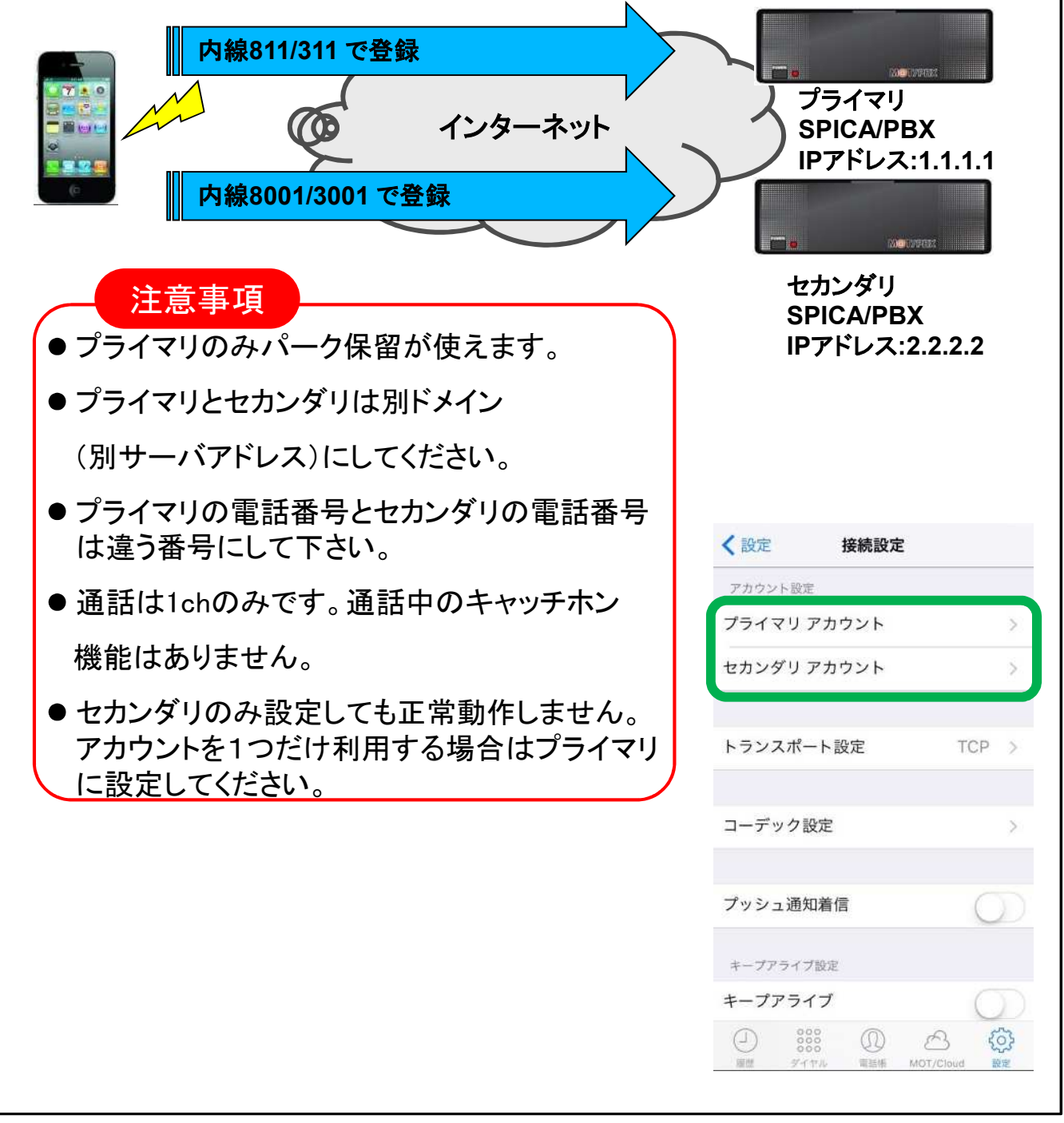

# アカウント設定について(1)

SPICAIこ社内LANで利用する場合のアカウントと、公衆無線LANや4G/LTE 網で利用する場合のアカウントを設定できます。

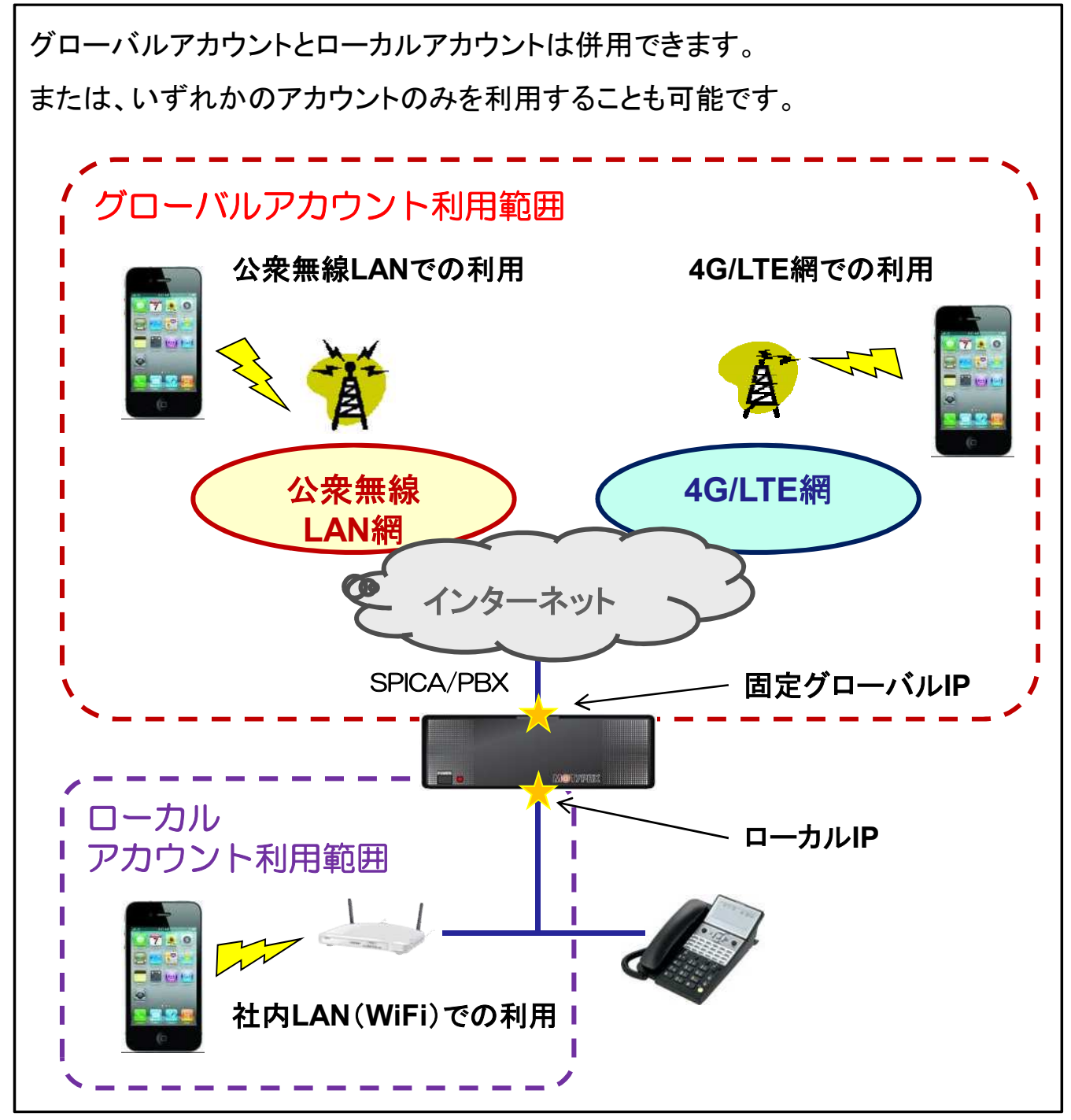

## アカウント設定について(2)

SPICA/Cloudサービスでは、グローバルアカウントのみを利用します。 (ローカルアカウントは利用しません)

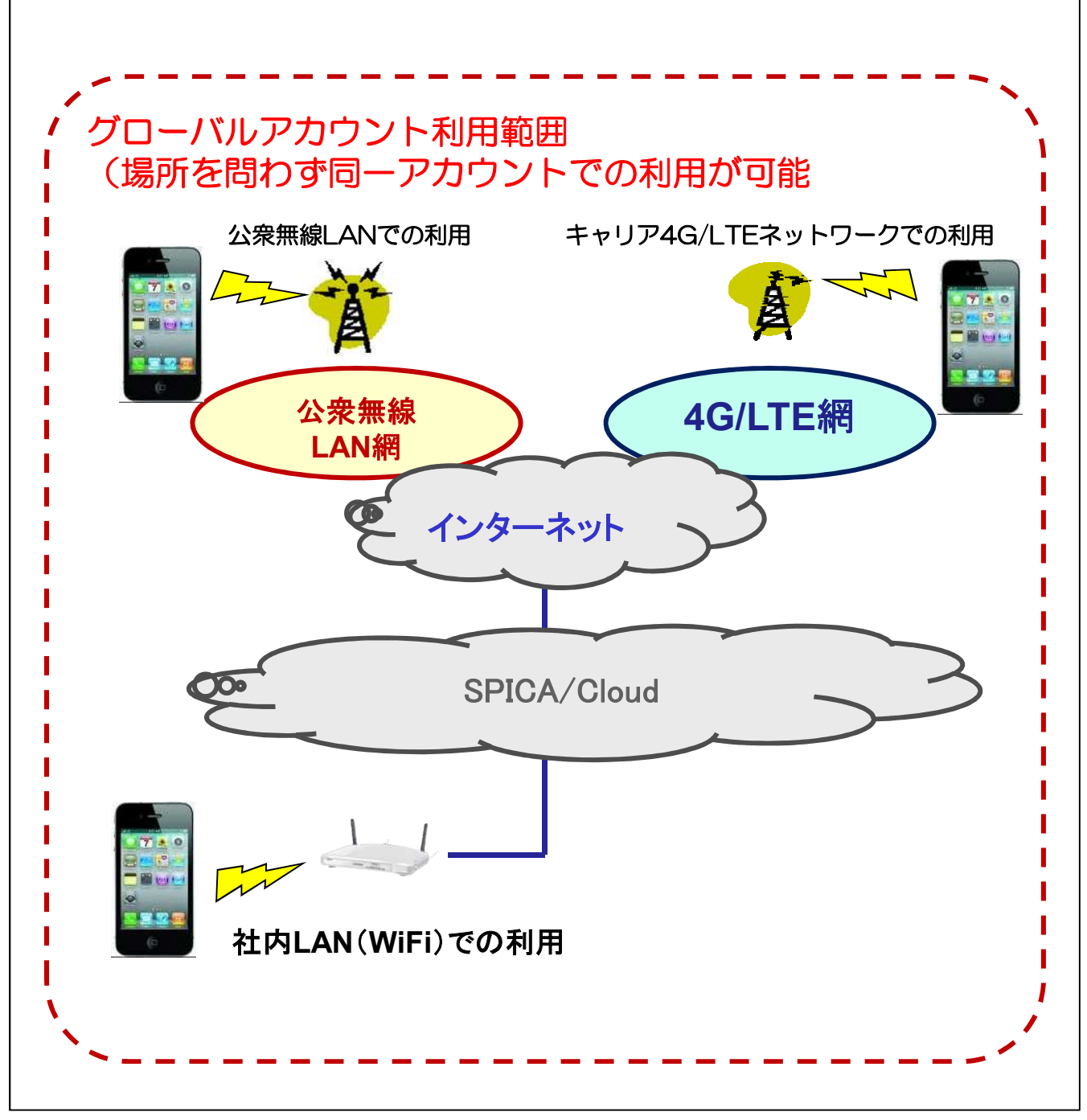

# グローバルアカウント設定

#### グローバルアカウントの設定を行います。

①テナントコード(SPICA/Cloud利用時)
 SPICA/Cloudを利用する際のテナントコードを入力します。SPICA/PBXを利用する場合は何も入力しません。

<u>②アカウントのオンとオフ</u>

アカウントを「オフ」にすると、アカウントが無効になります。

<u>③アカウント設定</u>

電話番号、パスワード、サーバーアドレスを入力してください。

<u>④プレフィックス</u>

プレフィックスを自動付与したい場合に設定します。プレフィックスを付与しない場合 は設定を空にしてください。ダイヤル桁数に設定した桁数以上の発信先にプレフィッ クスを付与します。

| <u>NAT越え</u>             | く 戻る アカウント設定                                                                                 |
|--------------------------|----------------------------------------------------------------------------------------------|
| TUNをオフにしてください。           | 電話番号 6281                                                                                    |
| < 接続設定 プライマリ アカウント       | パスワード •••• 3                                                                                 |
| テナントコード                  | サーバーアドレス 58.5.116.80                                                                         |
| f                        | サーバーポート                                                                                      |
| グローバルアカウント<br>グローバルアカウント | クスを付与するか設定します。プレフィックスを<br>付与しない場合はプレフィックスを空にしてくだ<br>さい。                                      |
| アカウント設定                  | プレフィックス                                                                                      |
| 外線着信拒否                   | ダイヤル桁数 5 >                                                                                   |
| ローカルアカウント                | NAT越え.                                                                                       |
| ローカルアカウント                | STUN (5)                                                                                     |
| アカウント設定                  | STUNサーバ選択 網側サービス >                                                                           |
| 外線着信拒否                   |                                                                                              |
|                          | 回         0000<br>0000         回         資子           履歴         ダイヤル         電話機         酸定 |

## ローカルアカウント設定(1)

#### ローカルアカウントの設定を行います。

<u>①アカウントのオンとオフ</u>

ローカルアカウントを利用するときは「オン」にしてください。利用しないときは、 「オフ」にしてください。

<u>②アカウント設定</u>

電話番号、パスワード、サーバーアドレスを入力してください。サーバアドレスは SPICA/PBXのローカルIPアドレスを入力してください。サーバポートは空白で構い ません。5060番以外を指定する特殊なケースで設定します。

#### <u>③プレフィックス</u>

プレフィックスを自動付与したい場合に設定します。プレフィックスを付与しない場合 は設定を空にしてください。ダイヤル桁数に設定した桁数以上の発信先にプレフィッ クスを付与します。

| NUCLANNE CONTRACTOR                            |
|------------------------------------------------|
| 電話番号 6244                                      |
| パスワード •••• (2)                                 |
| サーバーアドレス 192.168.1.1                           |
| サーバーポート 5060                                   |
|                                                |
| ダイヤルする桁数が何桁以上のときにプレフィ<br>クスを付与するか設定します。プレフィックス |
| 付与しない場合はプレフィックスを空にしてく<br>さい。                   |
| プレフィックス                                        |
| ダイヤル桁数 5                                       |
|                                                |
|                                                |

## ローカルアカウント設定(2)

グローバルアカウントとローカルアカウントを併用する設定の場合、 ローカルアカウントに切り替わる条件について説明します。

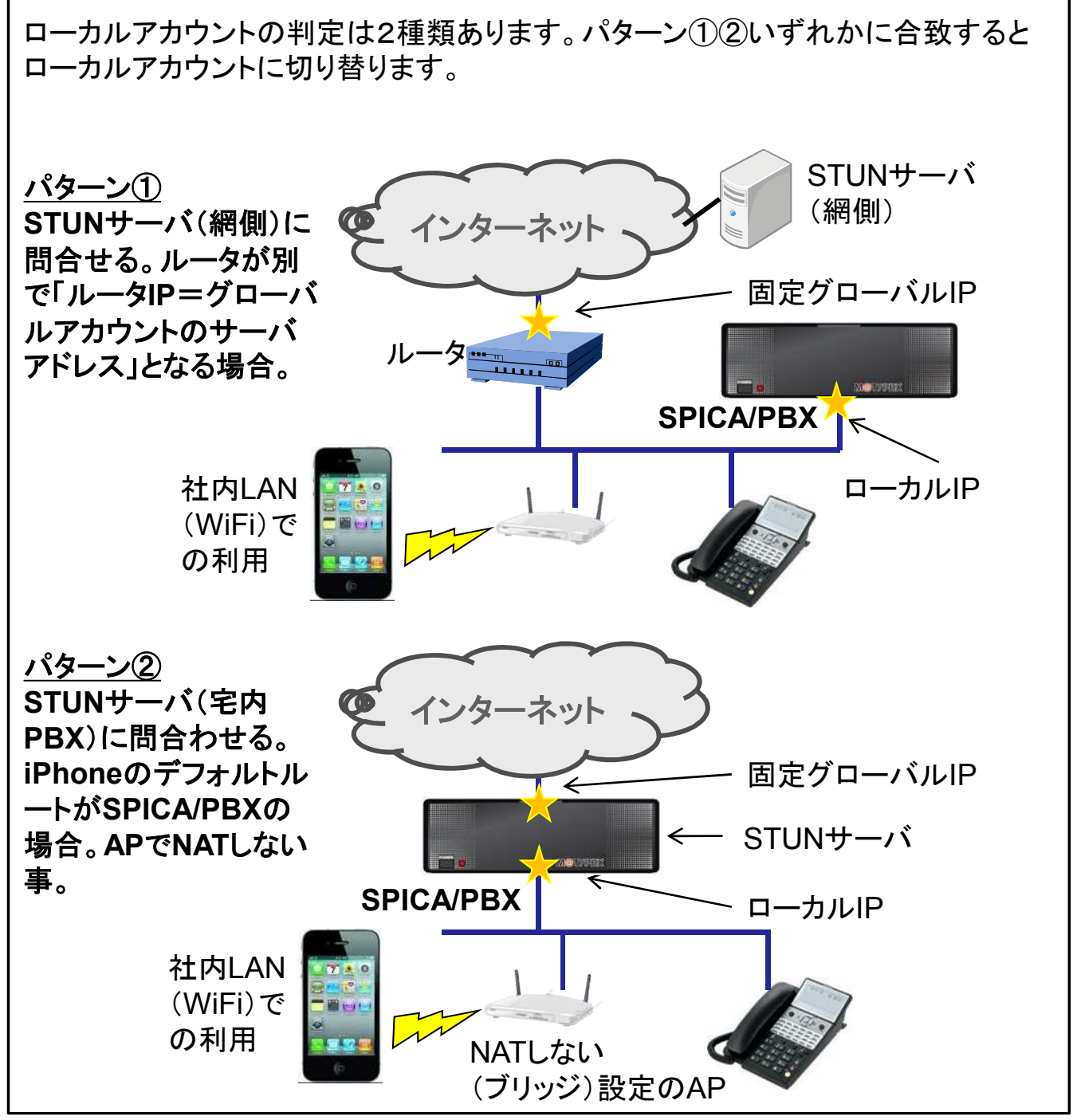

## ローカルアカウント設定(3)

WiFi接続時必ずローカルアカウントを使用する設定です。特別な用途で ローカルアカウントを使用する場合に設定します。

| ① <b>WiFi接続強制利用</b><br>WiFi接続時に必ずローカル | アカウントを利用するときは「オン」にしてください。                                                                             |
|---------------------------------------|----------------------------------------------------------------------------------------------------|
| 通常は「オフ」にしてください                        | ۱ <sub>o</sub>                                                                                        |
|                                       |                                                                                                    |
|                                       | く戻る アカウント設定                                                                                           |
|                                       | サーバーポート 5060                                                                                          |
|                                       | ダイヤルする桁数が何桁以上のときにプレフィッ<br>クスを付与するか設定します。プレフィックスを<br>付与しない場合はプレフィックスを空にしてくだ<br>さい。                     |
|                                       | プレフィックス                                                                                               |
|                                       | ダイヤル桁数 5 >                                                                                            |
|                                       | オンにするとWIFI接続時必ずローカルアカウント<br>を使用します。公衆WIFI顧での利用ができなくな<br>りますのでご注意下さい。                                  |
|                                       | WiFi接続強制利用                                                                                            |
|                                       | ①     0000<br>0000     ①     (ご)<br>(ご)<br>(ジ)<br>(ジ)     (ご)<br>(ジ)       腹胚     ダイヤル     電話板     設定 |
| 注意事項<br>オンした場合、WiFi搭<br>WiFiなど通常はグロ・  | き続時必ずローカルアカウントを使用する為、公衆<br>ーバルアカウントを使用しなくてならないケースでも<br>使用します。そのあ、公衆WiFitsドズSPICAが使用                   |
| できません。                                | 使用します。ての <i>荷、G</i> 水WIFIなC COPICAが使用                                                                 |

## 外線着信拒否の設定

外線着信を自動的に着信拒否することができます。

| グローバルアナ    | ウント      |     |            |
|------------|----------|-----|------------|
| グローバルフ     | アカウント    |     | $\bigcirc$ |
| アカウント言     | 设定       |     | >          |
| 外線着信拒召     | <b>K</b> |     | $\bigcirc$ |
| ローカルアカウ    | マント      |     |            |
| ローカルアナ     | ウント      |     |            |
| アカウント副     | 设定       |     | >          |
| 外線着信拒召     | Kn.      |     | $\bigcirc$ |
| パークランプ語    | 2定       |     |            |
| パーク保留利     | 川用       |     | $\bigcirc$ |
| パーク保留料     | 寺番 6     |     |            |
| $\bigcirc$ | ***      | 222 | *          |
| 履歴         | ダイヤル     | 電話帳 | 設定         |

#### ①外線着信拒否

グローバルアカウント利用時の外線着信拒否を 設定します。オンにするとグローバルアカウント の外線着信を自動的に拒否します。

#### <u>②外線着信拒否</u>

ローカルアカウント利用時の外線着信拒否を 設定します。オンにするとローカルアカウントの 外線着信を自動的に拒否します。

- 外線着信拒否したとき、履歴タブに着信履歴 が残ります。
- 本設定は内線着信の動作に影響しません。

# パークランプ設定

パーク保留機能を利用するかどうかを設定します。パーク保留機能はプ ライマリSPICA/PBXまたはSPICA/Cloudのみで利用できます。

| < 接続設定 プライマリアカ | ウント        | <u>①パーク保留利用</u>                                 |
|----------------|------------|-------------------------------------------------|
| グローバルアカウント     | $\bigcirc$ | パーク保留機能を利用するかどうかを設定し                            |
| アカウント設定        | >          | す。オフの場合、パーク保留ボタンが表示され                           |
| 外線着信拒否         | $\bigcirc$ | せん。                                             |
| ローカルアカウント      |            |                                                 |
| ローカルアカウント      |            | <u>②パーク保留特番</u>                                 |
| アカウント設定        | >          | パーク保留特番を設定します。SPICA/PBXま                        |
| 外線着信拒否         | $\bigcirc$ | はSPICA/Cloudの設定と合わせる必要があり<br>す。                 |
| バークランプ設定       |            |                                                 |
| パーク保留利用        | $\bigcirc$ |                                                 |
| パーク保留特番 6 2    |            | ●パークランプ設定はプライマリSPICA/PBX<br>はSPICA/Cloudのみ有効です。 |
| Ø 222.         | \$         | ● パークランプは1~6まで6個に対応します                          |

### 発信選択の設定

セカンダリアカウントを設定した場合、発信時にどちらのアカウントを使っ て発信するか設定します。

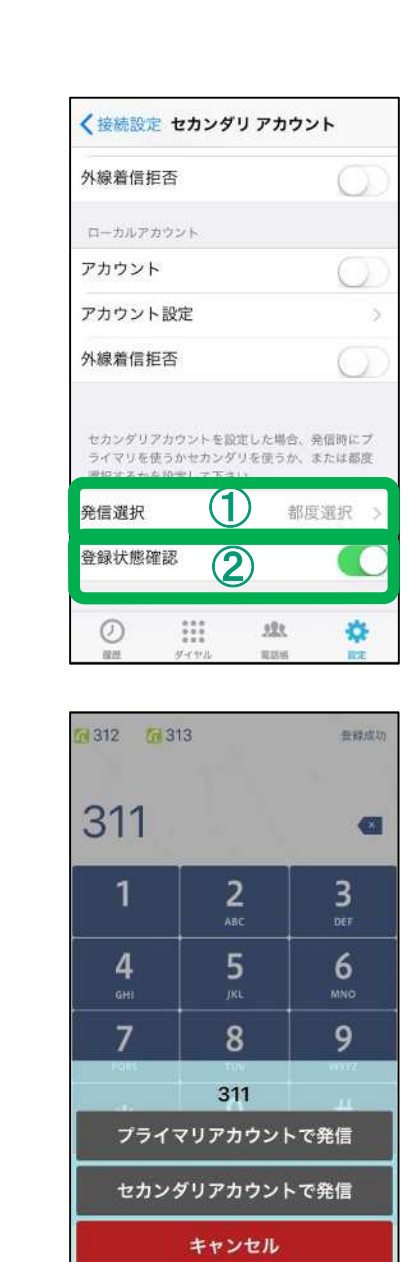

#### <u>①発信選択</u>

発信時にプライマリを使うか、セカンダリを使うか、 または都度選択するかを設定します。

● セカンダリアカウントを設定していない場合、

本設定は無効です。

#### <u>②登録状態確認</u>

オンの場合、発信時に登録状態を確認します。 登録エラーの場合、発信選択の設定に関わらず 自動的にもうー方のアカウントで発信します。

オフの場合、発信時に登録状態を確認しません。 登録エラーの場合でも、選択したアカウントで発信 します。

「都度選択」を設定した場合、発信時に左図のシート が表示され、プライマリかセカンダリを選択して発信 します。

選択した発信が失敗しても、もう片方のアカウントで 発信しなおす事はありません。

## SIP TLSの利用設定

#### TLSを利用するとSIPパケットを暗号化し、通信セキュリティが向上します。

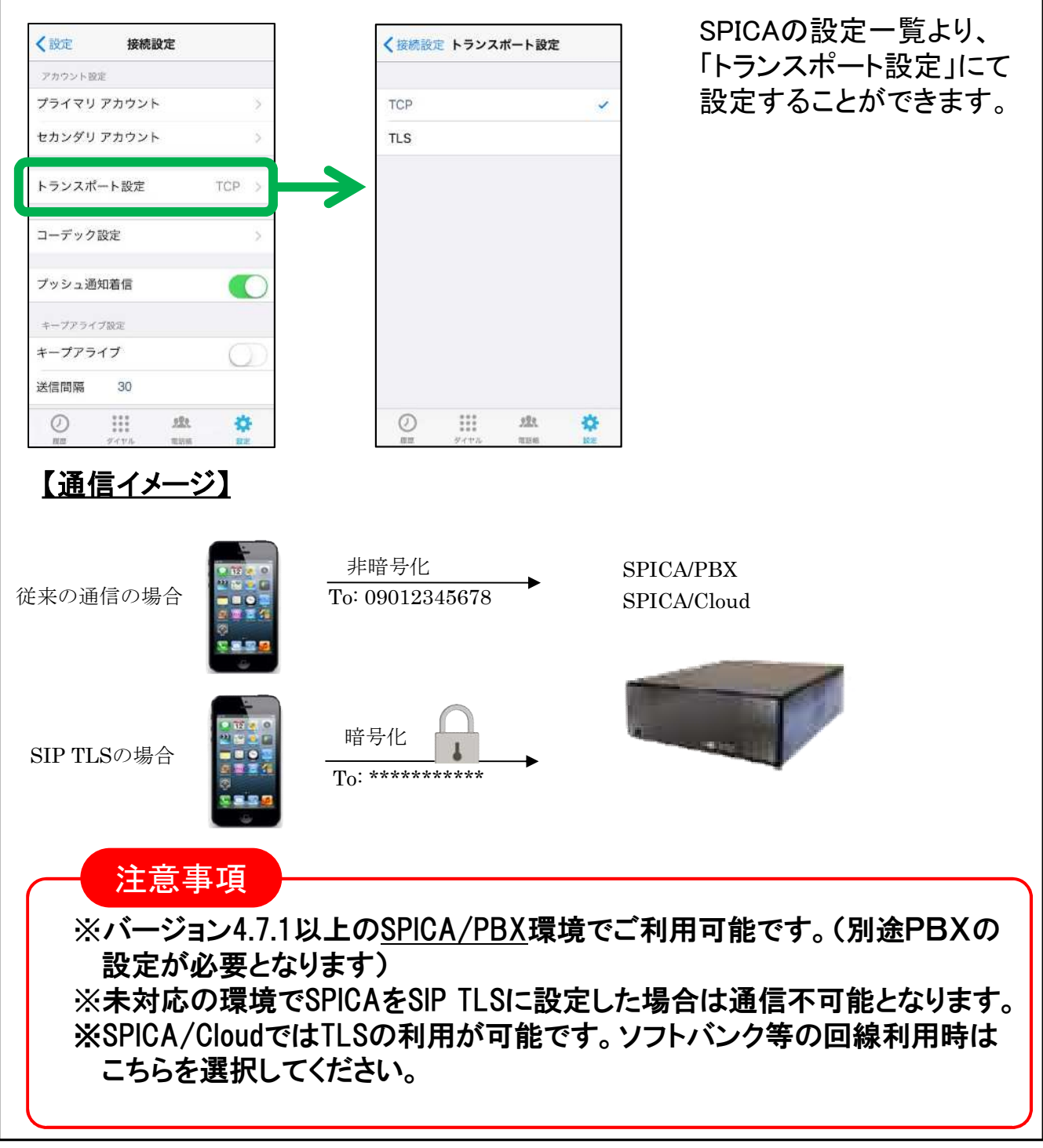

## コーデック設定(1)

SPICAの通話で使用するコーデックを選択します。 ビデオ通話を利用する場合は該当の映像コーデックを選択します。

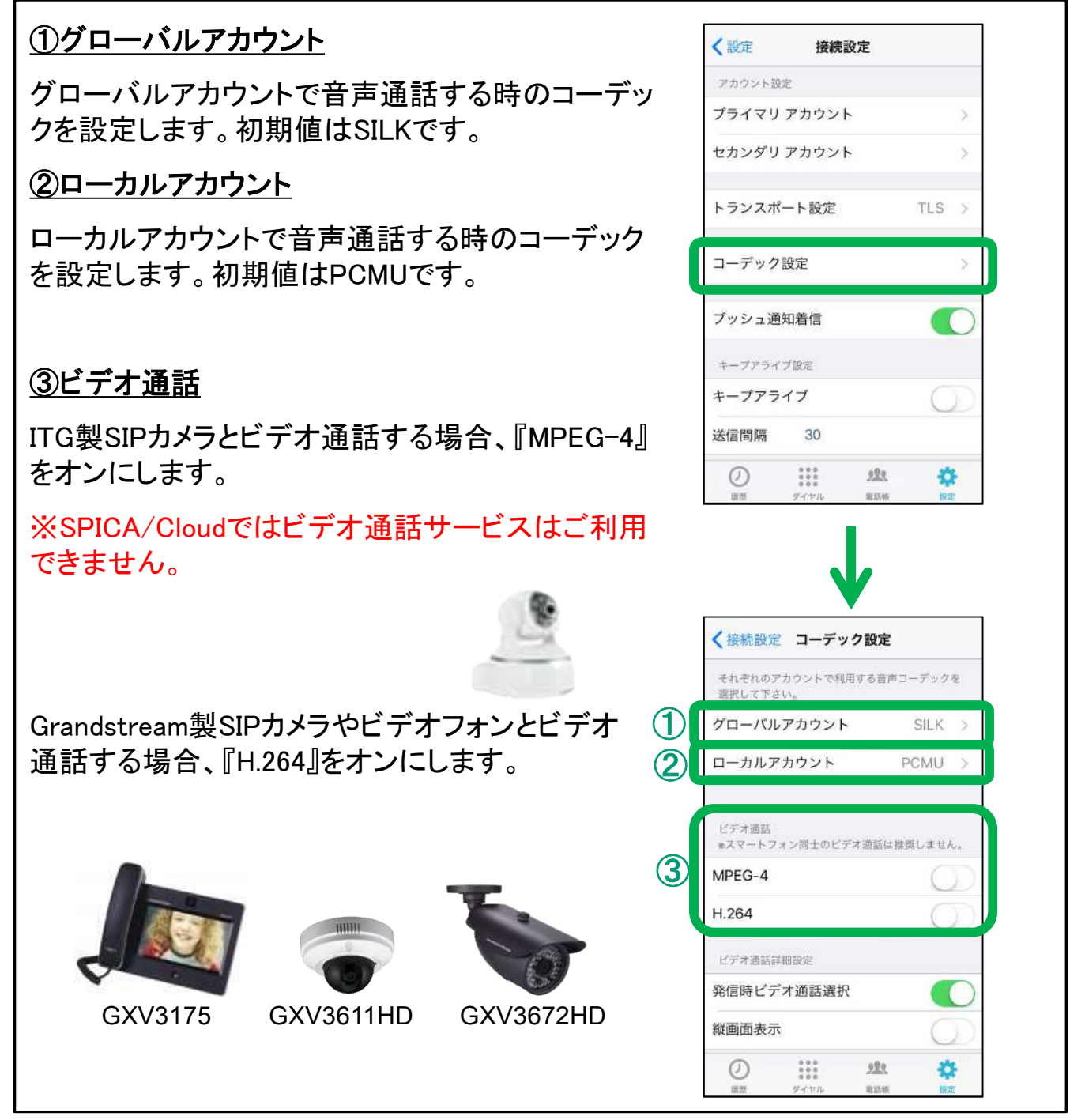

## コーデック設定(2)

#### ④発信時ビデオ通話選択

ビデオ通話のコーデックが選択されており本設定 がオフの場合、常にビデオ通話モードで発信します。 ただし、相手が音声通話で応答した場合はビデオ 通話になりません。

#### ⑤縱画面表示

本設定がオフの場合、ビデオ通話画面の表示が 横向き固定になります。

オンの場合、ビデオ通話画面の表示がiPhoneの 傾きに合わせて縦横が切り替ります。ただし、縦表 示のとき、通話相手側で見る映像がみだれる場合 があります。

| それぞれのアカウントで利用する<br>選択して下さい。                                            | 音声コーラ             | デックを  |
|------------------------------------------------------------------------|-------------------|-------|
| グローバルアカウント                                                             | S                 | ILK > |
| ローカルアカウント                                                              | PCN               | VU >  |
|                                                                        |                   |       |
| ビデオ通話<br>*スマートフォン同士のビデオ通                                               | 話は推奨し             | ません。  |
| ビデオ通話<br>*スマートフォン同士のビデオ通<br>MPEG-4                                     | 話は推奨し             | sth.  |
| ビデオ通話<br>*スマートフォン同士のビデオ通<br>MPEG-4<br>H.264                            | 話は推奨し             | sth.  |
| ビデオ通話<br>*スマートフォン同士のビデオ通<br>MPEG-4<br>H.264<br>ビデオ通話詳細設定               | 話は推奨し             | sth.  |
| ビデオ通話<br>*スマートフォン同士のビデオ通<br>MPEG-4<br>H.264<br>ビデオ通話詳細設定<br>発信時ビデオ通話選択 | 話は推奨し<br><b>④</b> | ±th.  |

## プッシュ通知着信設定

iPhoneのプッシュ通知の仕組みを使って着信します。今までの方式に 比べて電池消費量が大幅に改善します。

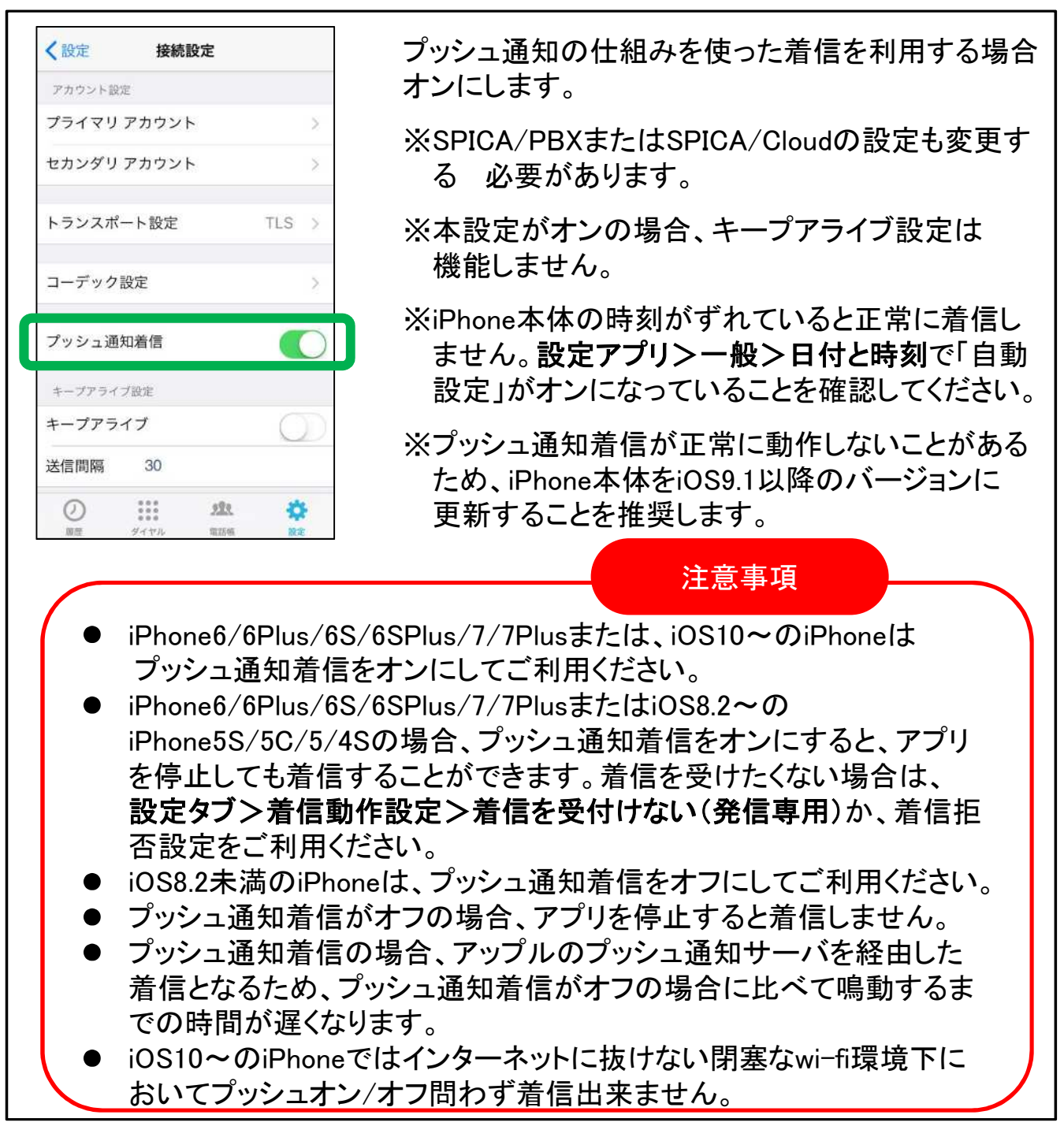

## キープアライブ設定

SPICAから定期的にキープアライブパケットを送信するかどうかを設定します。

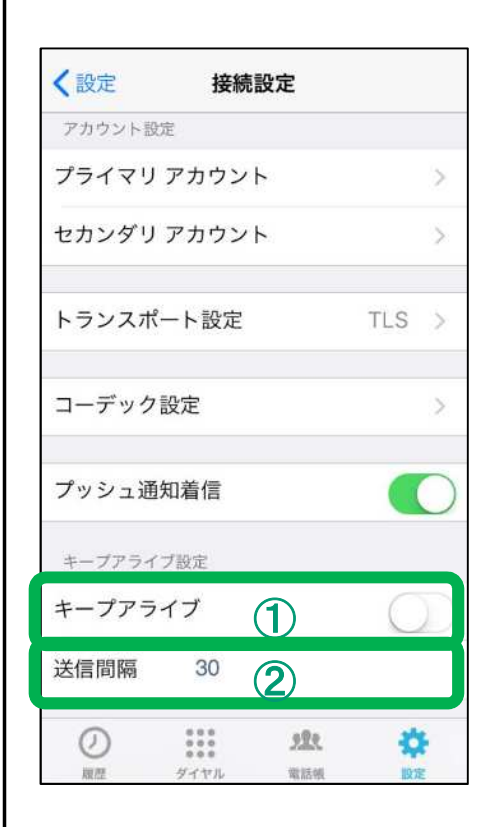

定期的にパケットを送信することで、4G/LTE網 でのSPICAの着信動作が早くなります。

※本設定は「プッシュ通知着信」がオフの場合に 機能します。

※本設定をオンにすると電池消費量が少し増え ます。

<u>①キープアライブ</u>

オンにするとSPICAから定期的にパケットを送信 します。

②送信間隔

キープアライブパケットの送信間隔(秒)を設定します。通常は初期値の30秒で構いません。

## SPICAの再起動

接続設定が完了したら、設定を反映するためにSPICAを再起動します。

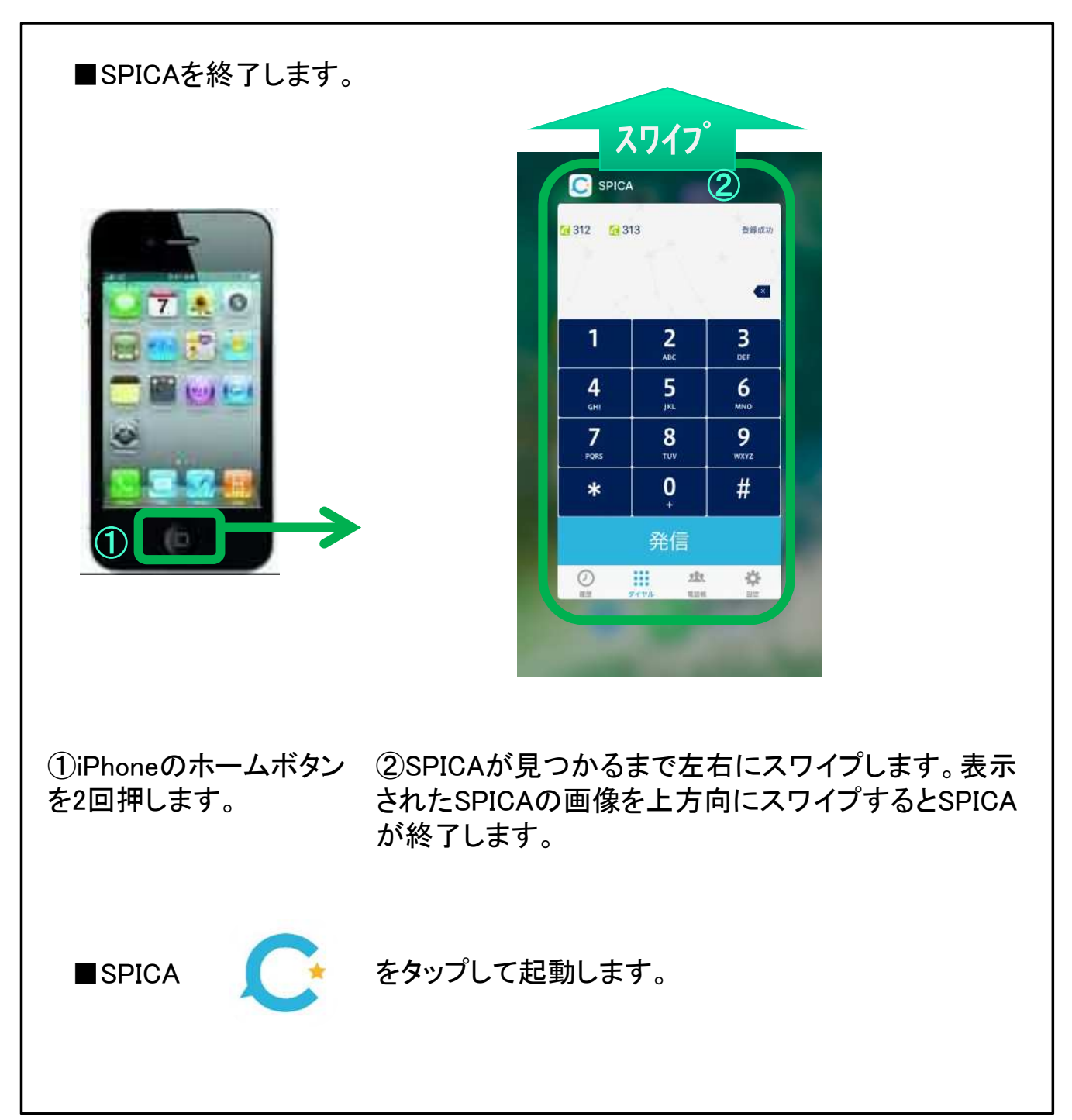

発信動作設定

### 発番号選択設定

#### IP発信時、発信元の番号を選択する場合に設定します。

| <b>〈</b> 発信動作                     | F                                   |                           |                      | * <b>番号選択</b>                     | <u>の利用</u><br>継能たも | ∥田オス坦                      | 今けオンパー            | 1 = +      |
|-----------------------------------|-------------------------------------|---------------------------|----------------------|-----------------------------------|--------------------|----------------------------|-------------------|------------|
| IP発信時に<br>に発信する<br>ようになり<br>6つまで設 | ダイヤル桁<br>と、発番号の<br>ます。選択胞<br>定できます。 | 数以上の桁<br>D選択肢が表<br>支に表示する | 数の番号<br>示される<br>発番号を | 5番ヶ底が<br><b> 「イヤル桁数</b><br>「イヤル作数 |                    | 加りる物                       |                   | - Z L 23 3 |
| 発番号選拔                             | マの利用                                |                           |                      | るマル桁撃の選択肢                         | 刻以上の<br>が表示さ       | が一致の番                      | 亏!〜光信 9<br>こなります。 | ると光金       |
| ダイヤル桁                             | i数 5                                |                           |                      | 些番号1~6                            | 5                  |                            |                   |            |
| 発番号1                              | 050999                              | 990001                    |                      | 番号を設定                             | <u>^</u><br>定します   | o                          |                   |            |
| 発番号2                              | 050999                              | 990002                    |                      |                                   |                    |                            |                   |            |
| 発番号3                              |                                     |                           |                      |                                   |                    |                            | _                 |            |
| 発番号4                              |                                     |                           |                      |                                   | 312 🚮 31           | 13                         | 通話終了              |            |
| 発番号5                              |                                     |                           |                      |                                   | 0047               | _                          | - C               |            |
| 発番号6                              |                                     |                           |                      | (                                 | 031/               | iPhone03 1                 |                   |            |
|                                   | 000<br>000<br>947%                  | (1)<br>第15年               |                      |                                   | 1                  | <b>2</b><br><sub>АВС</sub> | 3<br>Def          |            |
|                                   |                                     |                           |                      |                                   | <b>4</b><br>бні    | 5<br>jkl                   | 6<br>MNO          |            |
|                                   |                                     |                           |                      |                                   | 7                  | 03177                      | 9                 |            |
|                                   |                                     |                           |                      |                                   | ライン                | 1 (05099999                | 9999)             |            |
|                                   |                                     |                           |                      |                                   | ライン                | 2 (0508888                 | 8888)             |            |
|                                   |                                     |                           |                      |                                   | 発                  | 番号選択しな                     | い                 |            |
|                                   |                                     |                           |                      |                                   |                    | キャンセル                      |                   |            |
|                                   |                                     |                           |                      |                                   |                    |                            |                   |            |

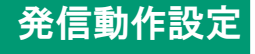

### 携帯発信設定

携帯発信する番号を設定します。携帯発信設定にマッチした番号は 即時携帯発信します。

|   | く戻る         |         |    | 1.1 | $\cup$ | <b>推世众/</b> 言采旦 |      |  |
|---|-------------|---------|----|-----|--------|-----------------|------|--|
| 4 | <b>0901</b> | 2345678 |    |     |        | 货带光洁做亏          | 3    |  |
|   | 😑 1xx       |         |    | -   | 2      | 031234.         |      |  |
|   | 0312        | 234     | 3) |     | Ŭ      | twitt           | 保存   |  |
|   | 0012        | .04.    | 5) |     |        | TPJEN           | 1415 |  |
|   |             |         |    |     |        |                 |      |  |
|   |             |         |    |     |        |                 |      |  |
|   |             |         |    |     |        |                 |      |  |
|   |             |         |    |     |        |                 |      |  |
|   |             |         |    |     | -      |                 |      |  |
|   |             |         |    |     |        |                 |      |  |
|   |             |         |    |     |        |                 |      |  |
|   |             | 000     |    |     |        |                 |      |  |

#### ①追加ボタン

携帯発信する番号を追加します。

#### <u>②順番変更</u>

長押しすると順番を変更できます。

#### ③順番変更

既存の設定を編集します。『.』『x』を使って番号指定できます。

『x』は、0~9の番号1桁を意味します。

『.』は、それ以降続く番号は何桁でもよいことを意味します。

【例1】1xx → 1から始まる3桁の番号

【例2】03124. → 03124から始まる番号(桁数不問)

#### ④削除ボタン

設定を削除します。

# <sup>発信動作設定</sup>携帯発信選択

オンにすると発信時に携帯発信するかどうかを確認します。 プレフィックスを設定すると発信先番号にプレフィックスを付与します。

| 圖外 ♥<br>く 設定                                         | 15:1                                    | 11                         | 100%                | 10              | 312 👩 31      | 3               | 豐錄成功            |       |
|------------------------------------------------------|-----------------------------------------|----------------------------|---------------------|-----------------|---------------|-----------------|-----------------|-------|
| 携帯電話<br>から順(<br>話で発(                                 | 舌で発信する番号<br>こチェックして合<br>言します。           | を指定でき;<br>致した場合;           | ます。上<br>こ携帯電        |                 | 0317          | 77              | Ø               |       |
| 携帯発                                                  | 信設定                                     |                            | >                   |                 | 1             | <b>2</b><br>ABC | <b>3</b><br>Def |       |
|                                                      |                                         |                            |                     | d.              | 4             | 5               | 6<br>MN0        |       |
| オンに<br>確認し<br>信先番                                    | すると発信時に携<br>ます。プレフィッ<br>きにプレフィック        | 帯発信する)<br>クスを設定す<br>スを付与しま | かどうか<br>「ると発<br>Et」 |                 | 7             | 031777          | 9               |       |
| 携帯発                                                  | 信選択                                     | 1                          | $\bigcirc$          |                 |               | 携帯電話発信          |                 |       |
| プレフ・                                                 | ィックス                                    | 2                          |                     |                 | 携帯電           | 話発信(12345       | 5付与)            |       |
|                                                      | - 25454                                 |                            | 320                 | <b>`</b> [      |               | PBX発信           |                 |       |
|                                                      | 000<br>000<br>947%                      |                            |                     |                 |               | キャンセル           |                 |       |
| 〕 <b>携帯発信</b><br>トンすると発<br>2) <b>プレフィッ</b><br>殳定すると、 | <u>選択</u><br>8信時にす<br><u>クス</u><br>携帯発( | 隽帯発<br>言する                 | 信するか                | っどうかを研<br>動的にプレ | を認しま<br>・フィック | す。              | <b>テします</b>     | 。設定して |
| いなければ                                                | 、プレフィ                                   | ックスを                       | を付与し                | ません。            |               |                 |                 |       |
|                                                      |                                         |                            |                     |                 |               |                 |                 |       |

- 前頁の携帯発信設定で設定した番号に発信した場合、携帯発信選択が オンでも即時携帯発信します。
- プレフィックスは携帯発信に付与されます。SPICA/PBX発信には付与されません。

## 着信を受付けない(発信専用)

全ての着信を受け付けずに発信専用で利用する場合に設定します。

| く<br>設定<br>着信を受付けない (発信専用)                                                                                                    | 0          | 発信専用<br>ます。 SPI<br>す。 | をオンにす<br>CAを立ち」 | ると着信しな<br>こげて発信す  | いモードになり<br>ることはできま |
|----------------------------------------------------------------------------------------------------|------------|-----------------------|-----------------|-------------------|--------------------|
| 着信拒否設定                                                                                                    | >          | 発信専用<br>同様に電          | がオンの場<br>池消費量を  | 合、プッシュ<br>·抑えることか | 通知着信と<br>「できます。    |
| 着信拒否ボタン表示                                                                                                    | $\bigcirc$ | 発信専用<br>青いアイ:         | がオンのと<br>コンが表示る | きは、SPICA<br>されます。 | のトップ画面に            |
|                                                                                                    | 9          | <b>G</b> 12           | **              | ×                 | 登録成功               |
| <ul> <li>② ※※※ ③ ●</li> <li>2 ※※※ ③ ●</li> <li>2 ※※</li> <li>2 ※※</li> <li>2 ※</li> <li>2 ※</li> <li>3 ※</li> <li>3 ※</li> <li>4 ※</li> <li>5 ※</li> <li>4 ※</li> <li>5 ※</li> <li>5 %</li> <li>5 %</li> <li>5 %</li></ul> | €0#        |                       |                 |                   |                    |
|                                                                                                    |            |                       |                 |                   |                    |
|                                                                                                    |            |                       |                 |                   |                    |
|                                                                                                    |            |                       |                 |                   |                    |
|                                                                                                    |            |                       |                 |                   |                    |

着信拒否設定

着信拒否の設定を変更できます。

| アカウント                                                                                 | 毎に外線着信拒さ                             | を設定でき              | ます。        |
|---------------------------------------------------------------------------------------|--------------------------------------|--------------------|------------|
| プライマ                                                                                  | リPBXグロー                              | バル                 | 0          |
| プライマ                                                                                  | リPBXローカ                              | IL                 | 0          |
| セカンダ                                                                                  | リPBXグロー                              | バル                 | 0          |
| セカンダ                                                                                  | リPBXローカ                              | π                  | $\bigcirc$ |
|                                                                                       |                                      |                    |            |
| 特定の番号<br>します。                                                                         | からの着信を拒認                             | する場合に              | 設定         |
| <ul><li>特定の番号</li><li>します。</li><li>非通知着</li></ul>                                     | からの着信を拒否<br>信拒否                      | する場合に              | ige        |
| <sup>特定の番号</sup><br>します。<br>非通知着<br>拒否する                                              | からの着信を拒ぎ<br>信拒否<br>番号1               | する場合に              |            |
| <ul> <li>特定の番号<br/>します。</li> <li>非通知着</li> <li>拒否する</li> <li>拒否する</li> </ul>          | からの着信を拒さ<br>信拒否<br>番号1<br>番号2        | 「する場合に             |            |
| <ul> <li>特定の番号します。</li> <li>非通知着</li> <li>拒否する</li> <li>拒否する</li> <li>拒否する</li> </ul> | からの著信を拒否<br>信拒否<br>番号1<br>番号2<br>番号3 | 「する場合に             |            |
| <sup>特定の番号</sup><br>します。<br>非通知着<br>拒否する<br>拒否する<br>拒否する                              | からの着信を拒認<br>信拒否<br>番号1<br>番号2<br>番号3 | iする場合に<br><u>北</u> |            |

#### 外線着信拒否

アカウント毎に外線着信拒否を設定できます。オンにするとそのアカウントの外線着信を拒否します。

#### 非通知着信拒否

オンにすると非通知の着信を拒否します。

#### <u>拒否する番号1~9</u>

設定した番号から着信したら自動的に拒否します。

## Callkitの着信(1)

Callkit(コールキット)とは、iPhone標準の電話UI(ユーザインタフェース)を iPhoneアプリにおいても利用可能にする機能です。

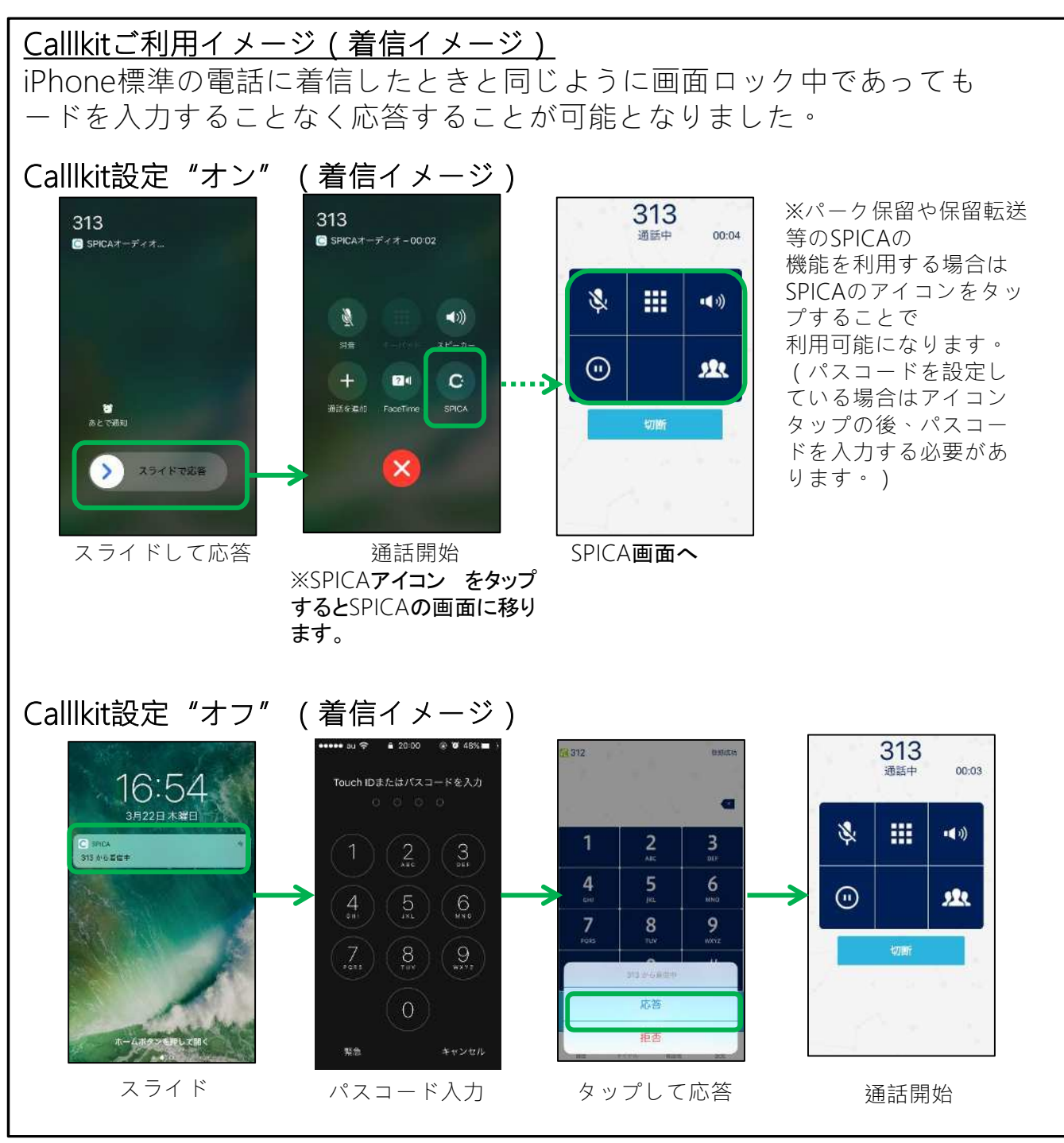

## Callkitの着信(2)

Callkit(コールキット)とは、iPhone標準の電話UI(ユーザインタフェース)を iPhoneアプリにおいても利用可能にする機能です。

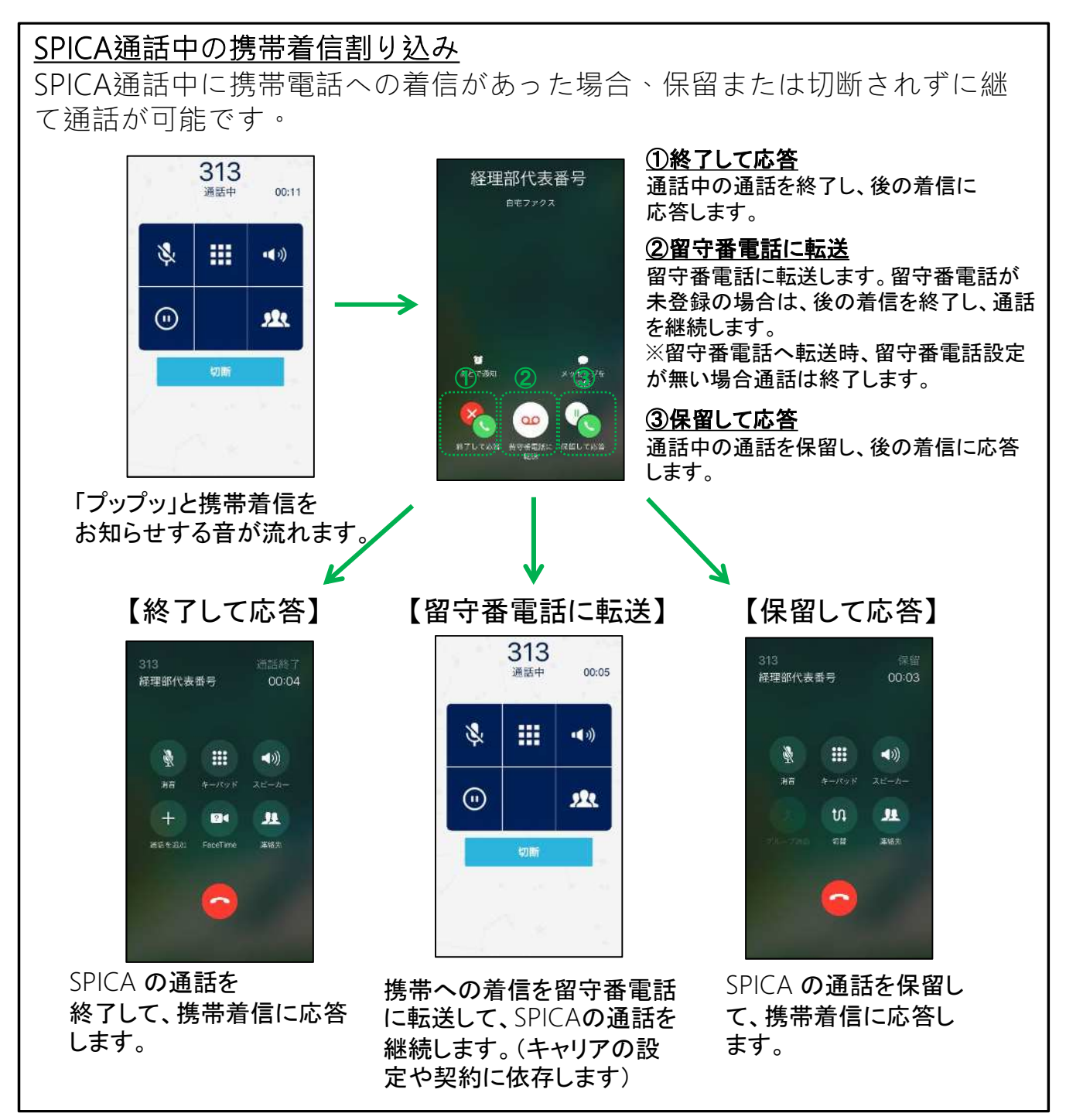

### Callkitの発信

Callkit(コールキット)とは、iPhone標準の電話UI(ユーザインタフェース)を iPhoneアプリにおいても利用可能にする機能です。

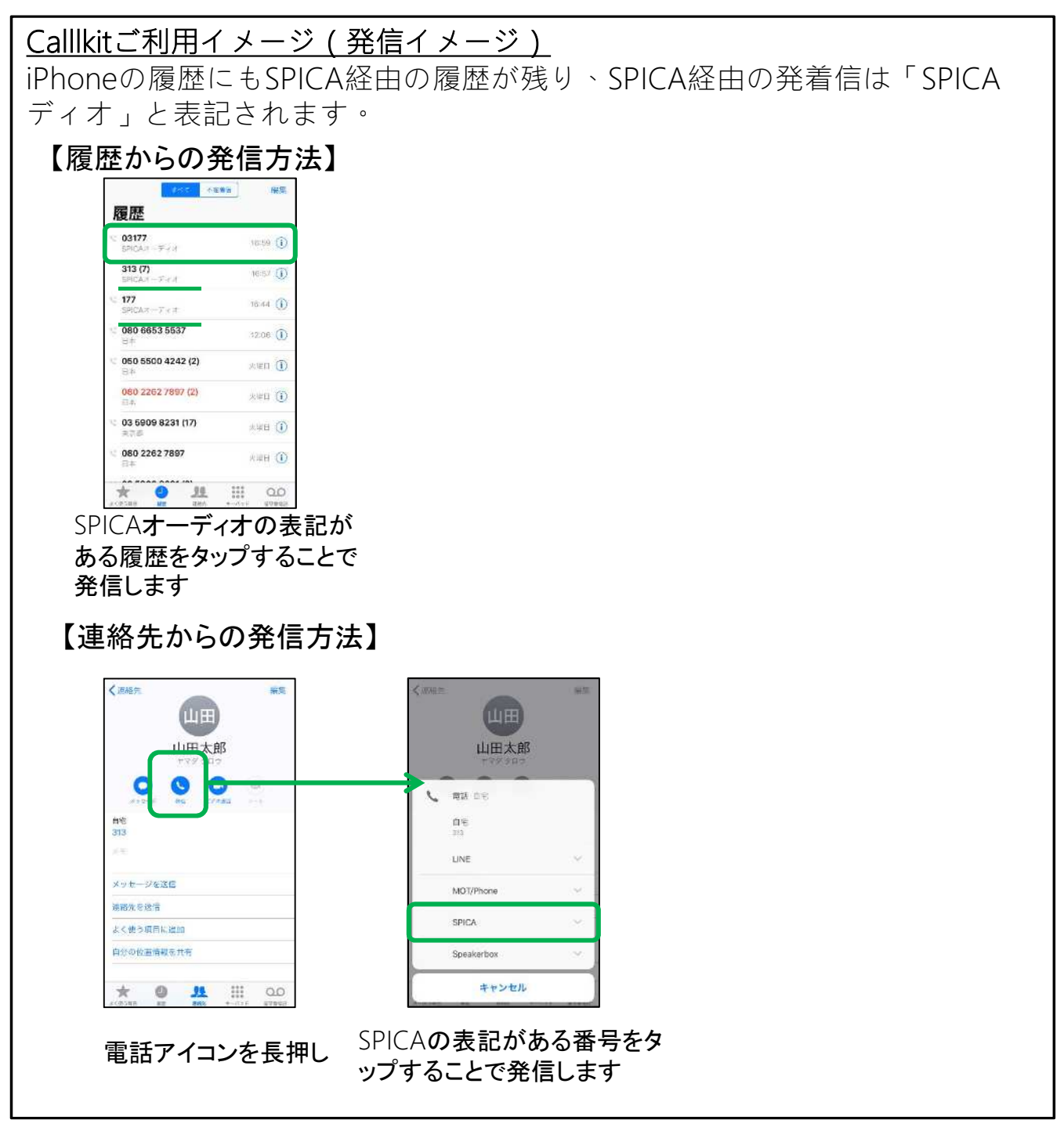

### Callkit設定

Callkit(コールキット)の設定を行います。 設定後、SPICAを再起動してください。

#### Calllkit設定方法 設定>着信動作設定>Callkitを使うを"オン"にして下さい。 14:21 認定 ( 操定 着信動作設定 バージョン 6.3.0 着信を受付けない(発信専用) 電話番号:プライマリ 826 電話番号:セカンダリ 着雪拒否設定

接続設定 CALLKITに関する軟件の設定をしま 「標準電話アプラに原葉を表示する 發展動作設定 Callkitを使う Ð 着信動作設定 様準電話アプリに膨肥を表示する 2 **自信官论**在 iPhoneの着信音を使用する 3 内線義信音 若信番号表示 4 外線着信音

※設定後はSPICAを再起動してください。

着信番号表示

#### ①Callkitを使う Callkitを使うを"オン"にしてください

#### ②標準電話アプリに履歴を表示する

iPhoneの標準電話アプリの履歴にSPICA の履歴を表示させない設定が可能です。 (初期値オン) ※iOS11以降対応。iOS11未満の場合、

設定をオフにしても履歴が表示されます。

#### ③iPhoneの着信音を使用する

SPICA着信時にiPhoneの着信音を使用す ることが可能です。

#### ④着信番号表示

SPICA着信時に、相手番号の後に 着信自局番号を表示させます。

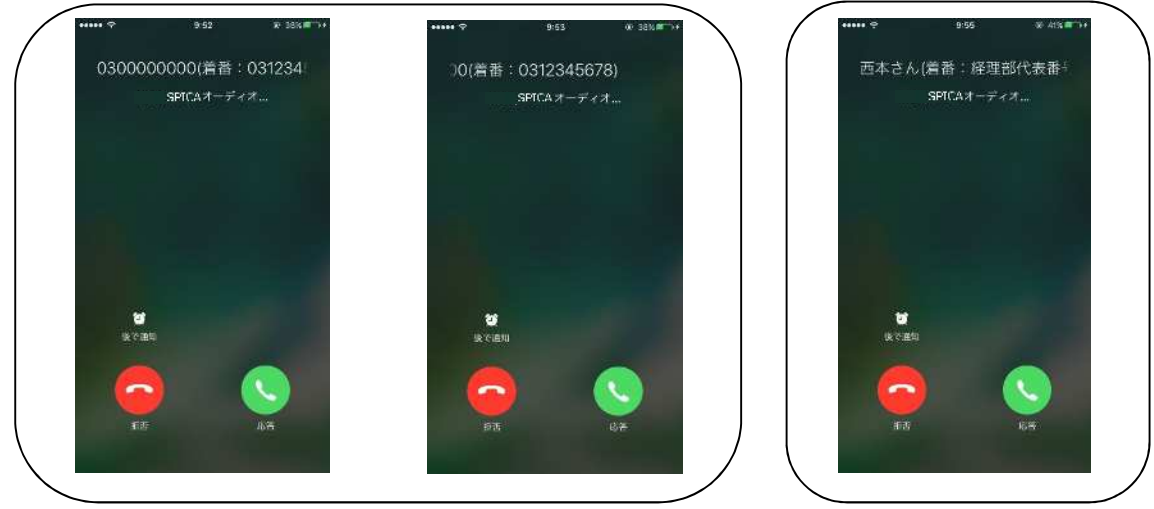

※iPhoneの履歴から折り返し発信をする際、以下の点にお気をつけ下さい。 ・電話帳登録あり(上図右)の場合、iPhoneの着信履歴からの折り返しは出来ません。 SPICAアプリを開き、アプリ内の着信履歴より折り返しをして下さい。 その他のパターンに関してはiPhoneの着信履歴からの折り返しが可能です。

### Callkitの注意事項

#### Callkit設定時の注意事項

#### 注意事項 ●CallkitはiOS10以降の端末でプッシュ着信の設定がオンになっている必要があります。 ●SPICA通話中に携帯電話への着信があった場合に「留守番電話に転送」ボタンを押した際 の動作は、キャリアの留守番電話の設定や契約に依存します。その設定よっては留守番電 話に転送されず、応答を拒否します。 ●携帯通話中にSPICAに着信があった場合は、相手側は話中となるようにしておりますが、 稀に話中とならずに割り込みが発生し、プップッと電話が来ていることを知らせる動作をして しまいます。その場合SPICAへの着信には応答しないようにして下さい。通話が無音になっ てしまう場合があります。 ●通話の割り込みがあった際に、携帯電話とSPICA双方の通話を保留にしないで下さい。保 留解除後の通話が無音になってしまう場合があります。保留する場合はどちらか一方のみ 保留して下さい。 ●設定>着信動作設定の「iPhoneの着信音を利用する」は、設定が"オフ"の場合でもiPhone の携帯着信音と同じになります。 ●SPICAの電話帳からは全てSPICAが接続している外線番号から発信します。 ●共通電話帳に登録されている番号かつ、iPhoneの連絡先に登録されていない番号から SPICAへの着信があった場合、iPhoneの履歴には表示されますが、履歴をタップしてSPICA から発信することは出来ません。SPICAの履歴より発信をして下さい。 ●パーク保留や保留転送といったSPICA機能を利用する場合は、SPICAのアイコンをタップし てSPICAの画面に遷移することで利用可能です。ただし、iPhoneのパスコード入力中に着信 が入った場合、SPICAアイコンをタップしてもSPICA画面に遷移することが出来ないためパ ーク保留や保留転送等のSPICA機能を利用出来ません。

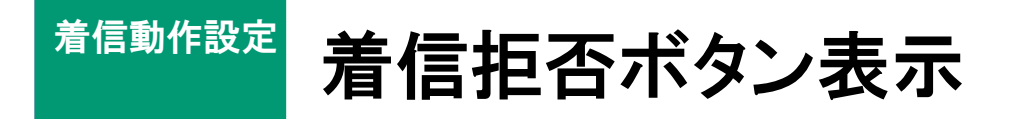

着信時、着信拒否ボタンを表示するかどうかを設定できます。

| CALLKITに関する動作の設定をします。         「標準電話アプリに履歴を表示する」の項目はI         以上の端末で設定の変更が可能です。IOS11未述         末は履歴が表示されます。         Callkitを使う         標準電話アプリに履歴を表示する         iPhoneの着信音を使用する         着信番号表示         着信拒否ボタン表示 | 着信拒否設定                                                               |                                                                                                    |               |
|----------------------------------------------------------------------------------------------------|----------------------------------------------------------------------|----------------------------------------------------------------------------------------------------|---------------|
| Callkitを使う       標準電話アブリに履歴を表示する       iPhoneの着信音を使用する       着信番号表示       着信拒否ボタン表示                                                                                                    | CALLKITに関する動作の設定<br>「標準電話アプリに履歴を表示<br>以上の端末で設定の変更が可能<br>末は履歴が表示されます。 | をします。<br>行する」の月<br>8です。IOS                                                                                                    | 目は10<br>311末演 |
| <sup>標準電話アプリに履歴を表示する</sup><br>iPhoneの着信音を使用する<br>着信番号表示<br>着信拒否ボタン表示                                                                                                    | Callkitを使う                                                           |                                                                                                    |               |
| iPhoneの着信音を使用する<br>着信番号表示<br>着信拒否ボタン表示                                                                                                    | 標準電話アプリに履歴を表示                                                        | する                                                                                                    |               |
| 着信番号表示<br>着信拒否ボタン表示                                                                                                    | iPhoneの着信音を使用す                                                       | する                                                                                                    | C             |
| 着信拒否ボタン表示                                                                                                    | 着信番号表示                                                               |                                                                                                    | C             |
|                                                                                                    | 着信拒否ボタン表示                                                            |                                                                                                    |               |
|                                                                                                    |                                                                      | and the second second s |               |

着信拒否ボタン表示をオン(初期値)にすると、 着信時に着信拒否ボタンも表示されます。

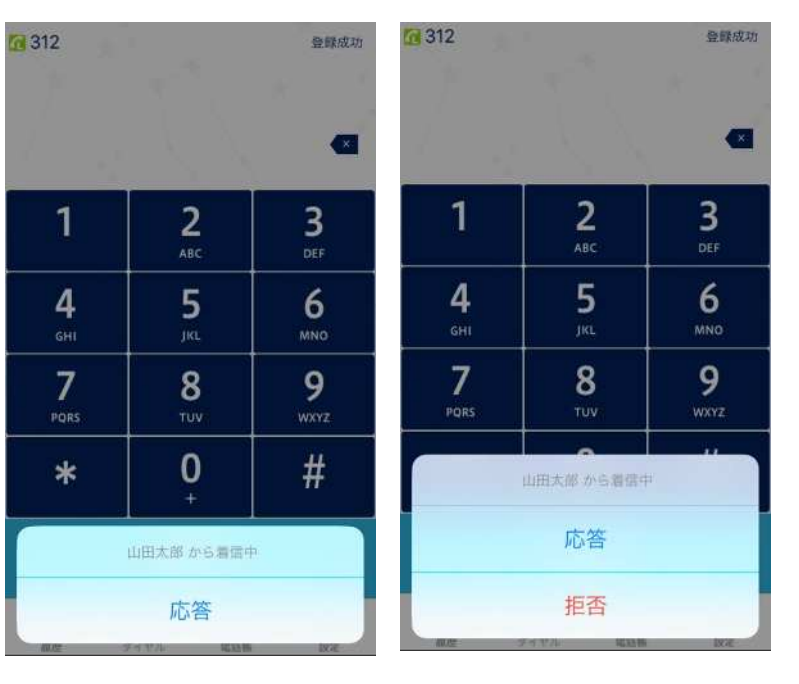

【着信拒否ボタン表示オフ】

【着信拒否ボタン表示オン】
着信音設定

### 着信音設定(1)

SPICAの着信音を内線の場合と外線の場合で鳴り分けることが できます。

|           |       |        | く設定   |       |   |       |   |
|-----------|-------|--------|-------|-------|---|-------|---|
| 着信音設定     |       |        | 外線番号  | の着信音  |   |       |   |
| 内線着信音     | Ring5 | >      | 外線番号  |       |   |       |   |
| 外線着信音 (2) | Ring5 | $\geq$ | 着信音   |       |   | Ring5 | > |
| 外線番号指定着信音 | 3     | 2      | 外線番号2 | 2の着信音 |   |       |   |
| 共通電話帳設定   |       | 5      | 外線番号  |       |   |       |   |
|           |       |        | 着信音   |       |   | Ring5 | > |
| その他の設定    |       | >      | 外線番号: | 3の着信音 |   |       |   |
|           |       |        | 外線番号  |       |   |       |   |
| 設定の初期化    |       | 2      | 着信音   |       |   | Ring5 | > |
|           | 0 5   | 3      | 0     | 000   | Ŵ | 6     | 3 |

#### ①内線着信音

内線着信の着信音を選択します。初期値はRing5です。

#### <u>②外線着信音</u>

外線着信の着信音を選択します。初期値はRing5です。

#### ③外線番号指定着信音

外線番号を指定して、その着信音を選択します。「外線番号」を設定しその番号と一致する回線に着信した場合のみ動作します。

6つまで設定できます。

着信音設定

### 着信音設定(2)

SPICAの着信音として9種類の音源に加え、iPhone内の音楽を選択する こともできます。また、着信音を再生して確認できます。

| 無音                                         | SPICAが保持する着信音です。タップすると再生しる      |
|--------------------------------------------|---------------------------------|
| אכעד 🗸                                     | ● サイレントスイッチがオンの時は再生できません。       |
| Ring1                                      |                                 |
| Ring2                                      |                                 |
| ·<br>Tunes音源                               | iTunes音源                        |
| あっぷる 3g_Ring<br>着信音のアルバム - 着信音のアーティスト      | iTunes等でiPhoneに音楽を転送するとSPICAの着信 |
| いんてる                                       | として使うことができます。全音楽の「名前」「アル        |
| 者信音のアルバム - 着信音のアーティスト<br>ソニー Msg           | ム」「アーティスト」がリスト表示されます。 タッフ       |
| 着信音のアルバム - 着信音のアーティスト<br>Antique Phone     | ると再生します。                        |
| 着信音のアルバム - 着信音のアーティスト                      | ●Podcastやオーディオブックは表示されません。      |
| Blackberry_lablet<br>着信音のアルバム - 着信音のアーティスト |                                 |
| Business_Ring_2<br>着信音のアルバム - 着信音のアーティスト   | ●iPhone本体の着信首は表示されません。          |
| Facebook_Sms_2011<br>着信音のアルバム - 着信音のアーティスト |                                 |
| 计会审话                                       |                                 |
| ——————————————————————————————————————     |                                 |
| ● iOS8以降のiPhoneは着                          | 信音が30秒程で停止します。                  |
| ● 設定済のiTunes音源フ                            | ァイルの「名前」「アルバム」「アーティスト」の何れかが     |
| 変わると選択が外れ、                                 | 該当の着信音は初期値のRing5になります。          |
| 再度選択しなおしてくた                                | さい。                             |
| ●」                                         |                                 |
| ●ITunes音源の看信音の<br>ボリュームボタンで調整              | 「「重はここで調金しま9。該ヨの百栄を冉生中に<br>とます。 |
|                                            |                                 |
|                                            |                                 |

着信音設定

## マナーモードについて

着信時のバイブレーションの動作を設定で切り替えることができます。

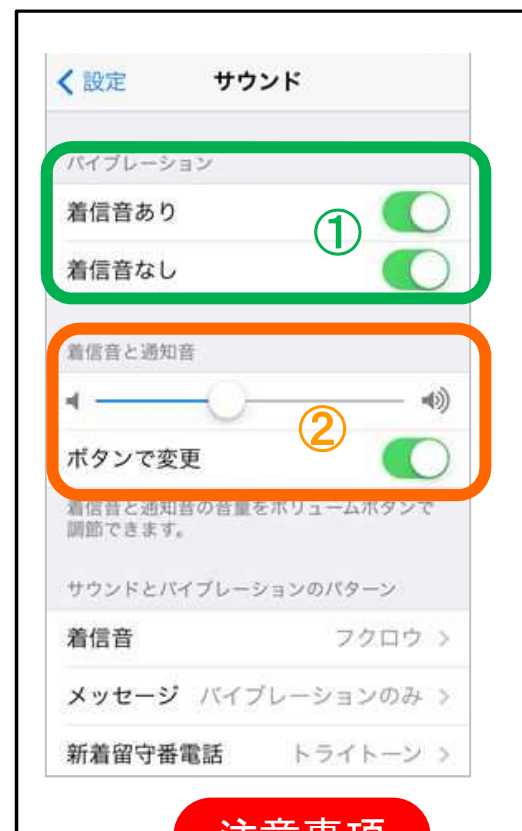

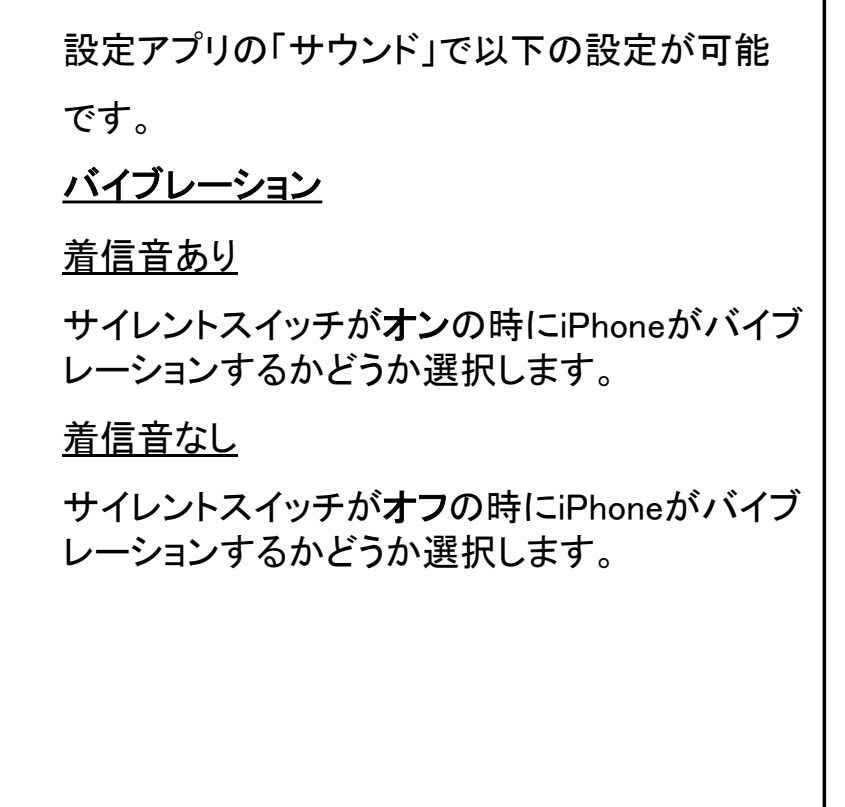

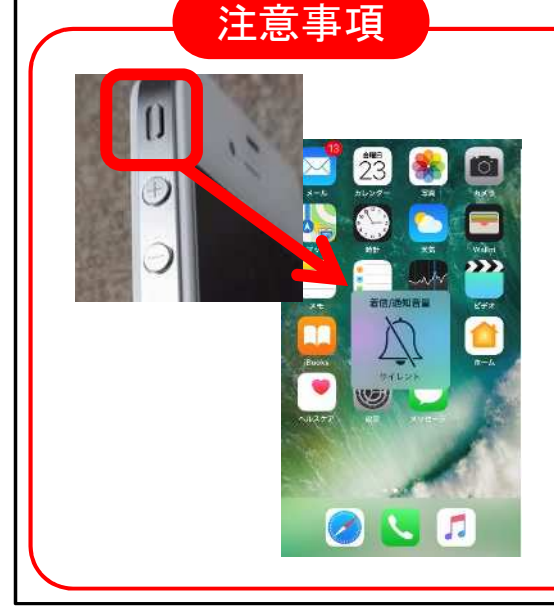

着信音が[アプリ内蔵音源]の場合、サイレント スイッチで着信音をオフ(マナーモード)にでき ます。着信音の音量は2で調整します。

着信音が[iTunes音源]の場合、サイレントスイ ッチで着信音をオフにできません。着信音の 音量は、音量調整ボタンの(-)で着信音を 無音まで下げる事ができます。着信音の音量 は、前頁の着信音設定で調整します。

クラウドサービ 設定

### クラウドサービス設定

クラウドサービスのサービスを利用する場合、クラウドサービスの契約顧客コード、ユーザID、パスワードを設定します。

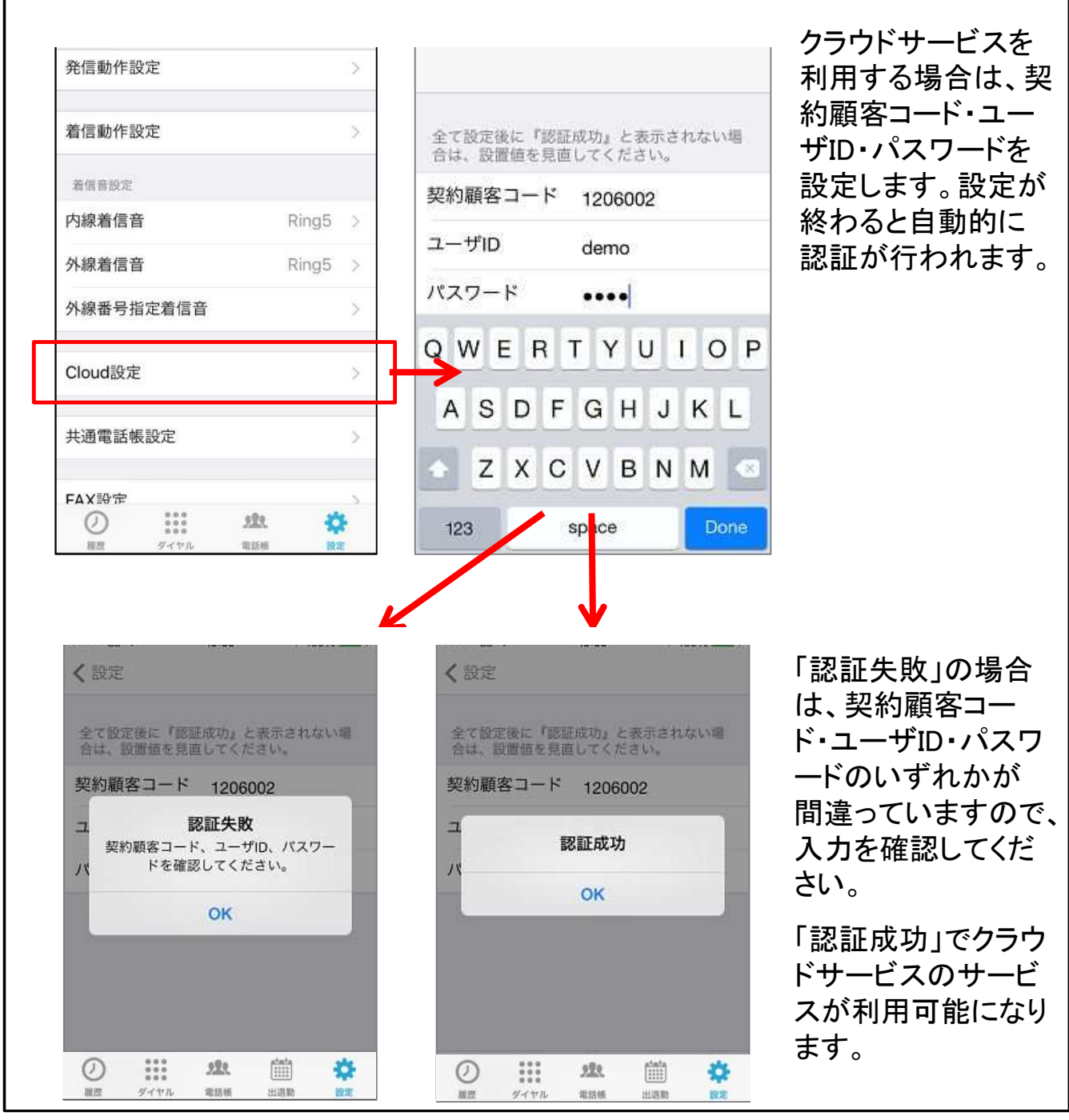

共通電話帳 設定

### 共通電話帳設定

SPICA/PBXまたはクラウドサービスの電話帳のいずれかと同期し、利用 することができます。SPICA/PBXの電話帳は編集することができません。

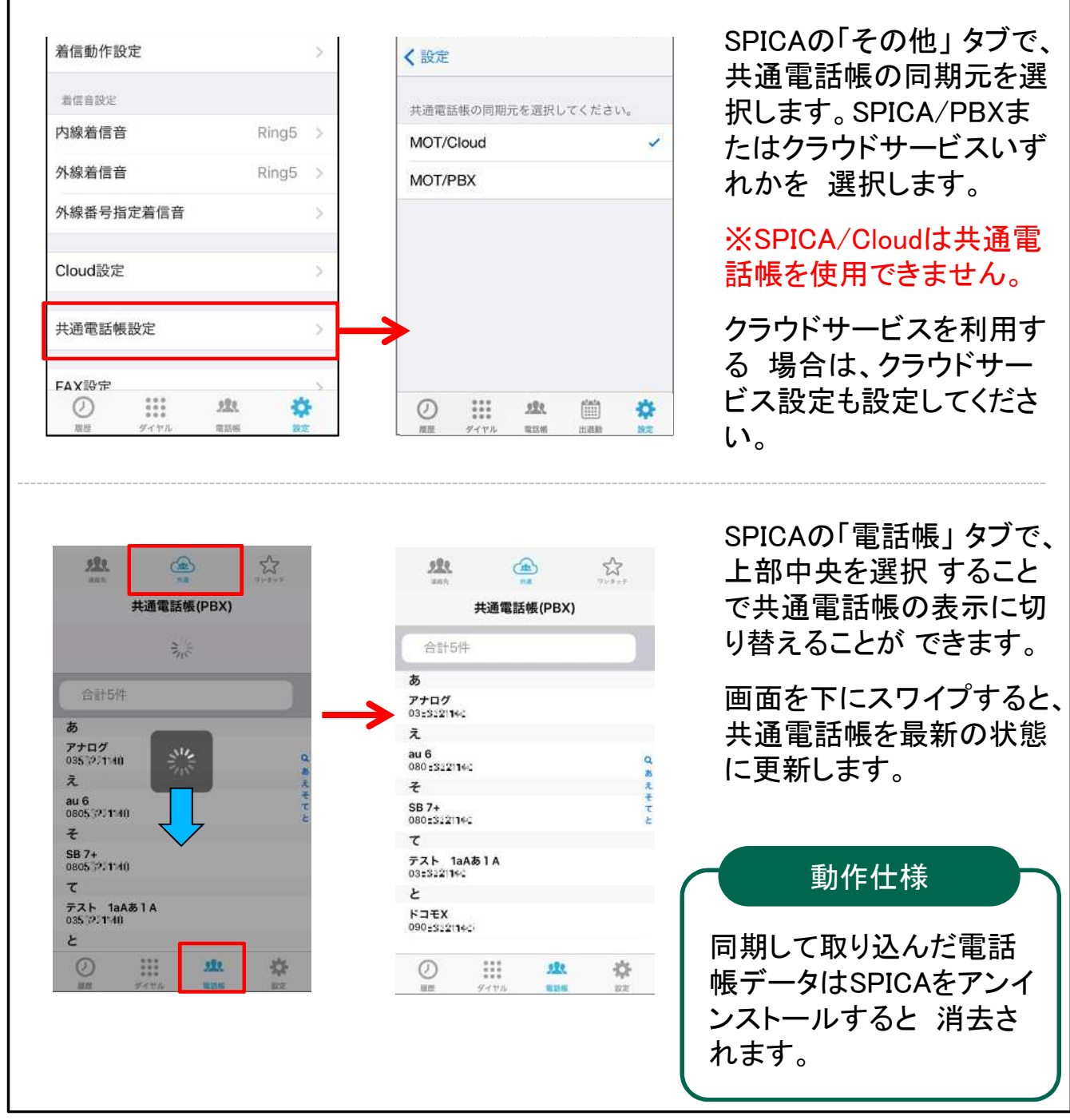

### FAX設定

#### FAX機能の設定をします。SPICAを使ってFAXの送受信が可能になりま す。また、予めSPICA/PBXまたはSPICA/Cloudに設定した送付状を ダウンロードします。

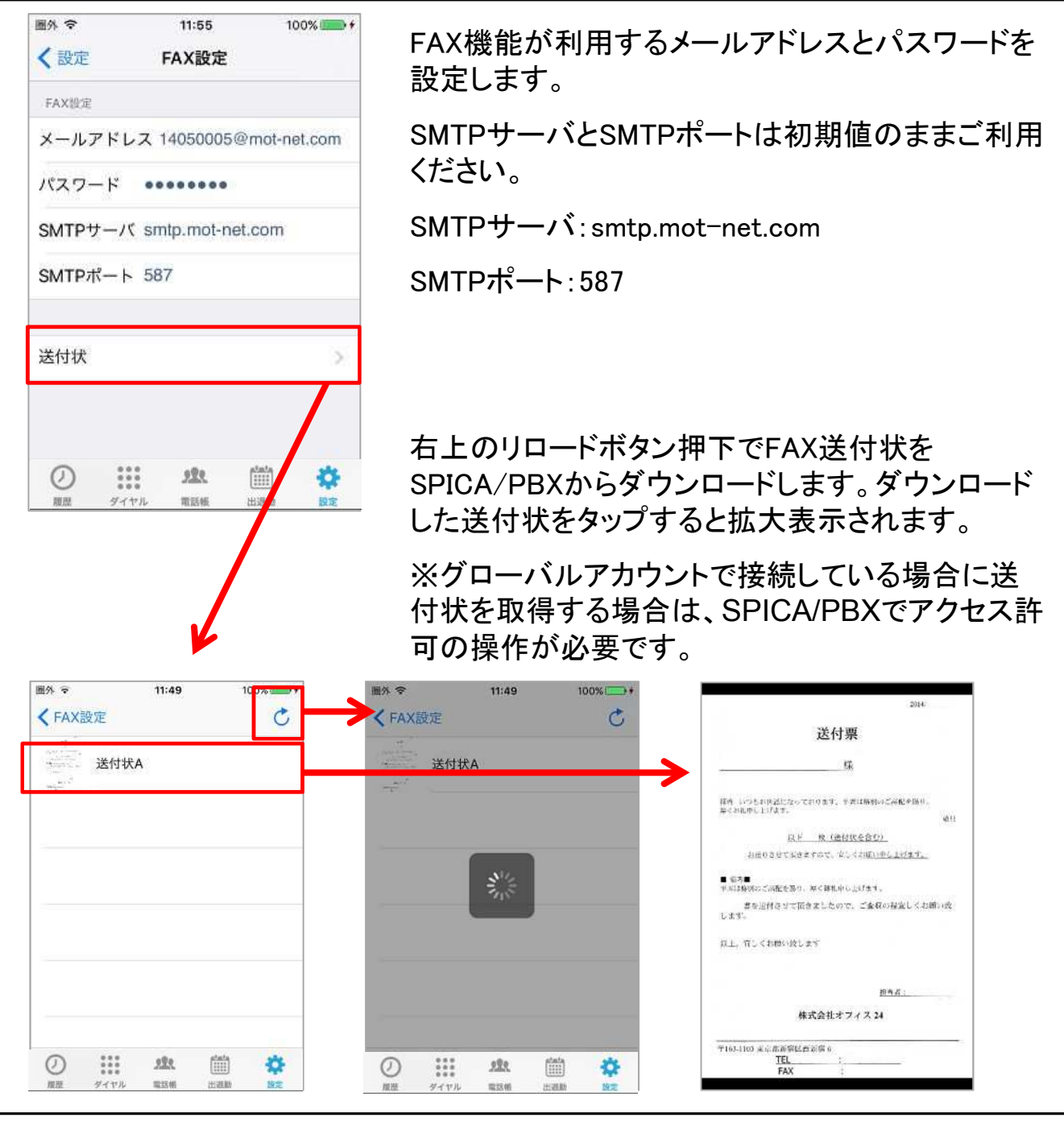

### 表示設定

SPICAのタブ表示とバッジの設定をします。 設定変更後、SPICAを再起動してください。

| ダイヤル画面                             | 「の上部に表示                        | するタブを選   | 択します。      |
|------------------------------------|--------------------------------|----------|------------|
| 設定後にSPI                            | CAを再起動し                        | てください。   | 210 01 2 0 |
| 履歴                                 |                                |          | 0          |
| 連絡先                                |                                |          | 0          |
| 共通                                 |                                |          | 0          |
| ワンタッラ                              | チキー                            |          | O          |
| 常にオンにな<br>ください。<br><b>履歴</b>       | :ります。設定                        | 後にSPICAを | 再起勤して      |
| ダイヤル                               |                                |          |            |
| 電話帳                                |                                |          | C          |
| チャット                               |                                |          | O          |
| 出退勤                                |                                |          | $\bigcirc$ |
| スマートロ                              | コック                            |          | 0          |
| 設定                                 |                                |          |            |
|                                    |                                | 表示の設定    |            |
| アプリアイコ                             | シ上のバッジ                         |          |            |
| アブリアイコ<br>不在着信券                    | ロン上のバッジ<br>女                   |          |            |
| ァブリアイコ<br>不在着信数<br>チャットオ           | <sup>iン上のバッジ</sup><br>牧<br>F読数 |          |            |
| アプリアイコ<br>不在着信委<br>チャットオ<br>不在着信 - | シ上のバッジ<br>牧<br>ト読数<br>トチャット    |          | ~          |

#### <u>上部に表示するタブ</u>

ダイヤル画面上部にタブ表示する項目をオンにします。 全てオフの場合、タブは表示されません。

#### <u>下部に表示するタブ</u>

画面下部にタブ表示する項目をオンにします。 ダイヤルは常にオンになります。最大5つまでタブをオ ンにできます。設定タブをオフにすると、設定タブが非 表示になりますが、iPhone本体の設定>SPICA>設定 タブで再びオンにすることができます。

<u>※履歴、連絡先、共通、ワンタッチキーは、上部タブも</u> 下部タブも同じ内容が表示されます。

#### <u>バッジ表示の設定</u>

バッジ(SPICAアイコンに表示される赤丸の数字)の表示について選択します。

#### <u>不在着信数</u>

SPICAの不在着信の数が表示されます。

<u>チャット未読数</u>

チャットの未読数が表示されます。

<u> 不在着信+チャット</u>

SPICAの不在着信の数とチャットの未読数を合算した 数字が表示されます。

## その他の設定(1)

### SPICAの動作について設定変更できます。

| く設定                          | その他                           | の設定                |              |
|------------------------------|-------------------------------|--------------------|--------------|
| 通信状態が悪<br>鳴らします。             | くなっている                        | ときに警告音             | を            |
| 警告音                          |                               |                    | C            |
| 履歴の情報へ<br>を表示させる             | (ージと通話中<br>)ことができま            | の画面にパケ<br>す。       | ットロス3        |
| パケットロ                        | ス表示                           |                    | C            |
| SPICAが起動<br>るかどうか討<br>リー消費が早 | かしている時に<br>2定します。ス<br>ミくなります。 | IPHONEをス<br>リープさせな | リープさ<br>いとバッ |
| スリープ                         | 有効(                           | スリープさ              | せる)          |
| SPICA通話中                     | 中に携帯着信し<br>2留するか選択            | った時、ガイダ<br>します。    | ンスを再         |
| するか強制係                       |                               | +8+                | -            |
| するか強制(f)<br>()               |                               | 223                |              |

#### <u>警告音</u>

SPICA通話中に通信状態が悪くなっているときに警告 音を鳴らす場合はオンにします。

#### <u>パケットロス表示</u>

パケットロス表示を"オン"にすると、通話中画面に パケットロス率を表示します。

#### <u>スリープ</u>

SPICAが立ち上がっている時、iPhoneをスリープさせる かどうかを設定します。スリープしないので、着信時パ スコード入力の手間を省くことができます。

スリープさせないとバッテリー消費が早くなりますので、 SPICAを立ち上げているときは、電源を接続することを お勧めします。

<u>有効(スリープさせる)</u>

しばらくするとiPhoneがスリープします。

<u>ローカルアカウント時無効</u>

ローカルアカウントを利用している、且つSPICAを立ち 上げているときは、iPhoneがスリープしません。

<u>無効(スリープさせない)</u>

SPICAを立ち上げているときは、

iPhoneがスリープしません。

## その他の設定(2)

| 1574.                                                                       | 0.0101                                                                       | - m.c.                                                 |                          |
|-----------------------------------------------------------------------------|------------------------------------------------------------------------------|--------------------------------------------------------|--------------------------|
| SPICA通話<br>するか強制                                                            | 中に携帯着信した<br>保留するか選択し                                                         | た時、ガイダンス<br>します。                                       | を再生                      |
| 携帯着信:                                                                       | ガイダンス再                                                                       | 生                                                      |                          |
| 受話音量                                                                        |                                                                              |                                                        |                          |
| 受話音量                                                                        | _                                                                            |                                                        |                          |
| BLUETOO<br>BLUETOO<br>グレート股                                                 | TH設定<br>TH使用時に音質<br>定をONにし、任                                                 | が悪い場合はサン<br>意の値に変更し"                                   | ノプリン<br>てくだる             |
| BLUETOO<br>BLUETOO<br>グレート設<br>い。<br>BLUETOO                                | TH設定<br>TH使用時に音質<br>定をONにし、任<br>TH端末使用時の                                     | が悪い場合はサン<br>意の値に変更し、<br>み適用されます。                       | ノプリン<br>てくだる             |
| BLUETOO<br>BLUETOO<br>グレート股<br>い。<br>BLUETOO<br>Bluetootl                   | TH設定<br>TH使用時に音質<br>定をONにし、任<br>TH端末使用時の<br><b>nで通話する</b>                    | が悪い場合はサン<br>意の値に変更し<br>み適用されます。                        | ンプリン<br>てくだる             |
| BLUETOO<br>BLUETOO<br>グレート設<br>い。<br>BLUETOO<br>Bluetoot                    | TH設定<br>TH使用時に音質<br>定をONにし、任<br>TH端末使用時の<br><b>nで通話する</b><br>ングレート設          | が悪い場合はサン<br>意の値に変更し<br>み適用されます。<br>定                   |                          |
| BLUETOO<br>BLUETOO<br>グレート設<br>い。<br>BLUETOO<br>BluetootI<br>サンプリ:          | TH設定<br>TH使用時に音質<br>定をONにし、任<br>TH端末使用時の<br><b>nで通話する</b><br>ングレート設<br>ングレート | が悪い場合はサン<br>意の値に変更し<br>み適用されます。<br><b>定</b><br>44.1 kl | ンプリン<br>てくだる<br>()<br>Hz |
| BLUETOO<br>BLUETOO<br>グレート設<br>い。<br>BLUETOO<br>Bluetootl<br>サンプリ:<br>サンプリ: | TH設定<br>TH使用時に音質<br>定をONにし、任<br>TH端末使用時の<br><b>nで通話する</b><br>ングレート設<br>ングレート | が悪い場合はサン<br>意の値に変更し<br>み適用されます。<br>定<br>44.1 kl        | レプリン<br>てくださ<br>し<br>Hz  |

#### 携帯着信ガイダンス再生

SPICA通話中に携帯着信した時の挙動を設定します。 オンにするとガイダンスを再生します。オフにすると強 制保留します。

#### 受話音量

ベースの受話音量を調整します。iPhoneの音量ボタン を最大にしても音量が小さい場合、受話音量を大きくし てください。

#### <u>Bluetoothで通話する</u>

Bluetoothの音声入出力機器を接続している場合、通話をBluetoothで行うか、iPhone本体のスピーカ・マイクで行うかを設定します。オフにすると、Bluetoothを利用しません。(初期値:オン)

<u>※着信音は、Bluetooth機器が接続されていれば、</u> Bluetooth機器で鳴動します。

#### <u>サンプリングレート</u>

Bluetoothの音声入出力機器を接続している場合、通話音声が劣化する場合があります。その際にこちらをオンにして任意の値に変更してください。(初期値:オフ、 44.1 kHz)

※オンにした場合

通話開始時にBluetooth機器に音声を出力するため、 接続音が2回、もしくは3回鳴る場合があり、通話開始 時に若干の無音状態が発生します。

#### 設定の初期化 設定の初期化

SPICAの設定と通話履歴を初期化できます。連絡先は消去しません。

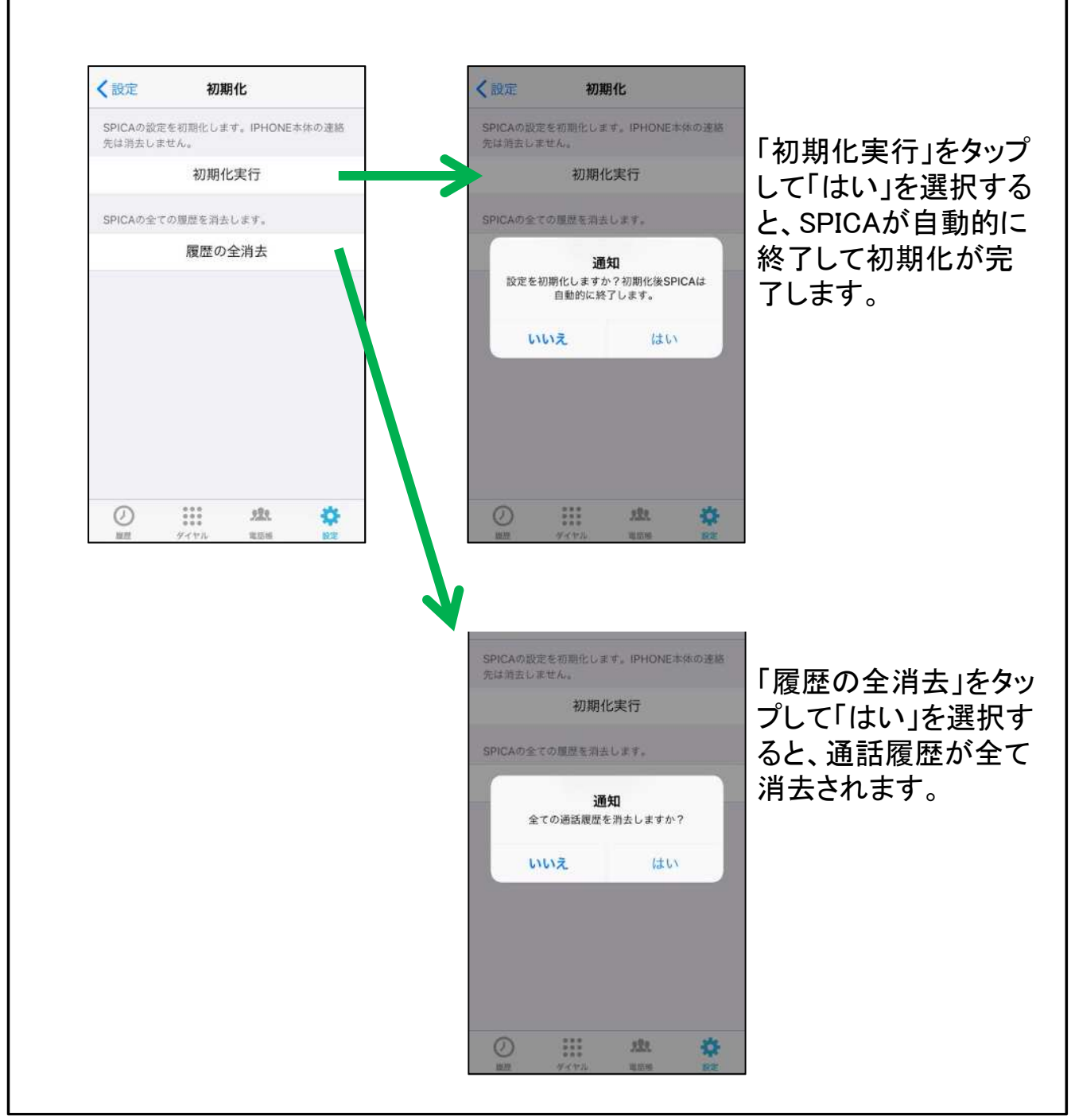

### 基本操作

### ダイヤル画面

iPhoneの電源を入れるとSPICAは自動的にバックグランドで動作します。 SPICAをタップして起動すると、ダイヤル画面が表示されます。

| <b>a</b> 312 <b>2</b>                    | 登録成功                  |   |         |                                                                                 |
|------------------------------------------|-----------------------|---|---------|---------------------------------------------------------------------------------|
|                                          | 3 🛪                   | 1 | 電話番号表示  | ダイヤルした番号を表示します。<br>タップすると番号を編集するこ<br>とができます。                                    |
|                                          |                       | 2 | ステータス表示 | アプリの登録状態を表示します。                                                                 |
| 1 <sub>(4)</sub> 2 <sub>ABC</sub><br>4 5 | 3<br>DEF<br>6         | 3 | 削除      | ボタンをタップすると①で表示さ<br>れた番号を1桁削除します。長<br>押しすると全て削除します。                              |
| GHI JKL<br>788<br>PORS TUV<br>* 0        | мпо<br>9<br>wxyz<br># | 4 | ダイヤルパッド | ダイヤルボタンをタップして電<br>話番号を入力します。<br>1~9はワンタッチキーを割り当<br>てることができます。(長押しし<br>てワンタッチ発信) |
| 5 発信                                     |                       | 5 | 発信ボタン   | ①で表示した番号に発信します。<br>長押しするとリダイヤルします。                                              |
|                                          |                       | 6 | 履歴      | 発着信履歴を表示します。                                                                    |
|                                          |                       | 7 | ダイヤル    | ダイヤル画面を表示します。                                                                   |
|                                          | 9                     | 8 | 電話帳     | 連絡先、共通電話帳、ワンタッ<br>チを表示します。                                                      |
|                                          |                       | 9 | 設定      | SPICAの設定画面を表示しま<br>す。                                                           |
|                                          |                       |   |         |                                                                                 |

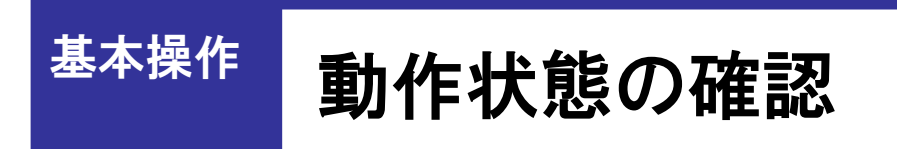

ステータス表示等でSPICAの動作状態を確認できます。

| 異常<br>ネットワーク接続異常やパスワードエラーなど何らかの問題が発生<br>すると、赤やオレンジのアイコンが表示されます。 | <b>6 312</b>              |                            | 登録成功          |
|-----------------------------------------------------------------|---------------------------|----------------------------|---------------|
| <b>2 312</b> 登録失敗                                               | 異常<br>ネットワーク接続<br>すると、赤やオ | 続異常やパスワードエラ<br>レンジのアイコンが表示 | ラーなど何らかの問題が発生 |
|                                                                 | <b>6 312</b>              | **                         | 登録失敗          |

### <sup>基本操作</sup> 電話をかける

SPICA専用の画面から内線、外線の電話発信をする事ができます。

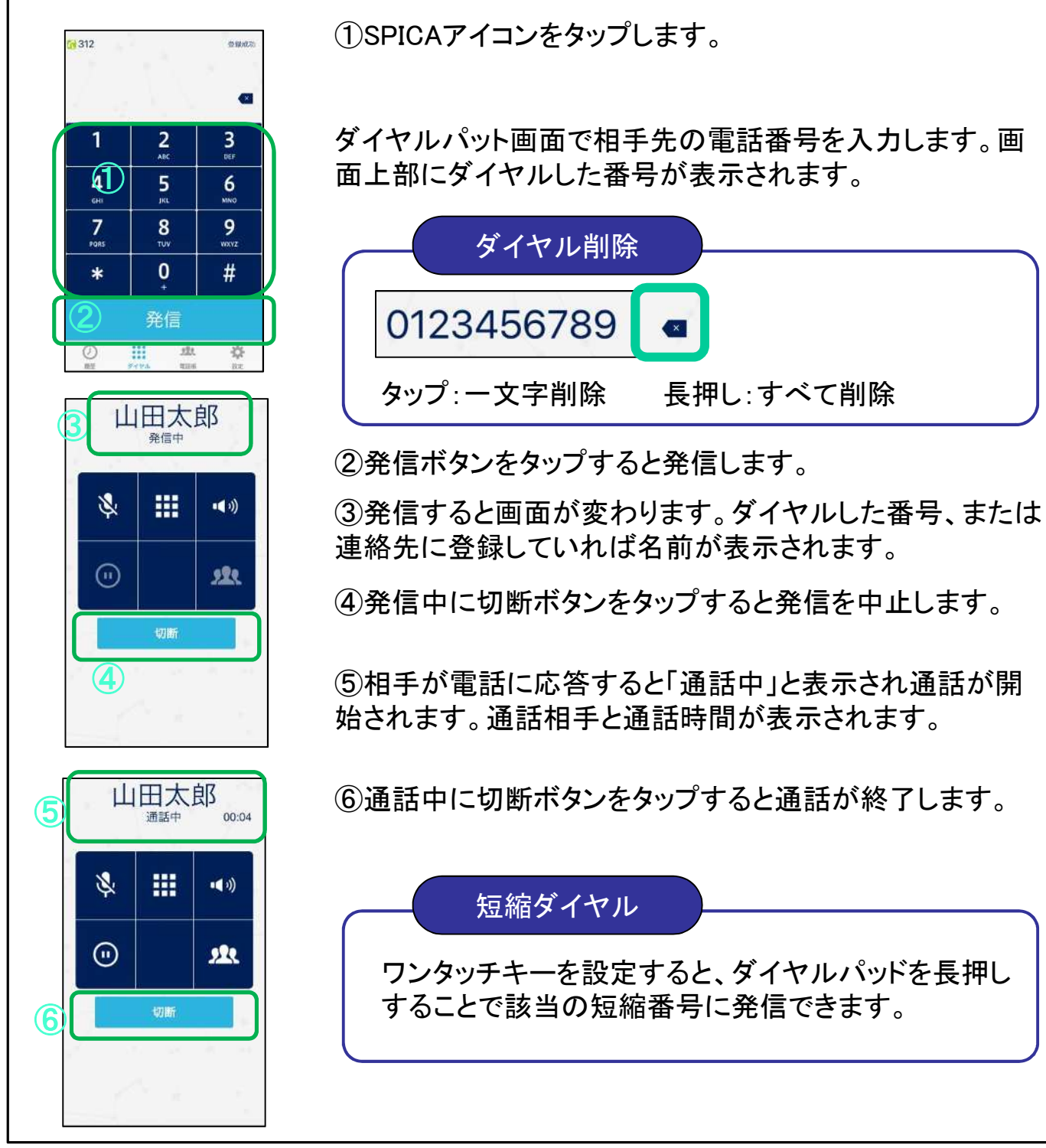

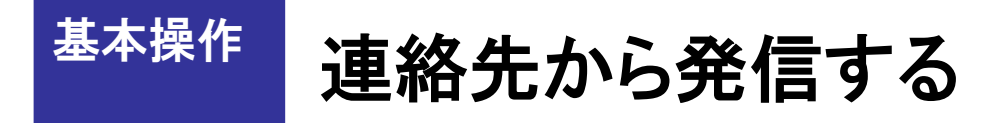

SPICAの電話帳タブで発信先を選択して発信できます。

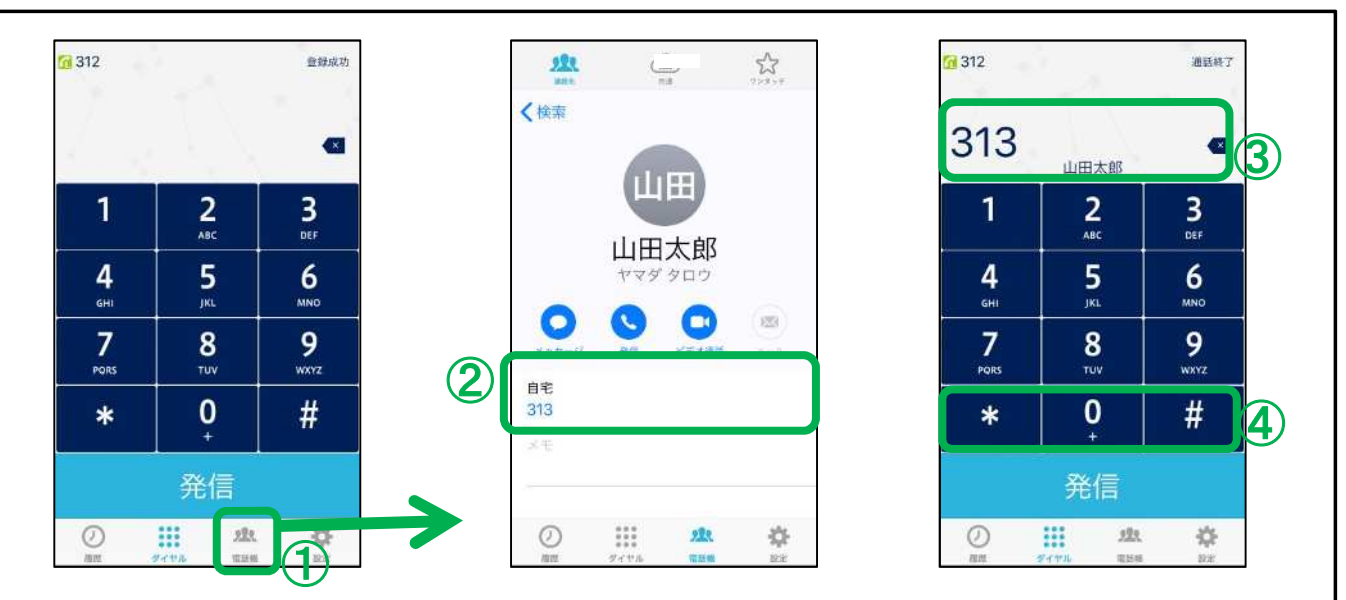

①電話帳タブをタップすると、iPhone標準の連絡先アプリが読み専用で開きます。 iOS7とiOS8以降で表示方法が少し違います。

※iOS8以降の場合『リンク済連絡先』内の電話番号はタップしても反応しません。 ②発信したい相手を選択し、電話番号をタップします。

③選択した番号が表示されます。

④発信ボタンをタップすると発信します。

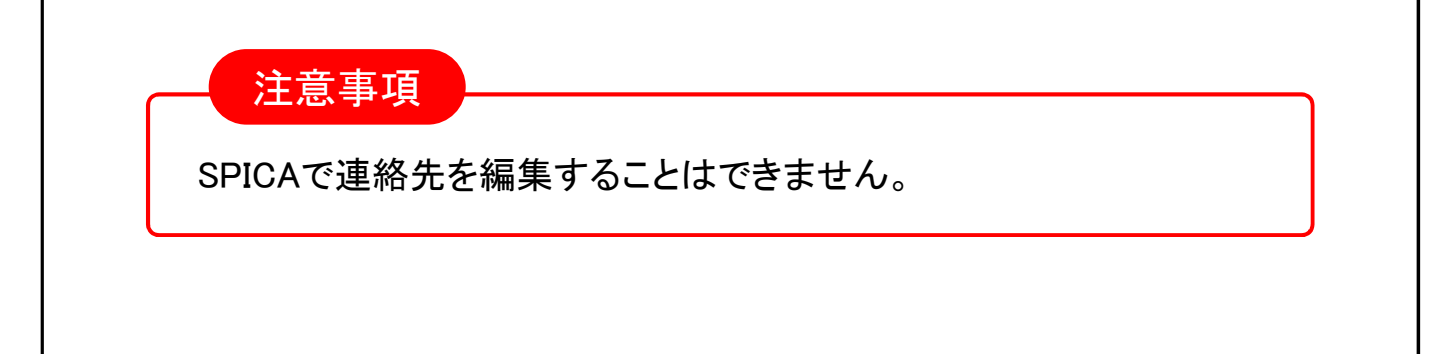

### 基本操作

### 共通電話帳を手動同期する

SPICA/PBXまたはクラウドサービスから電話帳をダウンロード(同期)します。

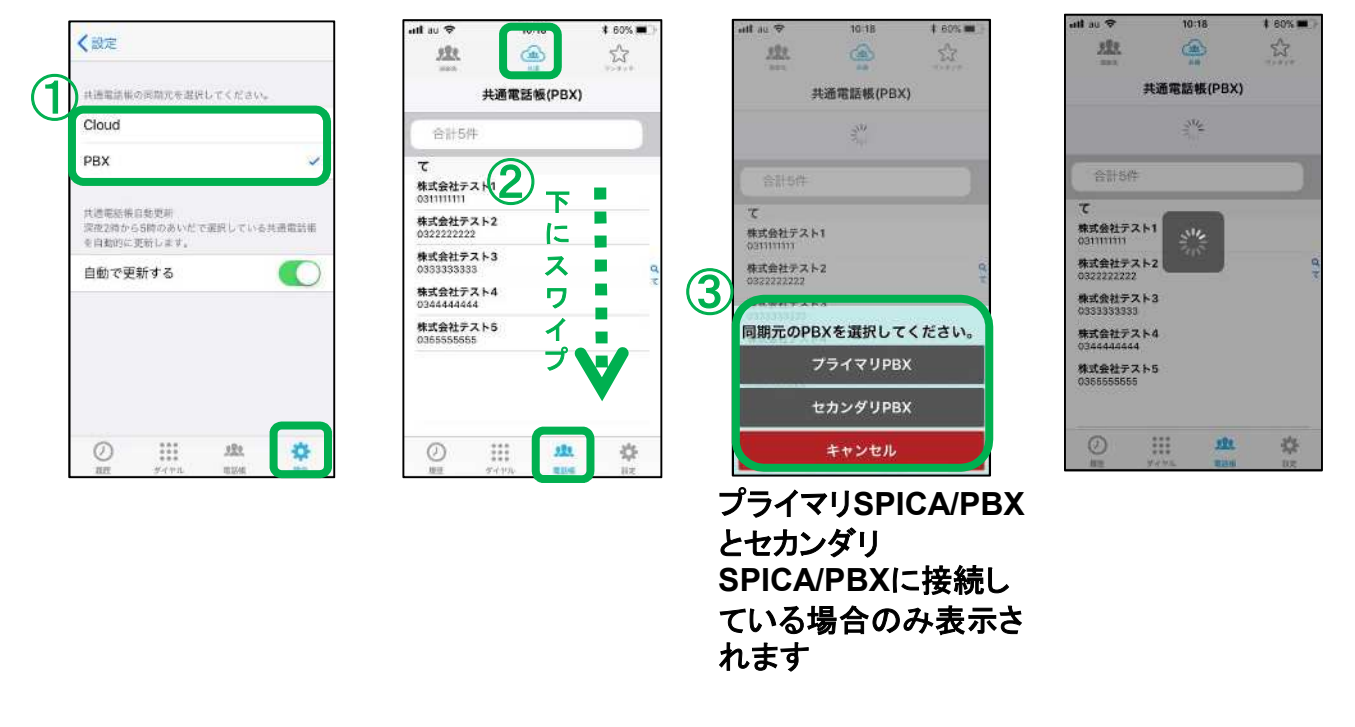

- ① 設定>共通電話帳設定で共通電話帳の同期元を設定します。
- ② 電話帳メニューの「共通」をタップし共通電話帳を開きます。電話帳画面をタップしたまま下方向にスワイプします。
- ③ プライマリアカウントとセカンダリアカウントを設定している場合、どちらと電話 帳を同期するか選択する画面が表示されます。

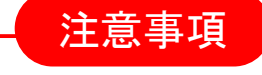

SPICA/PBXと同期する際、SPICA/PBXの設定画面の操作が必要にな る場合があります。詳細は「SPICA/PBXユーザ画面マニュアル」を参 照してください。

SPICA/CloudはSPICA/PBXの共通電話帳を使用できません。

## 共通電話帳を自動同期する

## SPICAと同期しているSPICA/PBXの共通電話帳、またはクラウドサービスのクラウド電話帳を1日に1回(深夜2時-5時の間)自動的に更新します。

|                 |                 | 100              |              |   | all au 🗢 | 10    | 18  | \$ 60% | 0  |               | atl au 🗢                  | 10                            | ):18      | \$ 60% 🔳       |
|-----------------|-----------------|------------------|--------------|---|----------|-------|-----|--------|----|---------------|---------------------------|-------------------------------|-----------|----------------|
|                 |                 |                  |              |   |          | 設     | 定   |        |    |               | く設定                       |                               |           |                |
|                 |                 | •                |              |   | 内線着信言    | Ť     | 3   | Ring5  | 8  |               | 共產黨政府                     | <b>小川川</b> 代生 胆道              | eur en av | ς              |
|                 |                 |                  |              |   | 外級着信     | 8     | 3   | Ring5  | 2  |               | Cloud                     |                               |           |                |
| 1               | <b>2</b><br>ABC | <b>3</b>         |              |   | 外線番号     | 后定着信音 |     |        | ×. |               | РВХ                       |                               |           | ¥              |
| <b>4</b><br>6H1 | 5<br>IKL        | 6<br>MND         |              | 2 | Cloud的   | E     |     |        | >  | 3             | 共通電話報<br>清波2時から<br>を自然の15 | 自動運動<br>55時のあいだう<br>1990 - ママ | c運用してい    | 6.71.85.935.96 |
| 7<br>QRS        | 8<br>TUV        | <b>9</b><br>wxyz |              |   | 共通電話(    | 极設定   |     |        | >  | $\rightarrow$ | 自動で更                      | 新する                           |           | C              |
| *               | 0               | #                |              |   | FAX設定    |       |     |        | >  |               |                           |                               |           |                |
|                 | xx./≕           |                  |              |   | 表示設定     |       |     |        | 8  |               |                           |                               |           |                |
|                 | 光旧              |                  | _            |   | 出退勤機     | 能の設定  |     |        | 5  |               |                           |                               |           |                |
| D ,             | 111 AUA         | *                | ( <b>1</b> ) |   | 0        |       | 222 | \$     |    |               | 0                         |                               | 121       | •              |

① 設定を開きます。

基本操作

- ② 共通電話帳設定を開きます。
- ③「自動で更新する」をオンにします。

### 注意事項

SPICA/PBXの共通電話帳を自動更新する際、プライマリアカウントで 接続しているSPICA/PBXの電話帳データを更新します。セカンダリの アカウントが接続されているSPICA/PBXのデータを更新したい場合は、 手動での更新、もしくはプライマリとセカンダリのアカウントの設定を入 れ替えてご利用ください。

SPICA/PBXの共通電話帳の自動更新を利用する場合、SPICA/PBX のファームアップデートが必要な場合があります。

SPICA/CloudはSPICA/PBXの共通電話帳を使用できません。

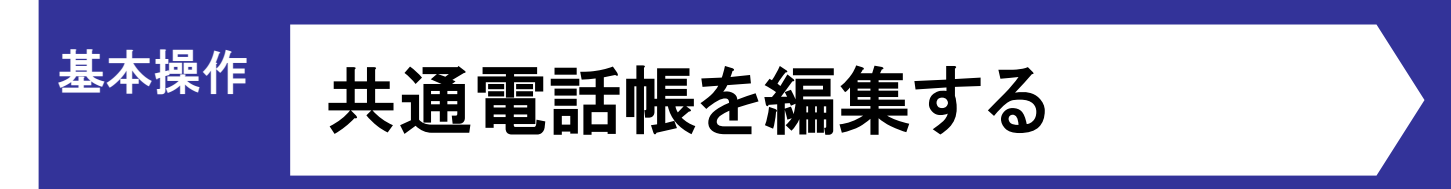

クラウドサービスの電話帳を編集できます。(SPICA/PBXの電話帳は編集不可)

| ul au 🗢              | 10:23   | * 59%   | •     | ull an 🕹      | 10:24                    | \$ 59% 🔳  | ull au 🗢       | 10:24     | * 59% 🔳 🗈 |
|----------------------|---------|---------|-------|---------------|--------------------------|-----------|----------------|-----------|-----------|
| <u>992</u>           |         | 2       | _(2   | <u>999</u>    | <u>да</u><br>жа          | 55<br>12  | <u>992</u>     | <u>هم</u> | ×3-+      |
| 4                    | 共通電話帳(C | Cloud)  | +     | <b>〈</b> 共通電記 | 帳(Cloud)                 | 保存        | <b>く</b> 共通電話帳 | (Cloud)   | 保存        |
| <                    |         |         |       |               |                          | (3        |                | - ソフソト唱画物 | 00057     |
| クラウト電話<br>0300000057 | 帳00057  |         |       |               | 8 <u>称</u> クラウド電話        | 表00057    | フリガナ           | クラウドデンワ   | チョウ00057  |
| 0300000058           | 100000  |         |       | 79            | ガナ クラウドデン                | ワチョウ00057 |                |           | 内線        |
| クラウド電話<br>0300000059 | 帳00059  |         |       | 95            | R                        | 内線        | この電            | 話帳を削除しま   | すか?       |
| クラウド電話<br>0300000060 | 帳00060  |         | d # 0 | 電話            | # <del>9</del> 030000005 | ,         |                | -         |           |
| クラウド電話<br>0300000061 | 帳00061  |         | × ×   | 短縮            | 新寺                       |           | 61613          | z .       | はい        |
| クラウド電話<br>030000062  | 帳00062  |         | T     | ワンタッチダ        | 141                      |           | Xŧ             | テスト00057  |           |
| クラウド電話<br>0300000063 | 帳00063  |         |       |               | メモ テスト00057              |           |                |           |           |
| クラウド電話<br>030000064  | 帳00064  |         |       |               |                          |           |                | 削除        |           |
| クラウド電話               | 帳00065  |         |       |               | 削除                       |           |                |           |           |
| Ø                    |         | 122. 3  | £     | O             |                          | \$        |                |           | \$        |
| <b>総理</b>            | ダイヤル    | 電話帳 IR: | Æ     | 2022702       | ダイヤル 電話                  | 制 限定      | 100 HE 3       | ダイヤル 電話報  | 設定        |

- ① 編集または削除する場合は該当の電話帳を長押しします。
- 追加する場合は+ボタンをタップします。
- ③ 各項目を編集して保存ボタンをタップするとクラウドサービスに保存されます。
- ④ 削除ボタンをタップして「はい」を選択すると電話帳が削除されクラウドサービス からも削除されます。

SPICA/PBXの電話帳の場合、編集画面を開くことができますが変更不可で表示されます。

注意事項

クラウドサービスの電話帳(クラウド電話帳)は他のSPICAも同期可能 です。変更した内容は即時クラウドサービスに反映されるため、クラウ ドサービスの公開範囲の設定に従って他のユーザの共通電話帳も書 き換わります。

# 基本操作 共通電話帳から発信する

SPICA/PBXまたはクラウドサービスと同期した電話帳を利用できます。

| 312 (13         | 13              | 型38/A-0]                    | 225                                              | (加)<br>第3<br>共通電話見 | E(PBX)      | 724++  | <u>m</u> 312 <u>m</u> 3 | 13             | \$238/0.47       |   |
|-----------------|-----------------|-----------------------------|--------------------------------------------------|--------------------|-------------|--------|-------------------------|----------------|------------------|---|
|                 |                 |                             | 合計5件                                             |                    |             |        | 0322                    | 222222         | 22 🛛             | 3 |
| 1               | <b>2</b><br>ABC | 3<br>Def                    | て株式会社テス                                          | <b>F</b> 1         |             |        | 1                       | 2              | 3<br>DEF         |   |
| <b>4</b><br>6HI | 5<br>jĸi        | 6<br>MNO                    | 株式会社テス<br>0322222222<br>体式会社テス                   | H2                 | 2)          |        | <u>4</u><br>сні         | 5<br>JKL       | 6<br>MNO         |   |
| 7<br>PORS       | <b>8</b><br>тич | <b>9</b><br><sub>WXYZ</sub> | 0333333333<br>株式会社テス<br>0344444444               | F4                 |             | ۹<br>۲ | 7<br>PORS               | 8<br>TUV       | <b>9</b><br>wxyz |   |
| *               | <b>0</b><br>+   | #                           | 株式会社テス<br>03555555555555555555555555555555555555 | F2                 |             |        | *                       | <b>0</b><br>+  | #                |   |
|                 | 発信              |                             |                                                  |                    |             |        |                         | 発信             |                  | 4 |
|                 | 121<br>111      | sie<br>Se                   | ()<br>1075                                       | ***<br>***<br>ガイヤル | <u>,121</u> | *      |                         | 12<br>7 17 mil |                  |   |

- ① 電話帳タブをタップします。
- ② 共通電話帳をタップすると共通電話帳が表示されます。該当の電話帳をタップ します。
- ③ 選択した番号が表示されます。
- ④ 発信ボタンをタップすると発信します。

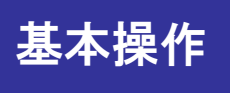

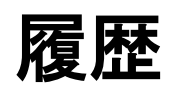

### SPICAの履歴タブで発信先を選択して発信できます。

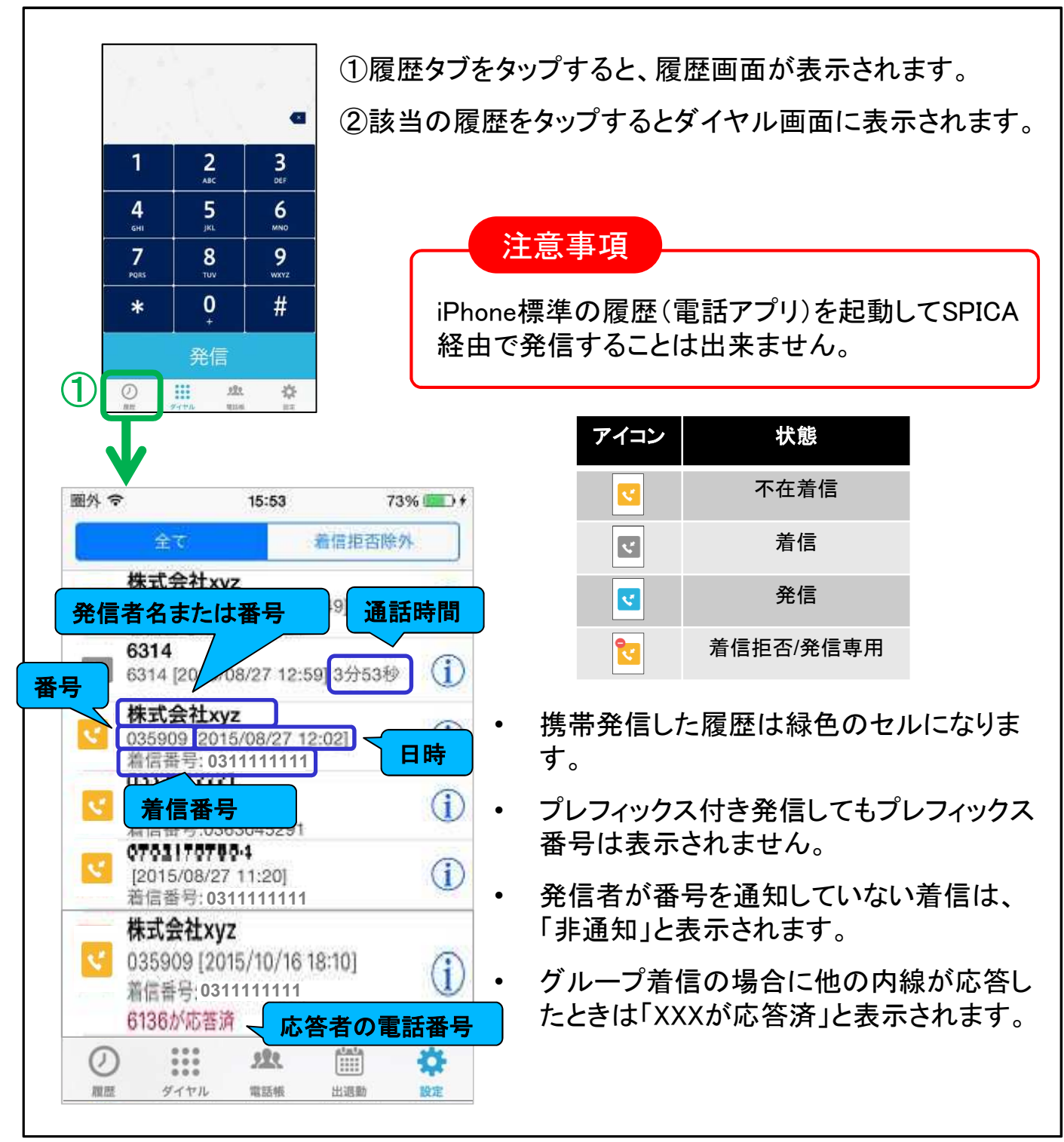

基本操作

### 履歴の操作

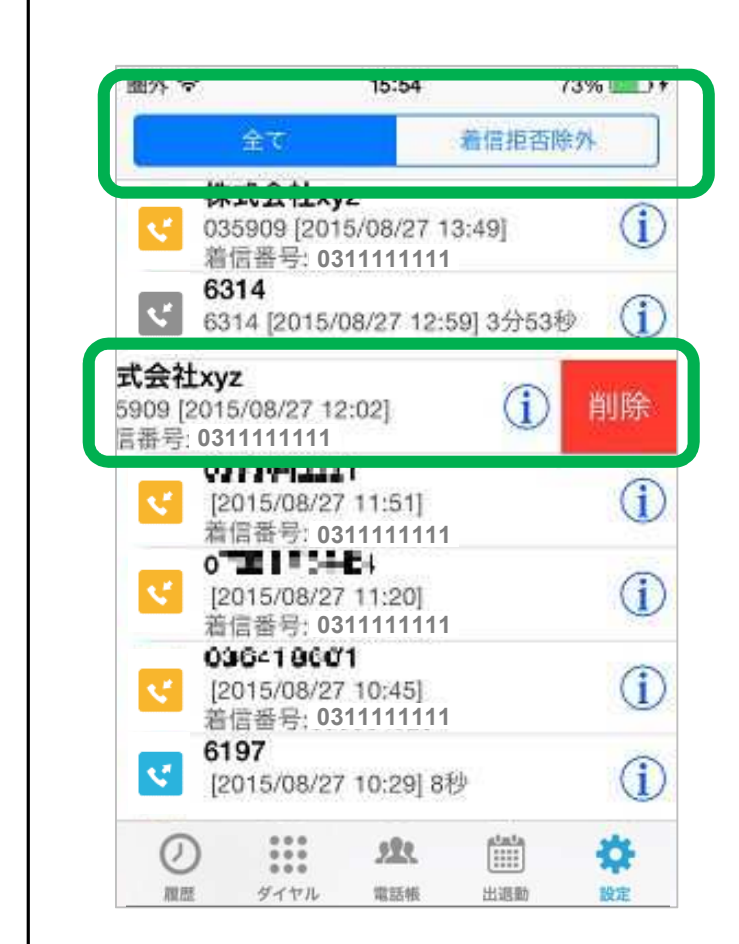

着信拒否を表示したくない場合は 「着信拒否除外」を選択します。

<u>※アプリを再起動しても設定は選択</u> <u>は維持されます。</u>

削除したい履歴の上でスワイプする と赤い削除ボタンが現れます。

赤い削除ボタンをタップすると一件 削除できます。

<u>※全て消去する場合は、設定タブ></u> 初期化>履歴の全消去で行います。

電話番号が連絡先や共通電話帳、ワンタッチに登録されていれば、その名前 が表示されます。

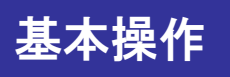

### 履歴の詳細情報

履歴の詳細を表示します。また、番号を連絡先に登録できます。

|        | 合て 着                           | 目拒否除外 | ●●●●● SoftB | ank 4G 14 | :50          | 100%  |               | ・・・・・ SoftB<br>く情報 | ank 4G 14  | :52           | <b>√</b> 100% <b>***</b> * |
|--------|--------------------------------|-------|-------------|-----------|--------------|-------|---------------|--------------------|------------|---------------|----------------------------|
| v      | 山田太郎<br>313 [2018/03/22 17:29] | 10秒 🚯 |             |           |              |       |               |                    |            |               |                            |
| e.     | 山田太郎<br>313 [2018/03/22 17:05] | 6     |             | 着信        |              |       |               |                    |            |               |                            |
|        | 山田太郎                           |       |             | 番号 313    |              |       |               | 勤務先                |            |               | R                          |
|        | 03177                          |       |             | 日時 2014-0 | 3-11 19:16:4 | 5     |               | 313                |            |               | 0                          |
| ¢.     | [2018/03/22 16:59]             | •     | 通話          | 時間 19秒    |              |       |               | Face               | Гime       |               |                            |
| ¢      | 山田太郎<br>313 [2018/03/22 16:57] | 39秒 🕕 |             |           |              |       |               |                    |            |               |                            |
| e      | 山田太郎<br>313 [2018/03/22 16:56] | 32秒 🕕 |             | 連絡分       | 七作成          | -     | $\rightarrow$ | メッ1<br>新祖3         | セージ 市級生た作( | <del>ئن</del> |                            |
| e.     | 山田太郎<br>313 [2018/03/22 16:55] | 22秒 🕕 |             |           |              |       |               | 既存6                | の連絡先に      | 追加            |                            |
| ¢      | 山田太郎<br>313 [2018/03/22 16:55] | 5秒 🚯  |             |           |              |       |               | Constitues.        |            |               |                            |
| e      | 山田太郎<br>313 [2018/03/22 16:54] | 6     |             |           |              |       |               |                    |            |               |                            |
| 0      |                                | ¢.    | Ø           |           | 222          | -OF   |               | 0                  |            | 222           | \$                         |
| BURE . | ダイヤル 電話権                       | 設定    | 18.22       | ダイヤル      | 12.05.00     | 59-27 |               | 192.02             | ダイヤル       | 电压机           | 線定                         |

①[連絡先作成]ボタンを押すと新規連絡先を作成するか、既存の連絡先に追加できます。

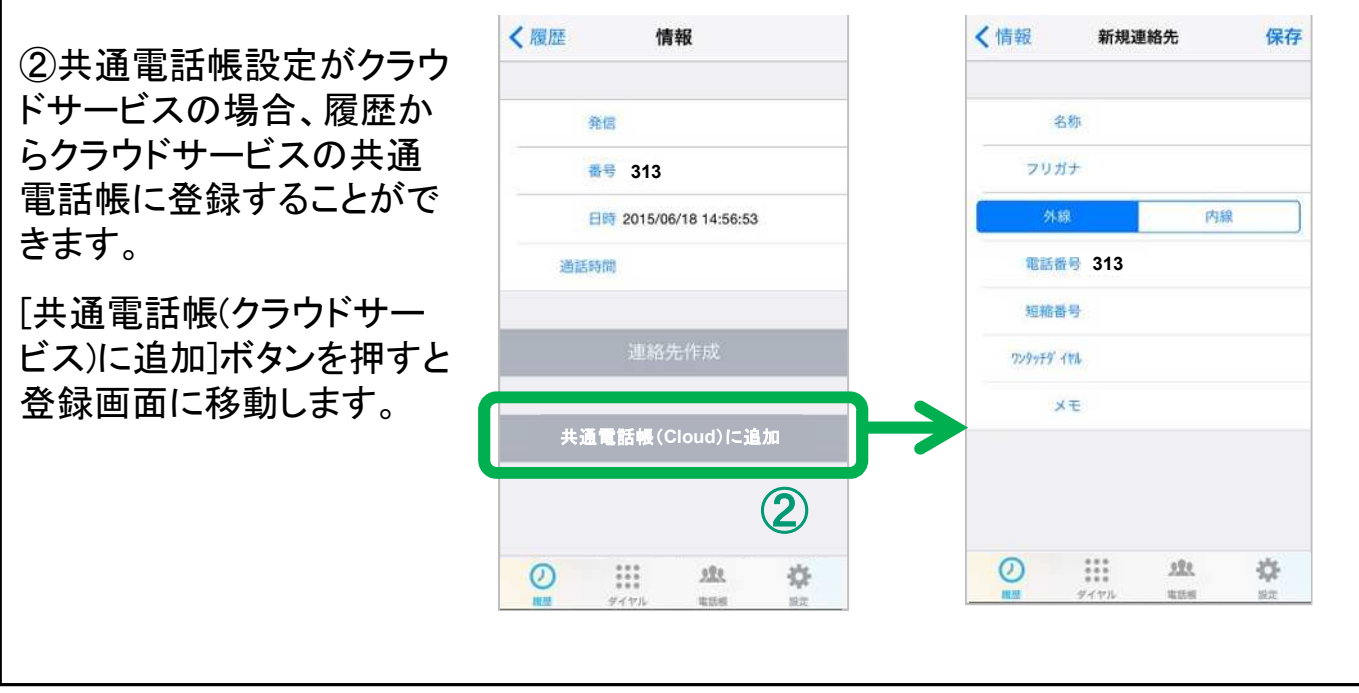

# <sup>基本操作</sup> 電話をうける(1)

SPICAがバックグランドで、iPhoneがスリープ状態ではないときに着信すると着信が通知されます。

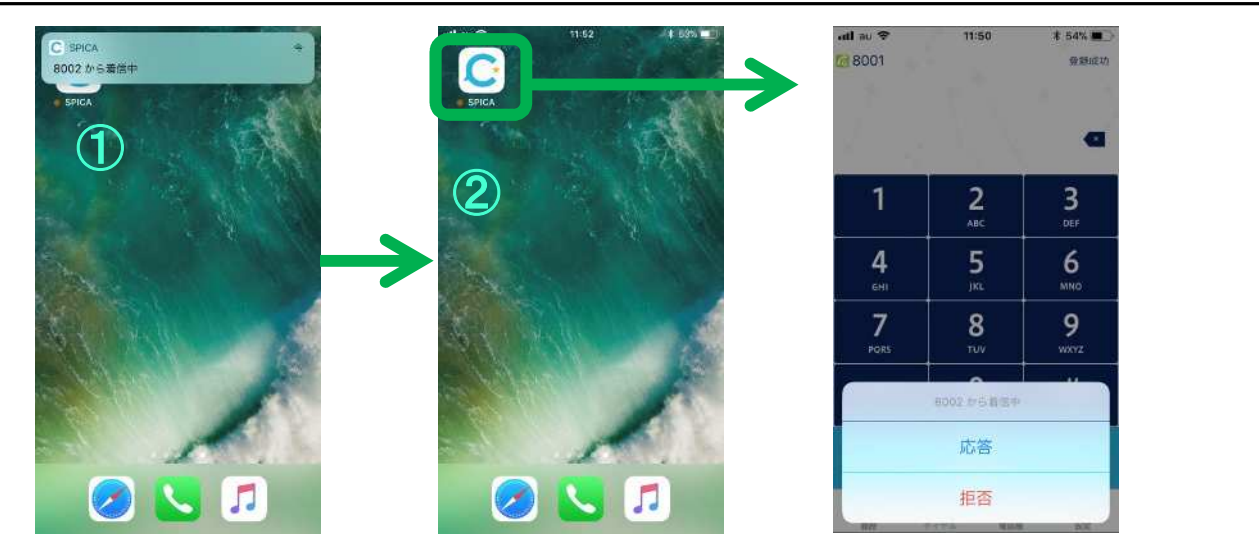

①通知後、iPhone本体の設定よっては通知が消えますが、SPICAは着信状態のままです。

②応答する場合はSPICAアイコンをタップします。

③SPICAが起動すると着信中の状態になっています。

#### 通知をタップした場合

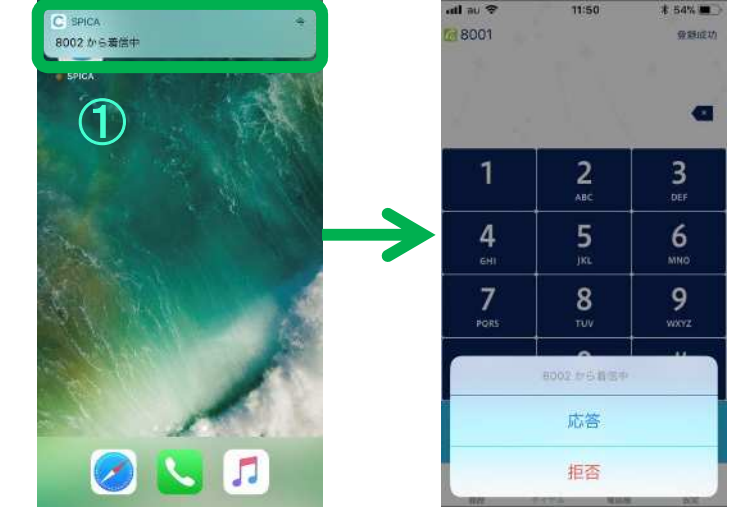

①通知をタップするとSPICAが起動します。着信中の状態になっています。

### 基本操作

### 電話をうける(2)

SPICAがフォアグランド状態のときに着信すると、応答ボタンと拒否ボタン が画面の下から現れます。

SPICAが起動している状態のときに着信すると「応答」または「拒否」することができます。拒否した場合、発信元では話中音が聞こえます。

外線着信の場合、着信回線番号が表示されます。

①応答ボタンをタップして応答します。

②拒否ボタンをタップして着信拒否します。

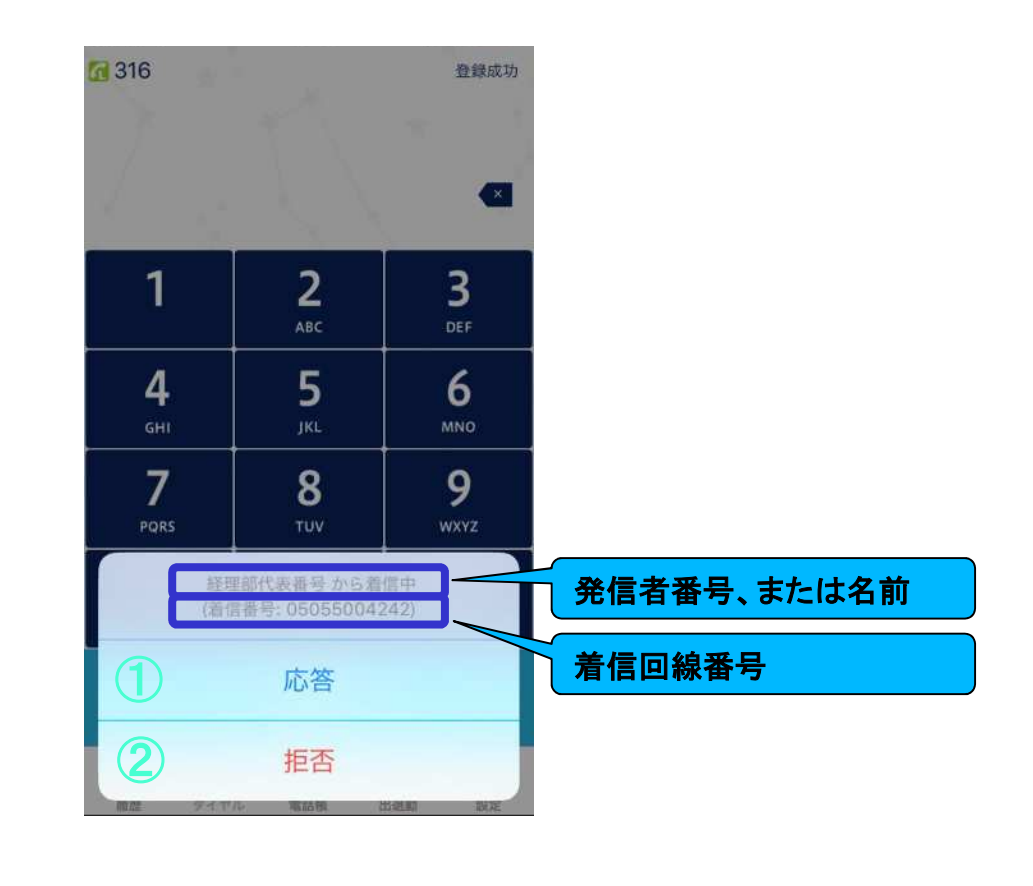

# <sup>基本操作</sup> 電話をうける(3)

iPhoneがスリープ状態でロック中に着信すると、着信が通知されます。 iOS 8以降のiPhoneは、ロックを解除すると着信音が停止します。

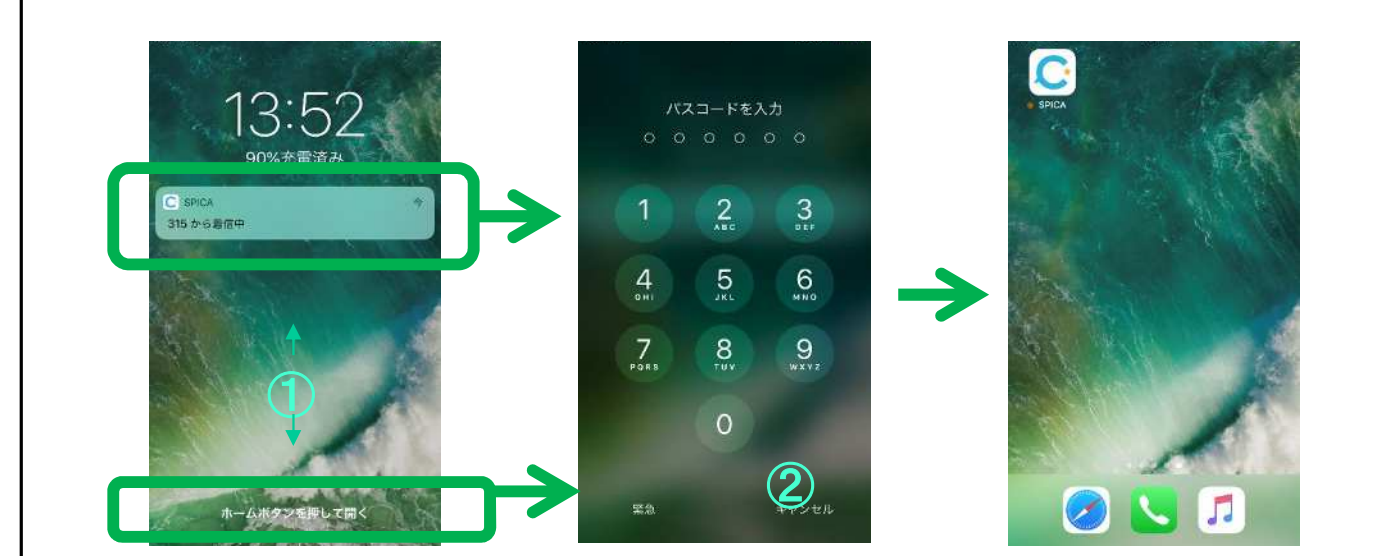

①スワイプしてロックを解除します。15秒程度継続すると画面がスリープします。 iPhoneのボタンを押すと再び着信中のダイヤログが表示されます。「スライドで応 答」をスライドすると直接SPICA画面を開くことができます。

- ②パスコードの設定をしている場合、パスコードを入力します。
- ③ホーム画面が開いたら、SPICAアイコンをタップします。以後の操作は、前頁と同様です。

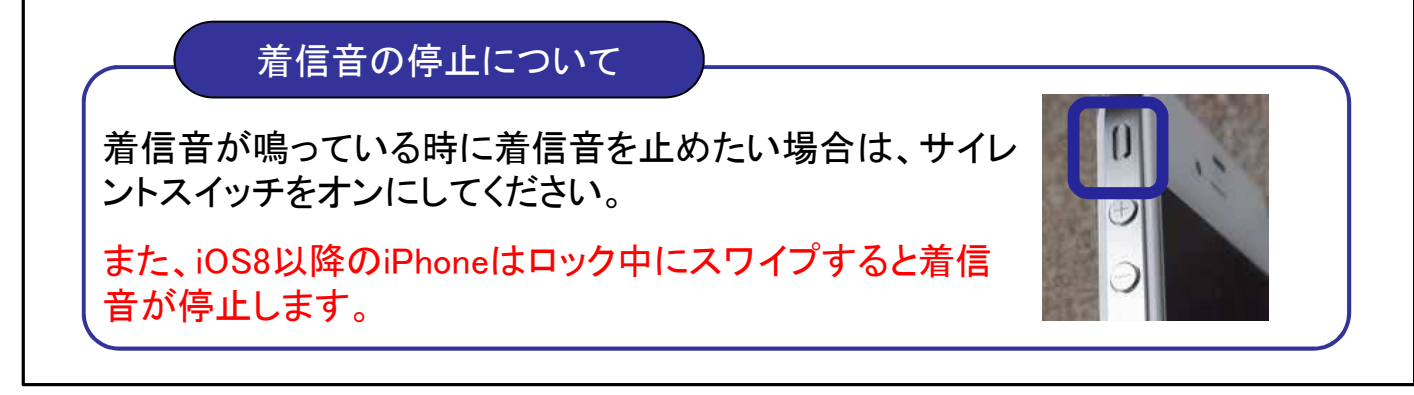

### <sup>基本操作</sup> 通話中の音量調整

#### 通話中にiPhone側面の音量調整ボタンで音量を調整できます。 通話中の画面でスピーカー出力とミュートの切替えができます。

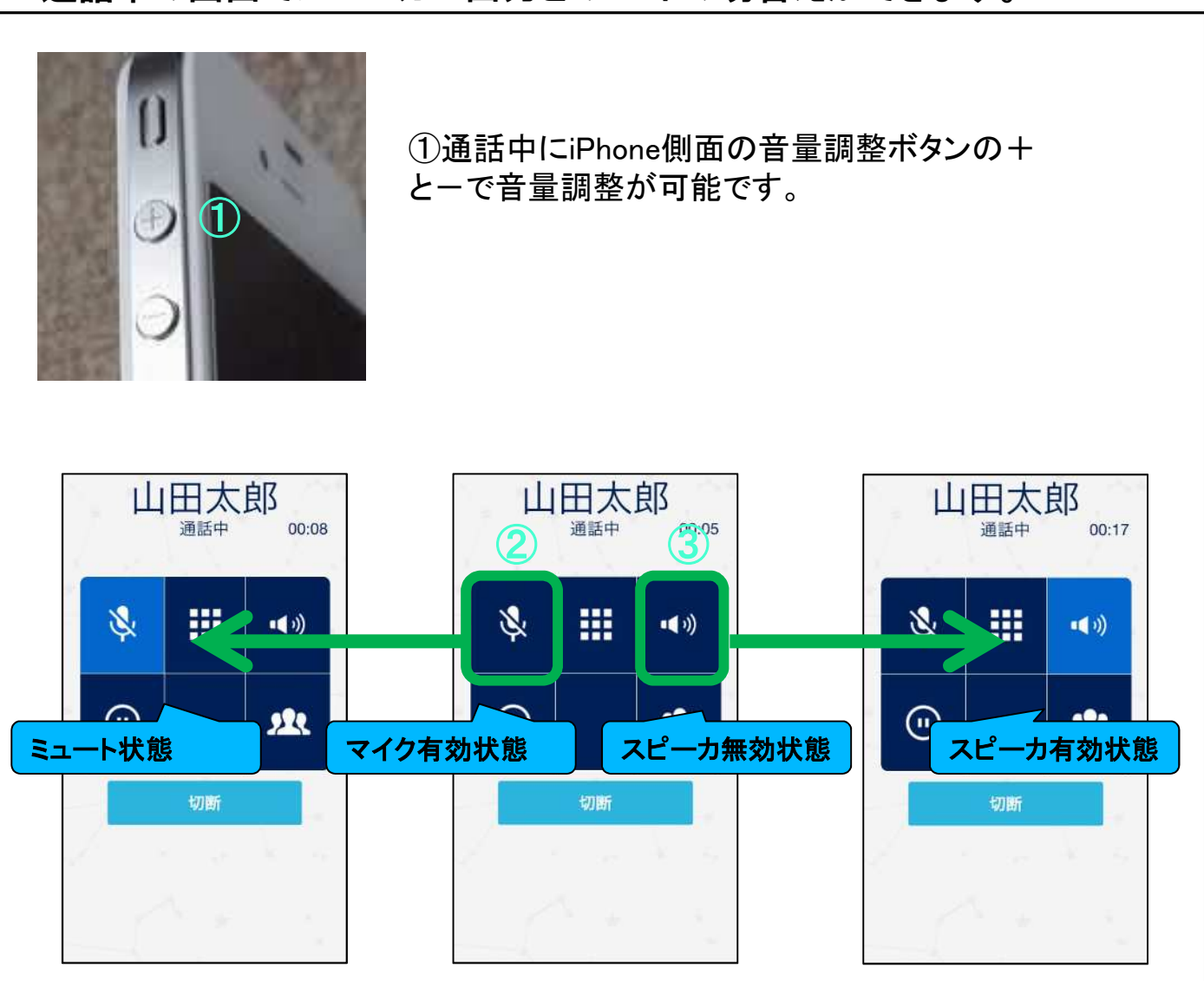

②通話中にマイクアイコンをタップすると、マイクの有効・無効を切替える事ができます。

③通話中にスピーカアイコンをタップすると、スピーカの有効・無効を切替える事が できます。

# <sup>基本操作</sup> プッシュ信号を送る(DTMF)

### 通話中にダイヤルパッドをタップするとプッシュ信号を相手に送ることが できます。

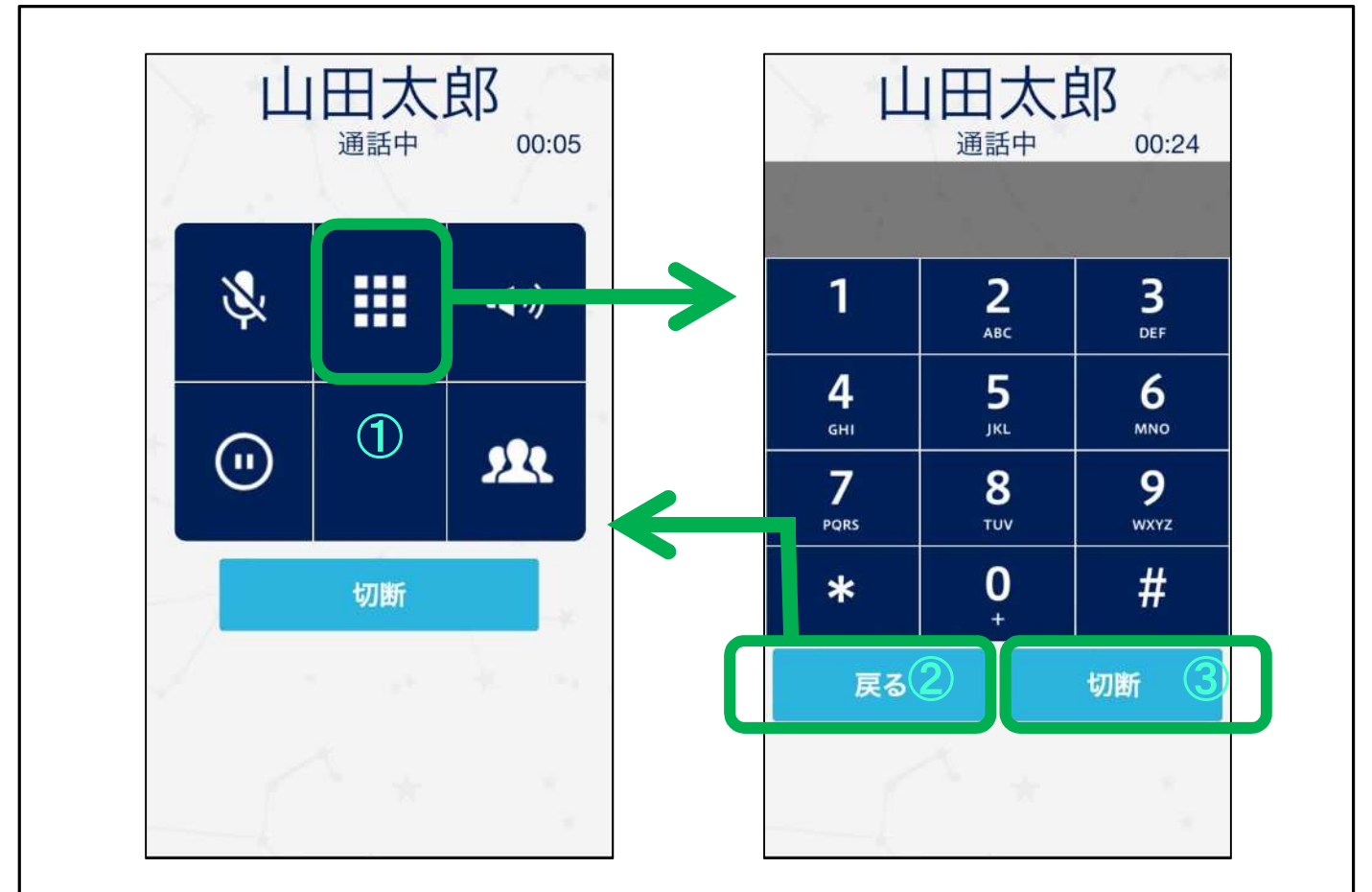

①通話中にダイヤルパッドアイコンをタップすると、ダイヤルパッドが開きます。
②戻るボタンで元の画面に戻ります。

③切断ボタンで通話を切断します。

## <sup>基本操作</sup> 保留·保留解除

通話中に保留ボタンを押して相手を自己保留できます。保留解除も自分 で行います。

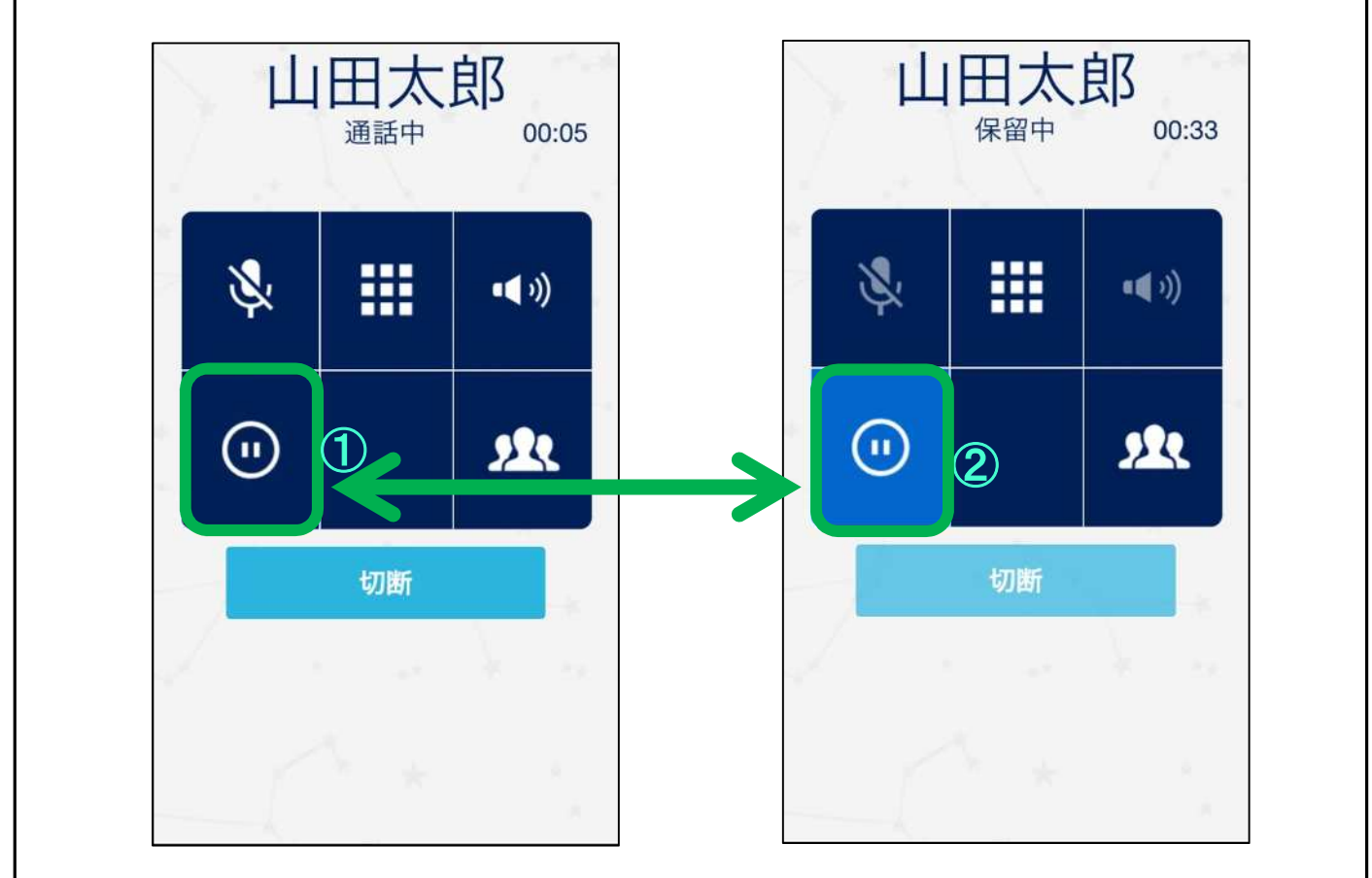

①通話中に保留ボタンを押すと保留します。
②保留中に保留ボタンを押すと保留解除します。

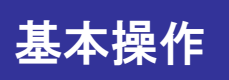

### 保留·転送

取り次ぎ転送をすることができます。保留した後、転送相手をダイヤルし て通話した後転送を実行します。

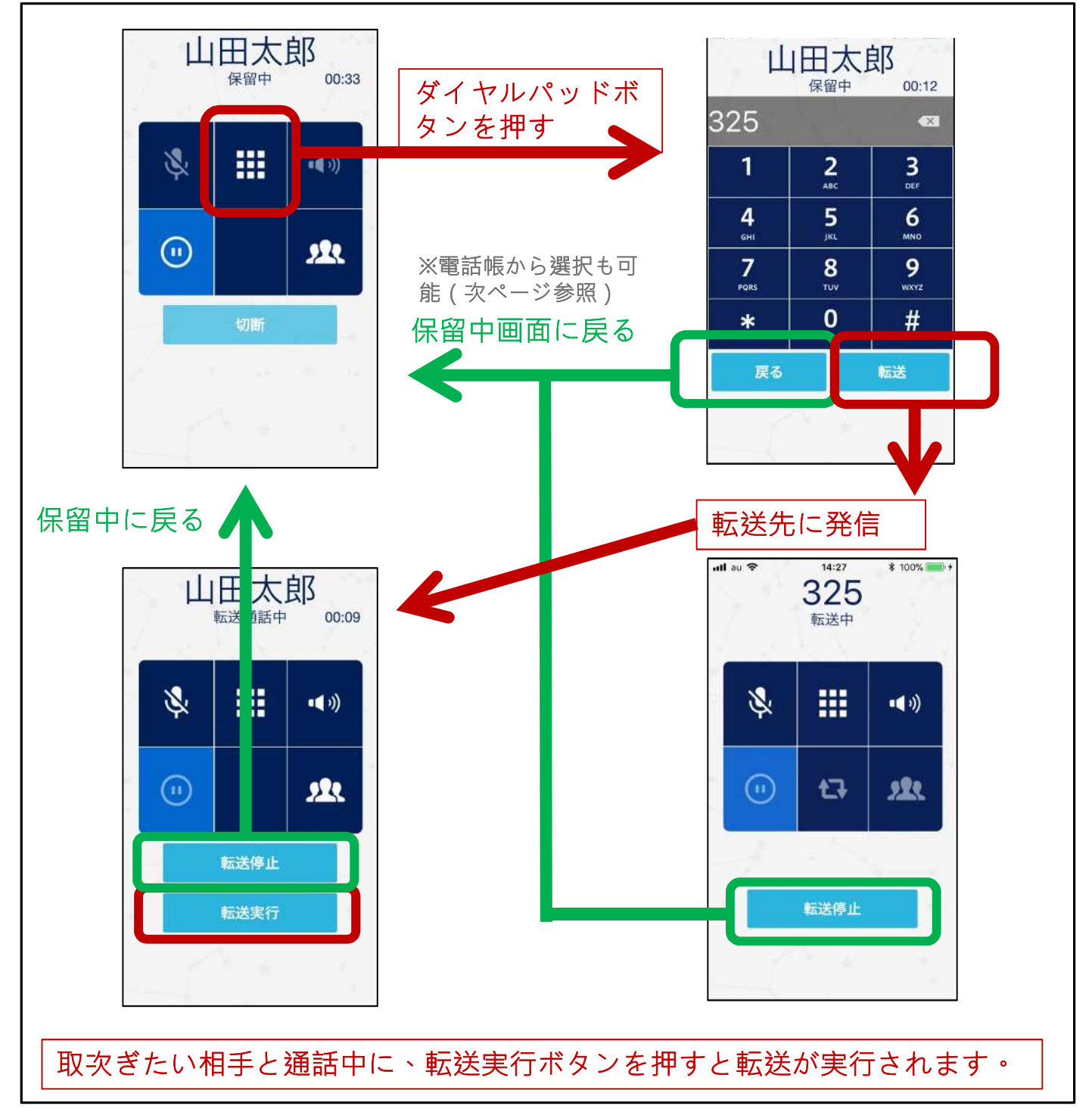

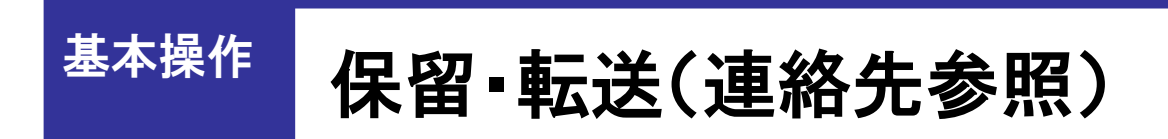

保留した後、連絡先を参照して転送先に発信できます。

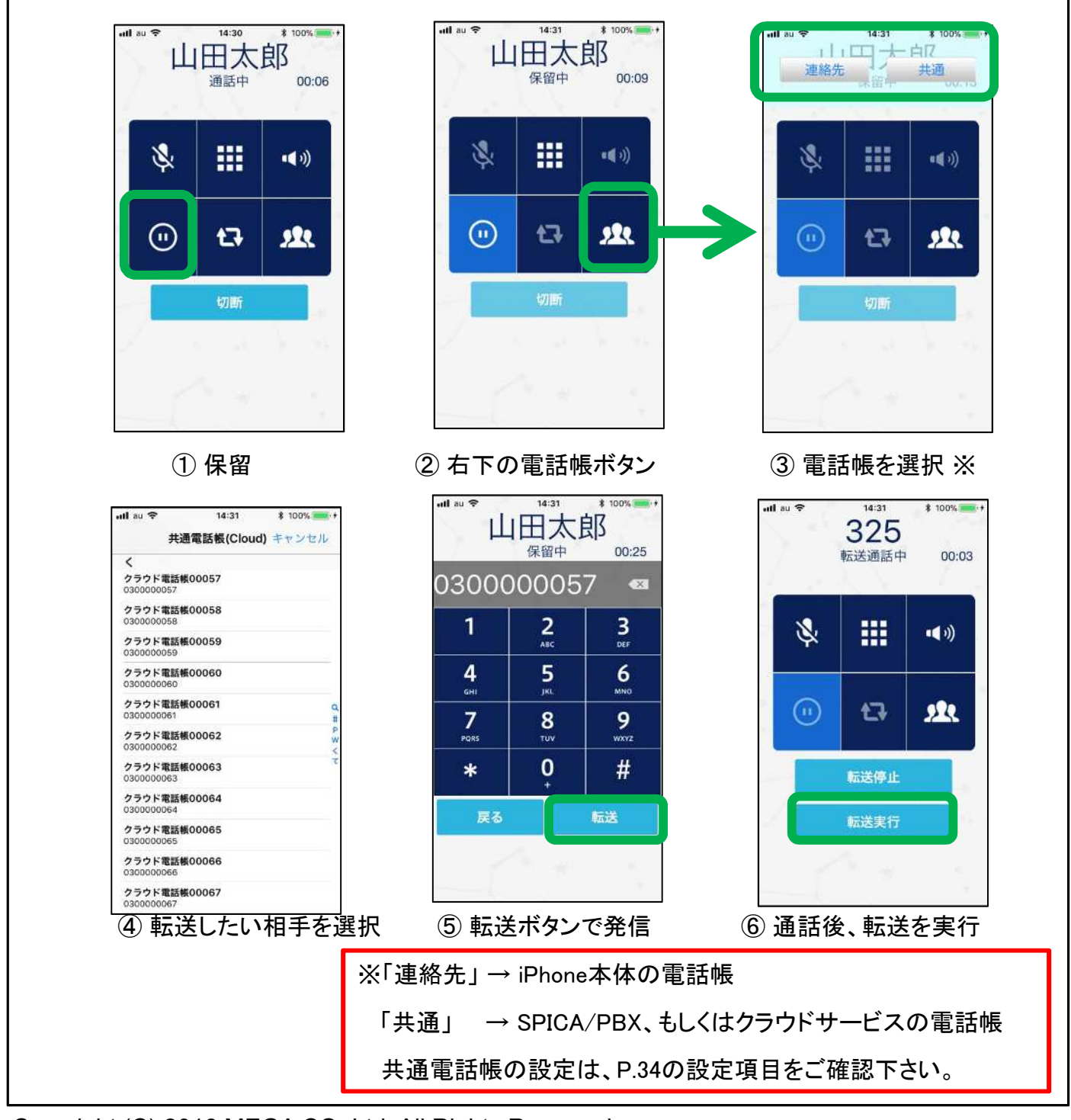

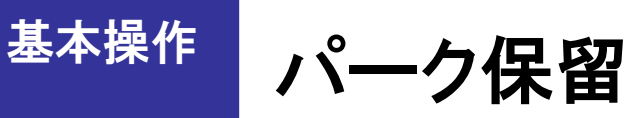

通話中にパーク保留ボタンでパーク保留(ボタン保留)できます。

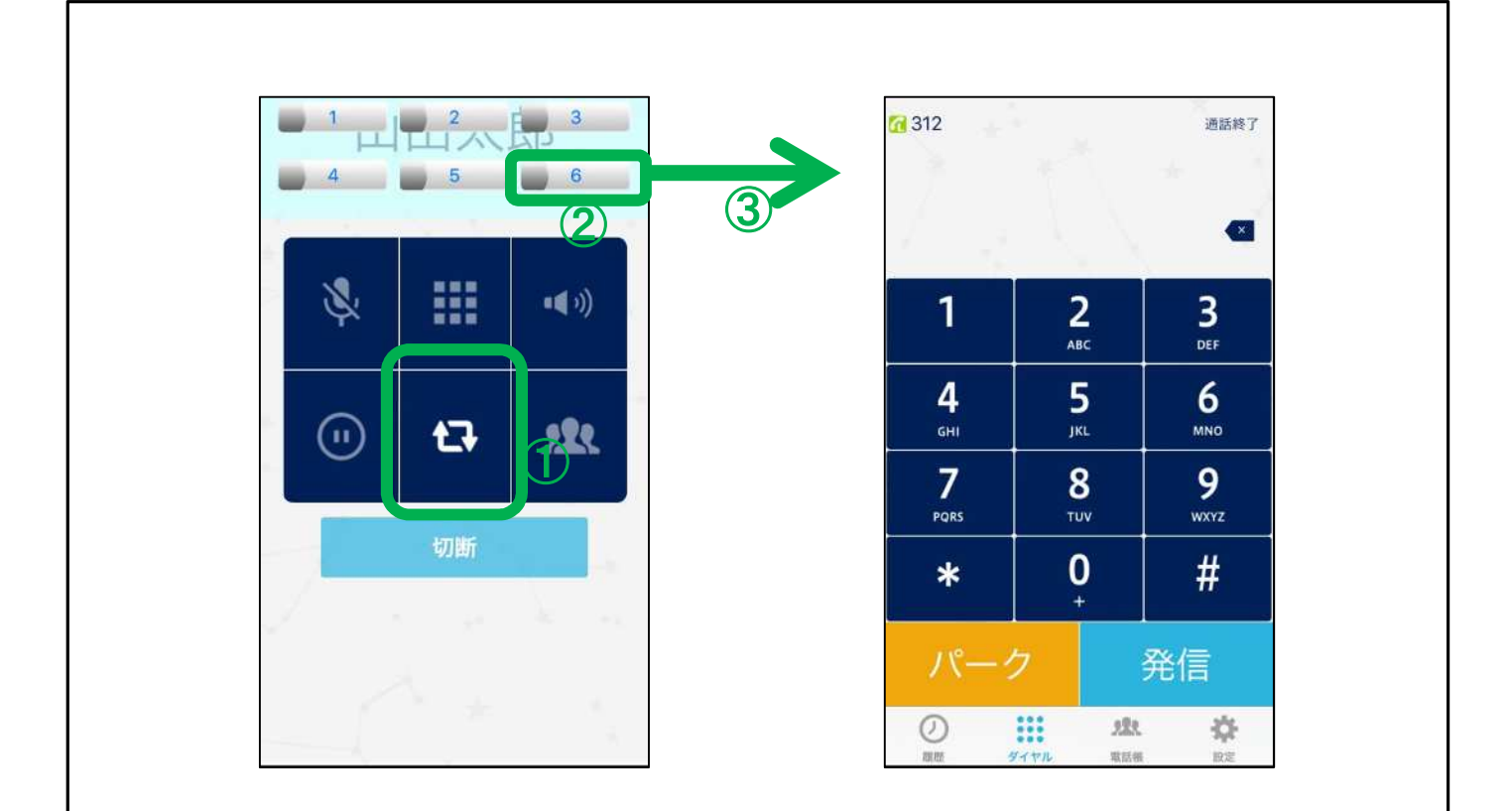

- ①通話中に下段の真ん中がパークボタンです。タップするとパーク保留ボタンが 現れます。もう一度タップすると元に戻ります。
- ②消灯しているパーク保留ボタンを押すと、通話をそのボタンに保留します。通話 相手には保留音が聞こえます。

③自動的にダイヤル画面に戻ります。

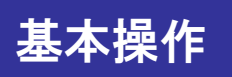

### パーク保留を取る

パーク保留ボタンを押すと、そのボタンの保留を取ることができます。

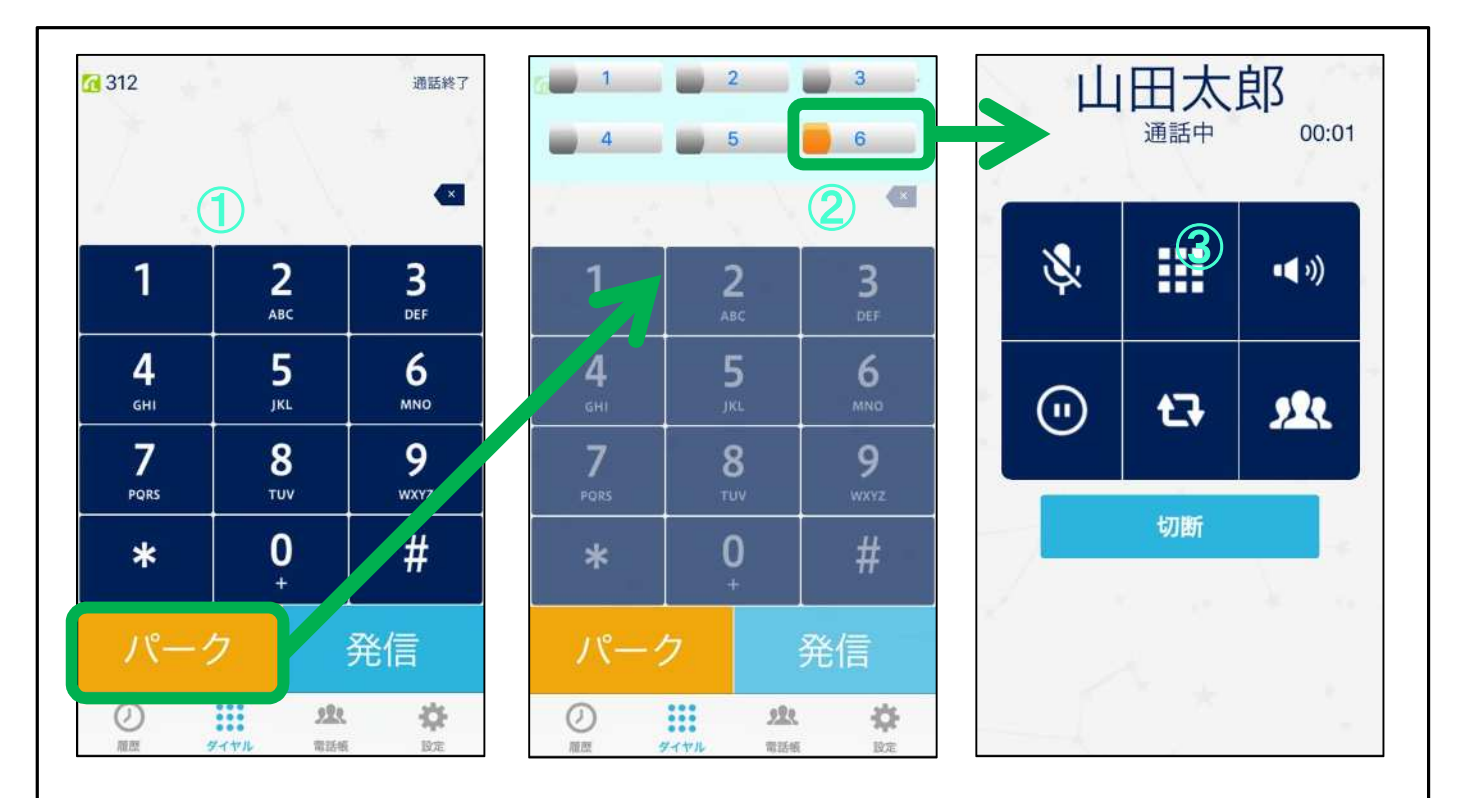

- ①パーク保留が入っているとダイヤル画面に『パーク』ボタンが現れます。
- ②タップすると上部から6つのパーク保留ボタンが表示されます。もう一度タップ すると元に戻ります。保留されているパーク保留ボタンがオレンジ色に点灯しま す。
- ③点灯しているパーク保留ボタンをタップするとそのボタンの保留を取ることがで きます。

# <sup>基本操作</sup> IP通話中の携帯着信

SPICAでIP通話中に、携帯電話番号に着信があると、携帯電話の通話が優先されます。IP通話にはガイダンスが再生されます。

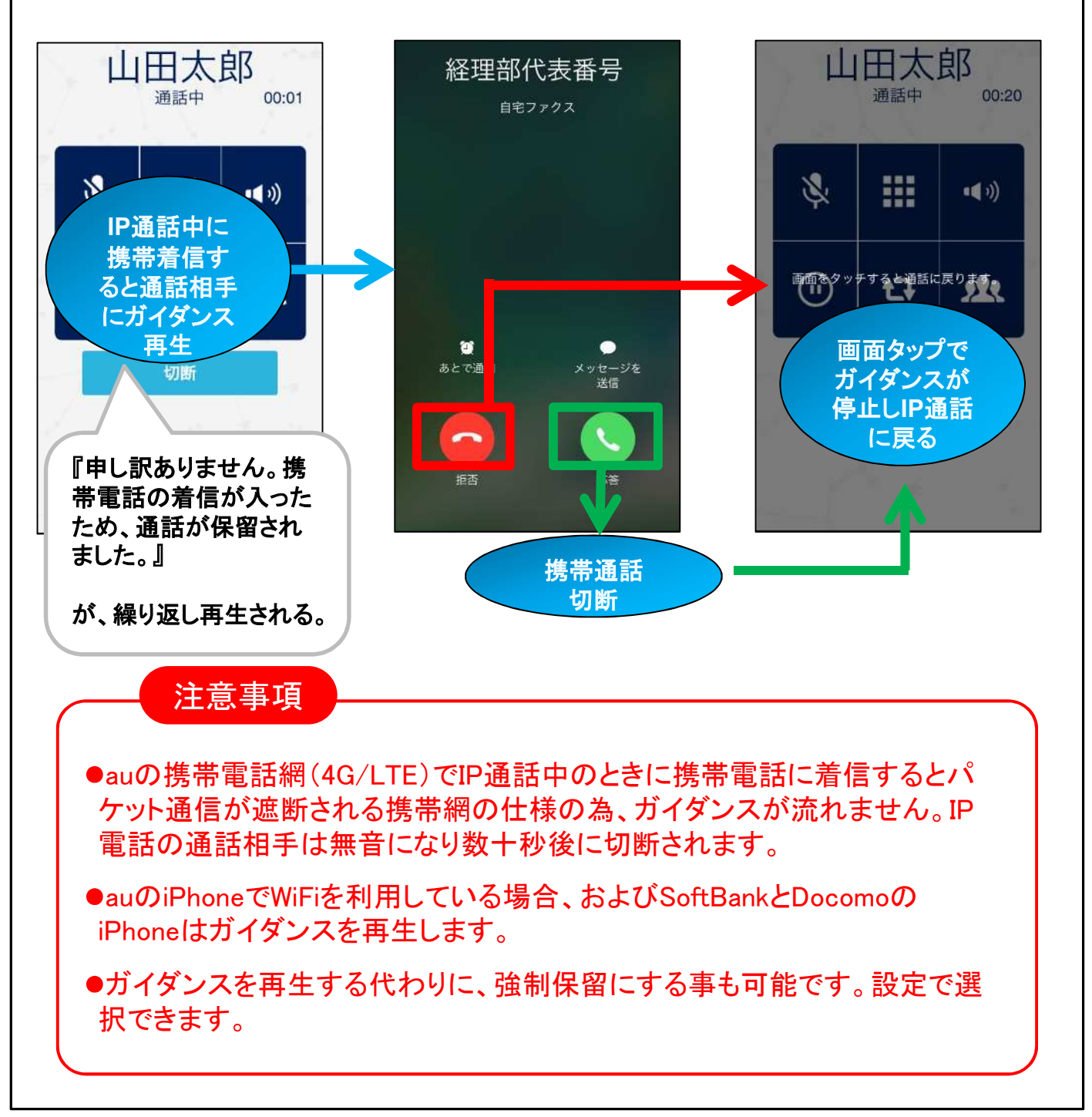

### 基本操作

### ワンタッチキーの登録

「電話帳」タブでワンタッチキーの登録が可能です。登録したワンタッチキーをタップするとダイヤル画面が表示されます。

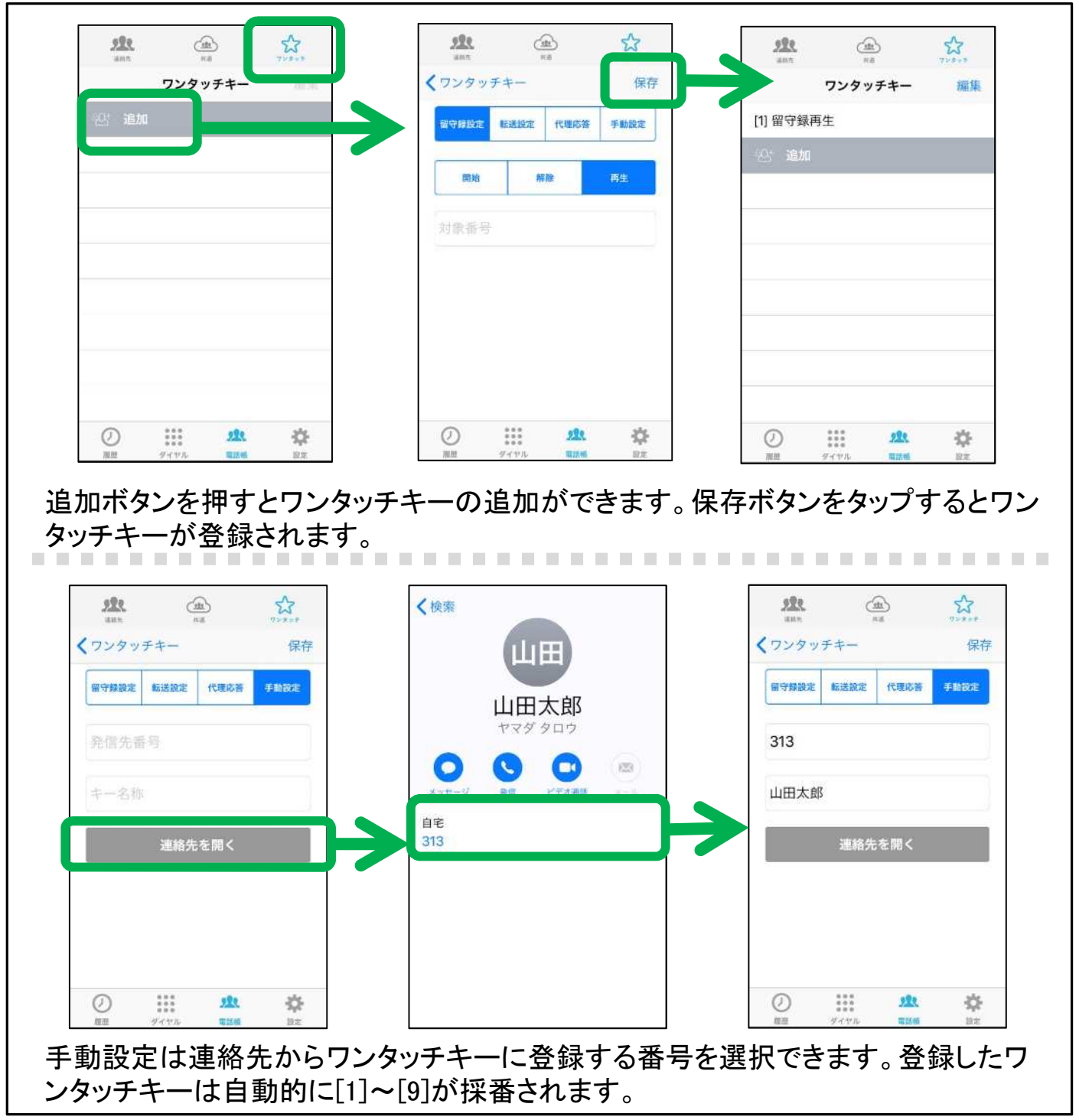

基本操作

### ワンタッチキーの編集・削除

ワンタッチキーの編集と削除を行うことができます。

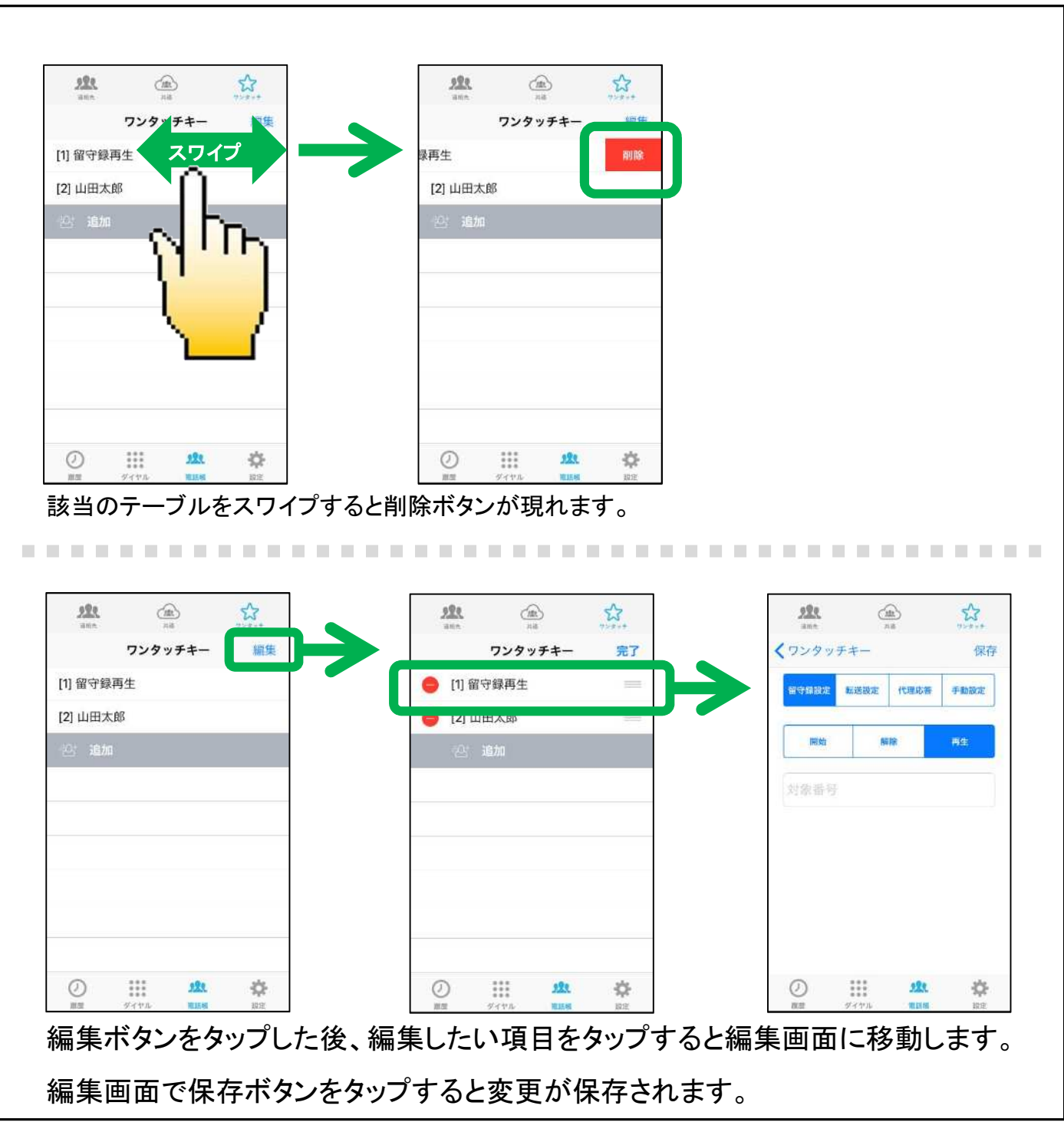

#### 基本操作 ワンタッチキーの移動

ワンタッチキーの並び順を変更できます。[1]~[9]は上から採番されます。

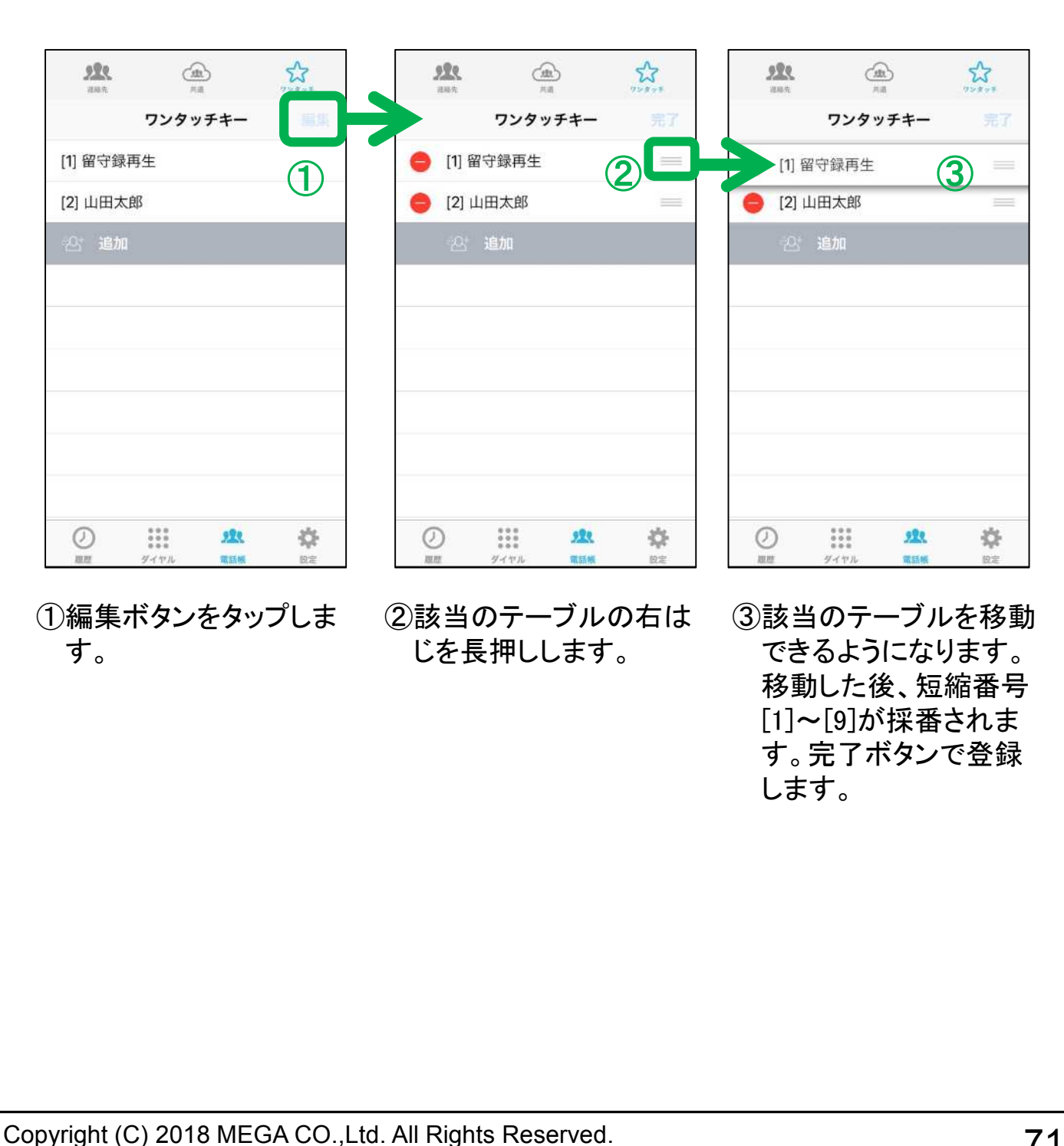

## <sup>基本操作</sup> SIPカメラの視聴

SIPカメラの映像を見ることができます。 SIPカメラの内線番号に発信すると自動的に映像が表示されます。

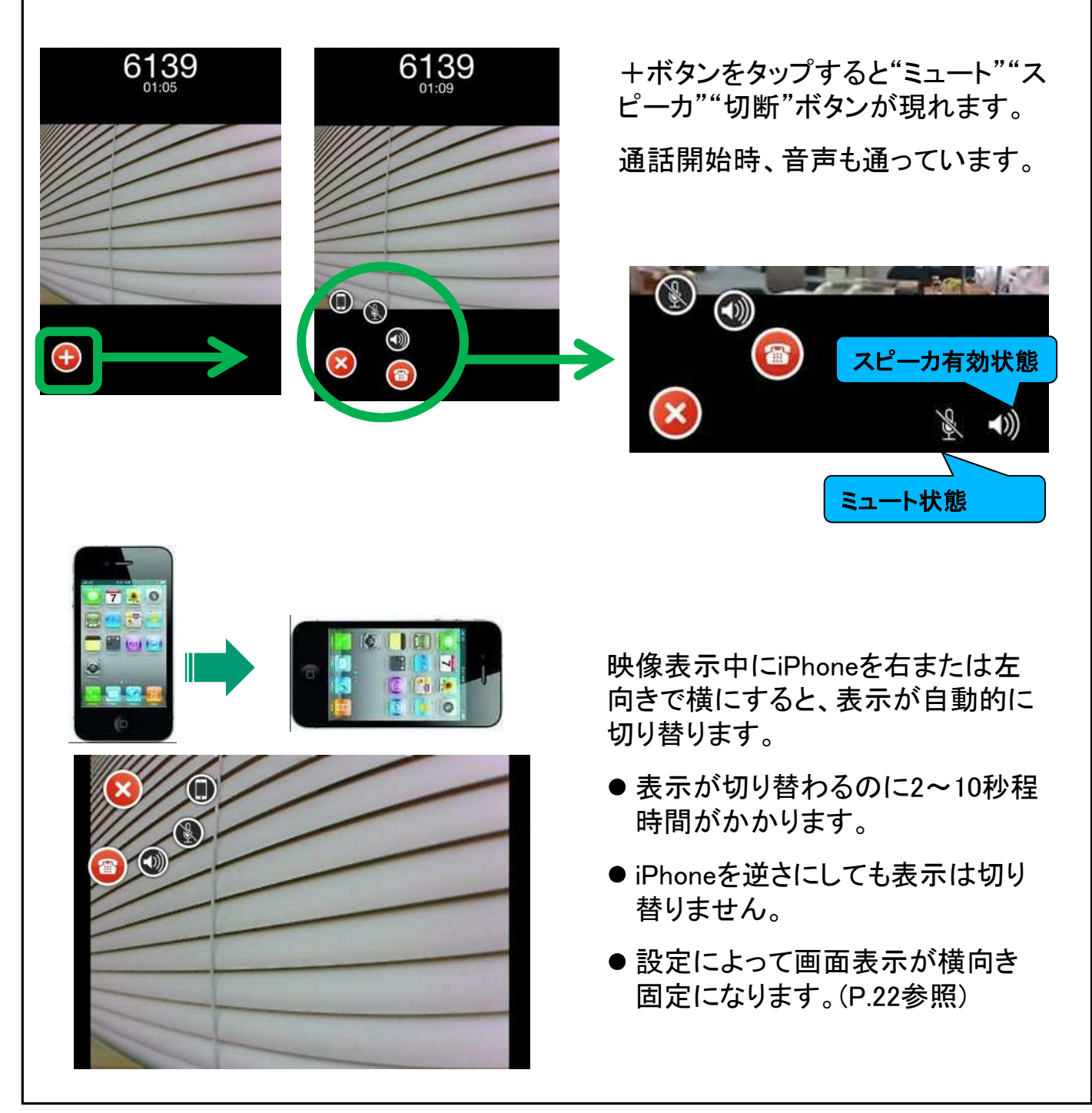
# <sup>基本操作</sup>内線ビデオ通話

#### SIPビデオフォンと内線ビデオ通話ができます。 内線発信時、『ビデオ通話』を指定することでビデオ通話ができます。

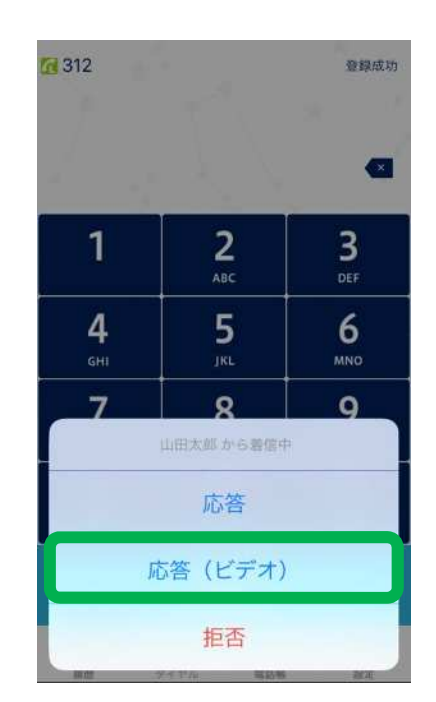

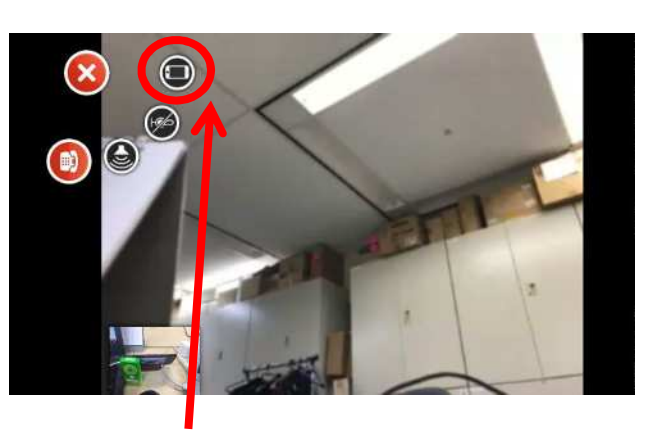

カメラの切り替えボタンです。このボタンを押す ことで、相手に送信する自カメラ映像を、内カメ ラ、外カメラと交互に切り替えることができます。

※通話開始時、画面左下にある+ボタンを押 すことで、切り替えボタンが表示されます。

#### 注意事項

- ●ご利用にあたって、事前に以下の設定が必要となります。 設定>接続設定>コーデック設定>ビデオ通話
- ●映像品質上の問題があるため、スマートフォン同士での内線ビデオ通話は 推奨いたしません。
- 負荷が高く動作が遅い為、iPhone4では内線ビデオ通話機能をご利用いた だけません。(対応機種:iPhone4S以降)
- SIPビデオフォンとビデオ通話をするときは、iPhoneを横向きにして通話して ください。

# <sup>チャット</sup> チャット利用登録(1)

Г

最初にチャットタブを開くと利用登録画面が表示されます。SPICA/PBX で作成したアカウントでログイン、または携帯電話番号を登録します。

| × )u)1-/u       |               |
|-----------------|---------------|
| ログインアカウント       | ログインアカウント     |
| 代表番号            | 代表番号          |
| 闪線番号            | 内線蕃号          |
| チャット機能やFAX受信機能を | パスワード         |
| 利用しますか?         | 携帯番号の登録       |
| いいえ はい          | $\rightarrow$ |
|                 |               |
|                 |               |
|                 |               |

最初にチャットタブを開くと、確認ダイヤログが表示されます。

「はい」を選択するとログイン画面が表示されます。

「いいえ」を選択すると表示設定のチャットの項がオフになり、ダイヤル画面に戻ります。 その後SPICAを再起動すると、チャットタブが表示されなくなります。

SPICA/PBXで作成したアカウントか、携帯番号か、いずれかを登録します。

#### 代表番号・内線番号・パスワード

SPICA/PBXで作成したチャットアカウントでログインできます。管理者から通知された 「代表番号」「内線番号」「パスワード」を入力してください。

※同じ代表番号を登録したチャットユーザ同士のみチャットが可能です。

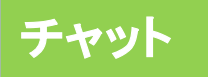

### プロフィールの編集

#### 利用登録を行った後、自分のプロフィールの設定を行ってください。 機種変更で同じIDを再登録した場合も、保存ボタンを押してください。

| プロフィール                                                                                                    | く戻る                           |
|----------------------------------------------------------------------------------------------------|-------------------------------|
| ave de la companya de la companya de la companya de la companya de la companya de la companya de la companya de | MOT/CHAの自動通知の言語を選択してくださ<br>い。 |
|                                                                                                    | 英語                            |
|                                                                                                    | 韓国語                           |
|                                                                                                    | 日本語                           |
|                                                                                                    | 中国語簡体字                        |
| 立石太郎                                                                                                    | 中国語繁体字                        |
| とろしくお願いします。                                                                                                    |                               |
| 日本語                                                                                                    |                               |
| 保存                                                                                                    |                               |

自身のプロフィールを編集します。プロフィールの「名前」「ひとこと」は相手に公開されます。

#### プロフィール画像

画像をタップしてカメラで撮るかアルバムから画像を選択します。

<u>名前</u>

名前を登録します。クラウドサービスアカウントでは変更できません。

#### <u>ひとこと</u>

ひとことを設定します。

#### <u>言語</u>

言語を設定します。言語は以下の動作に影響します。

- システムから通知される自動通知メッセージの言語
- スタンプの言語
- ✓ スタンプは日本語、または英語のみになります。他の言語を選択した場合は、日本語のス タンプになります。

マイコンタクト・グループの作成

右上の+からマイコンタクトの追加やグループの作成が可能です。 自分の連絡先からチャットユーザを検索します。

|                                                                                                    | × 新規グループ        |
|----------------------------------------------------------------------------------------------------|-----------------|
| 日中太郎                                                                                                  |                 |
| グループ (2)<br>FAXグループ<br>受信用グループ                                                                        | 0,0,0           |
| <u>み</u> つい<br>テストグループ<br>テスト                                                                         |                 |
| マイコンタクト(3) +                                                                                          |                 |
| 土田こうすけ                                                                                                | 名削 名削 パスワード     |
| 西本清                                                                                                   | ひとこと ひとこと       |
|                                                                                                    | 會語 日本語 >        |
| マイコンタクトはチャット相手のリストです。                                                                                 | × マイコンタクトに追加 保存 |
| ブルーノは複数人で同時にナヤットか可能なグルー<br>プチャットです。                                                                   | 西本清             |
| -ボタンでマイコンタクトの追加とグループの作成が行<br>えます。                                                                     |                 |
| マイコンタクトの追加は連絡先からチャットユーザを検<br>素してリストアップします。チェックして保存ボタンを押<br>すとマイコンタクトに追加されます。この時点では、相<br>手には何も通知されません。 |                 |
| マイコンタクトの削除は、該当のセルを左にスワイプし<br>ます。削除しても相手に通知されません。                                                      |                 |
| より。前床しても相子に通知されよせん。                                                                                   |                 |

グループは誰でも作成できます。グループにパスワードを設定することができます。パスワードを設定したグループはチャットを開始するときにパスワードの入力が必要です。

# グループへの招待とキャンセル

作成したグループ、または参加中のグループにメンバーを招待できます。

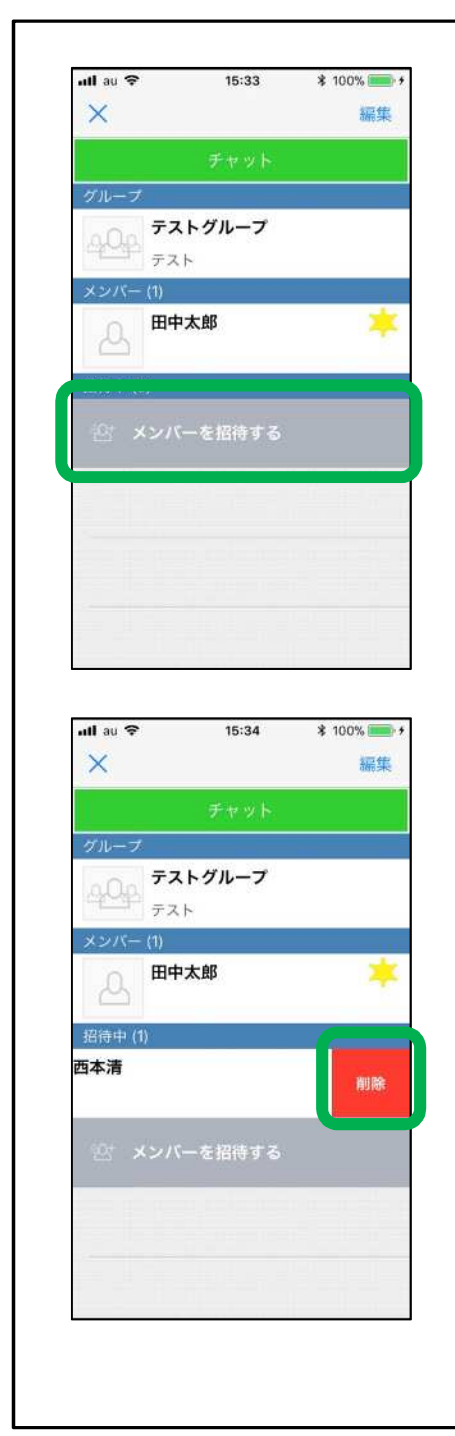

グループの「メンバーを招待する」をタップすると、 マイコンタクトから招待可能なユーザを表示します。 招待するユーザを選択して保存ボタンをタップする と、グループメンバーと招待したユーザに通知され ます。

招待中のユーザをスワイプすると削除ボタンが現 れます。削除ボタンを選択すると、招待をキャンセ ルできます。

グループオーナーまたは招待した人が、招待をキャンセルすることができます。

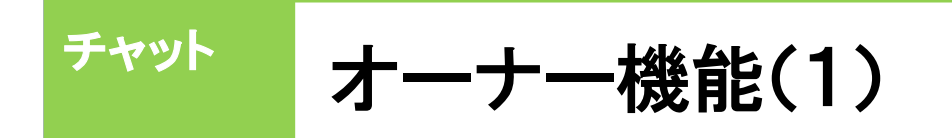

オーナーはメンバー削除やグループの編集・削除ができます。

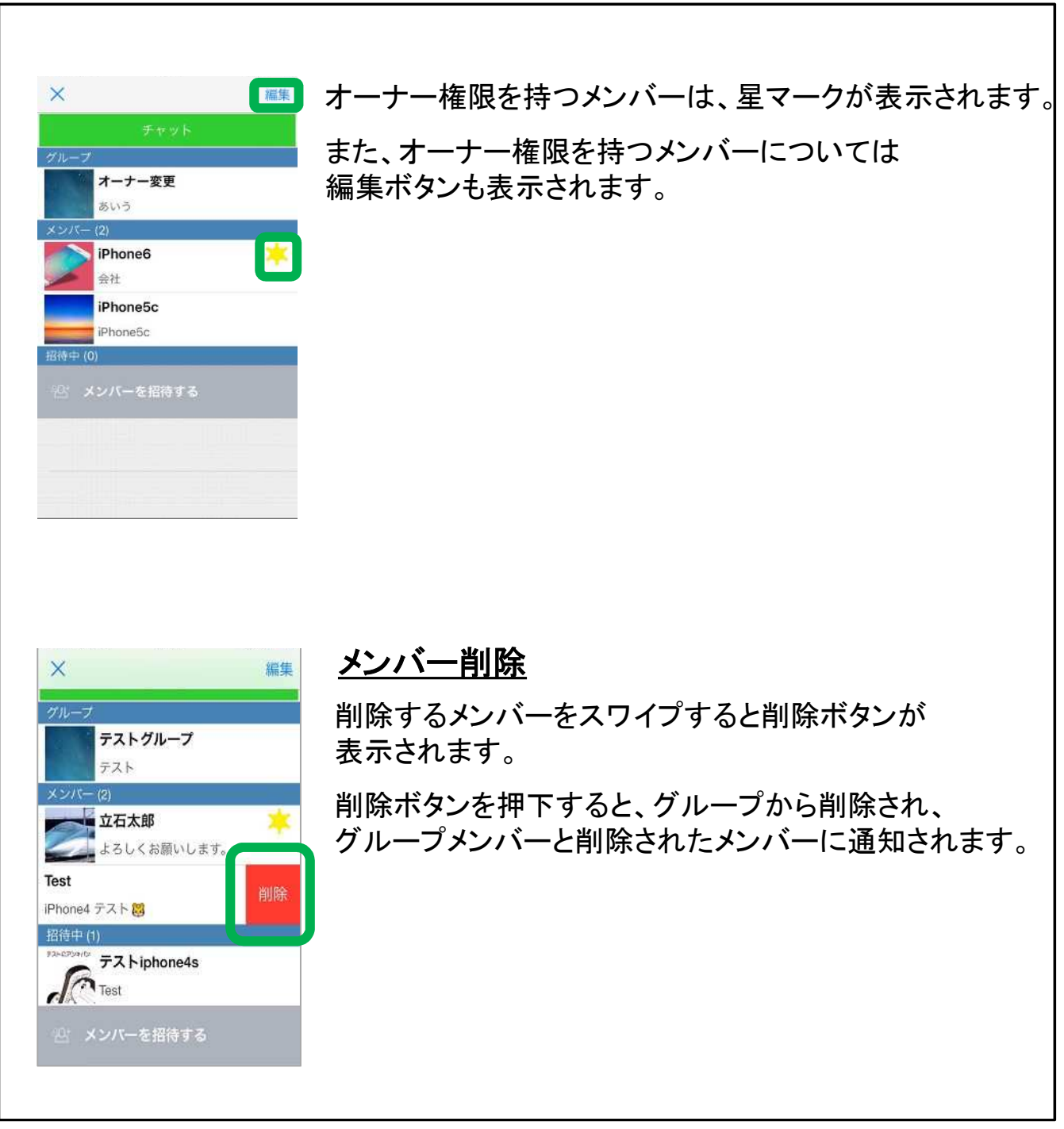

## オーナー機能(2)

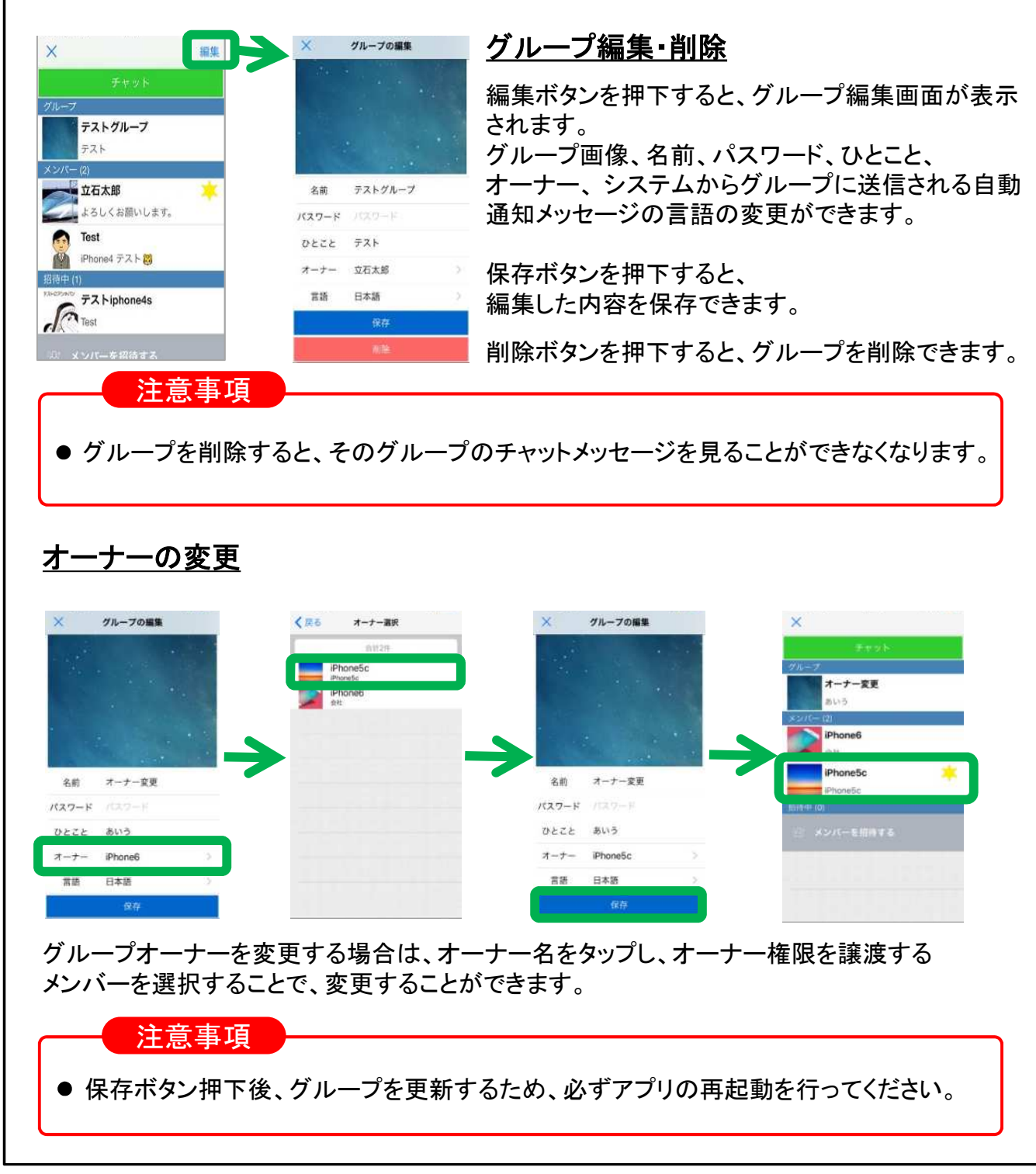

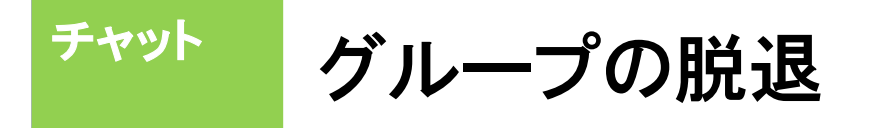

グループメンバーはグループから脱退できます。

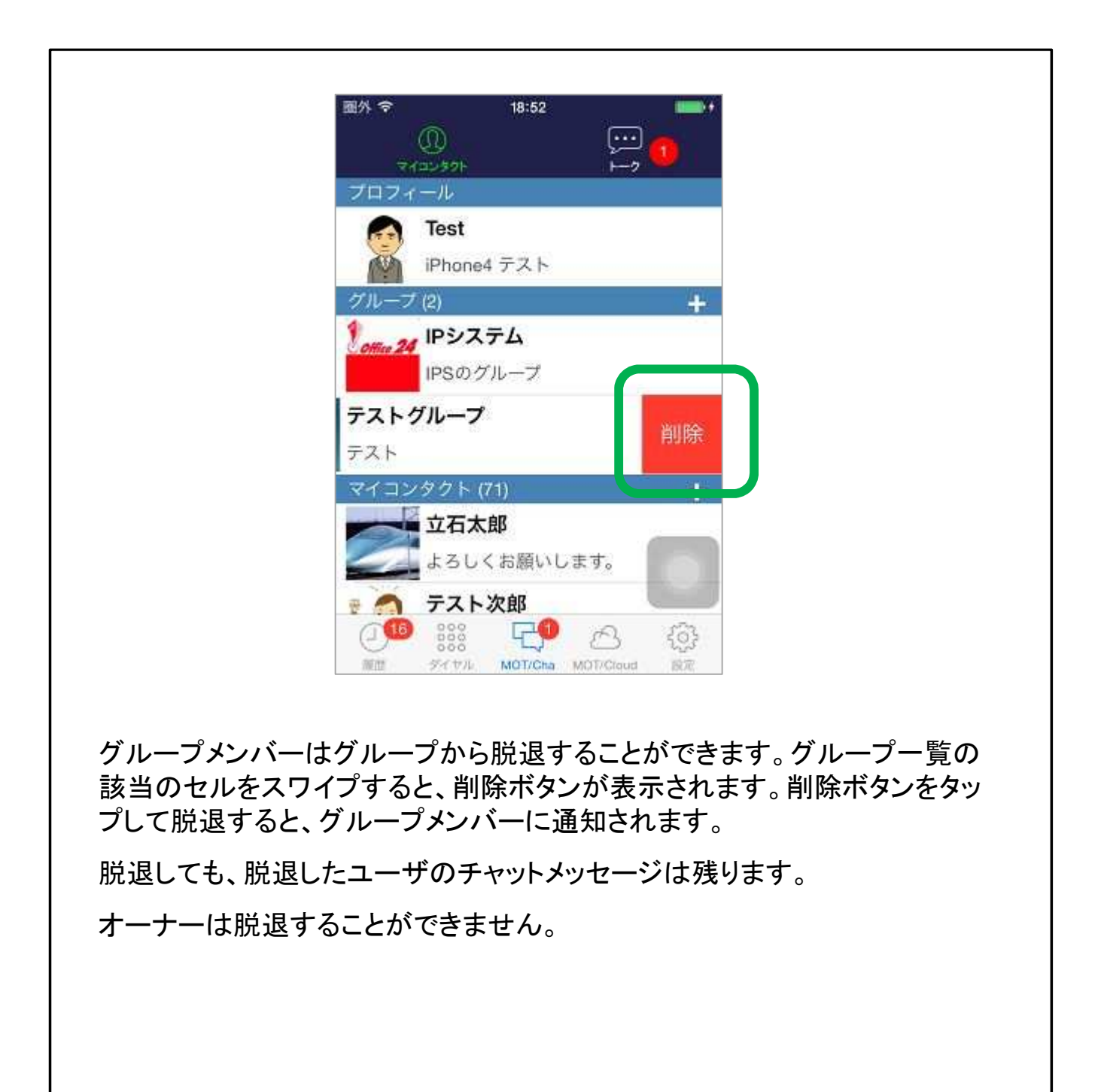

# 招待されているグループの参加

# グループに招待されると、「NEW」マークが付いたグループが表示されます。

| nll au 🗢 | 15           | :37  | \$ 100% 💻 🗲 |           | ull au 🗢                                                                                                    | 15:37         | * 100% 💼 + |
|----------|--------------|------|-------------|-----------|----------------------------------------------------------------------------------------------------|---------------|------------|
| -        | 0            | Ģ    |             |           | ×                                                                                                    |               |            |
| プロフィ     | ール           |      |             |           | 1                                                                                                    |               |            |
| Q        | 田中太郎         |      |             |           | グループ                                                                                                    | 6 2 5 M       |            |
|          |              |      |             |           | E F                                                                                                    | AXグループ        |            |
| クルーフ     | (2)          |      | +           |           | The second second secon | 信用グループ        |            |
| 0.00     | FAXグループ      | プ    | NEW         | $\mapsto$ | メンバー (2)                                                                                                    | 1             |            |
|          | 受信用グルー       | プ    |             |           | The second                                                                                                    | 本清            |            |
| -0-      | テストグル-       | ープ   |             |           | 4                                                                                                    |               |            |
| and a    | テスト          |      |             |           |                                                                                                    | 5 CT 1 4 0 FU |            |
| マイコン     | タクト (3)      |      | +           |           | 0                                                                                                    | 田省則           |            |
| 0        | 西田智則         |      |             |           |                                                                                                    |               |            |
| 8        |              |      |             |           | · 招待中 (2)                                                                                                    |               |            |
|          | 1.00 - 2 - 4 |      |             |           | 1                                                                                                    | ブループに参加       | する         |
| D        | 土田こつすり       | 7    |             |           | -                                                                                                    |               |            |
|          |              |      |             |           |                                                                                                    | 招待を辞退す        | 3          |
| 0        | 西本清          |      |             |           |                                                                                                    |               | -          |
|          |              | -    | alla        |           |                                                                                                    | キャンセル         |            |
| 0        | 000          | 10   | \$          |           |                                                                                                    | 412010        |            |
| 履歴       | タイヤル         | チャット | 設定          |           |                                                                                                    |               |            |

招待されてるグループへの参加か、辞退を選択します。 参加、または辞退を選択すると、グループメンバーに通知されます。

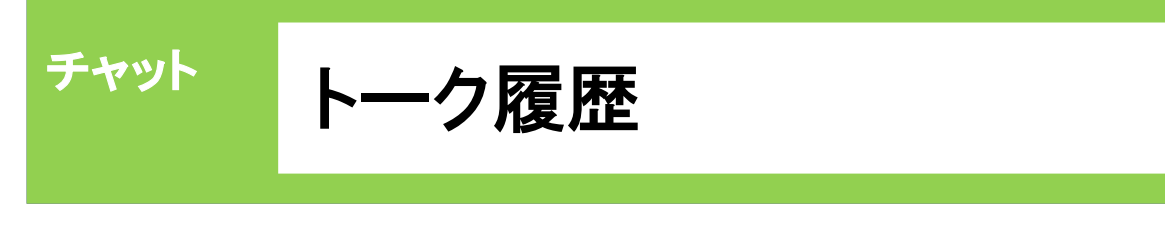

トーク画面は自分の個別チャットとグループチャットの履歴を表示します。 新着メッセージがあると、トークタブにバッジが表示されます。

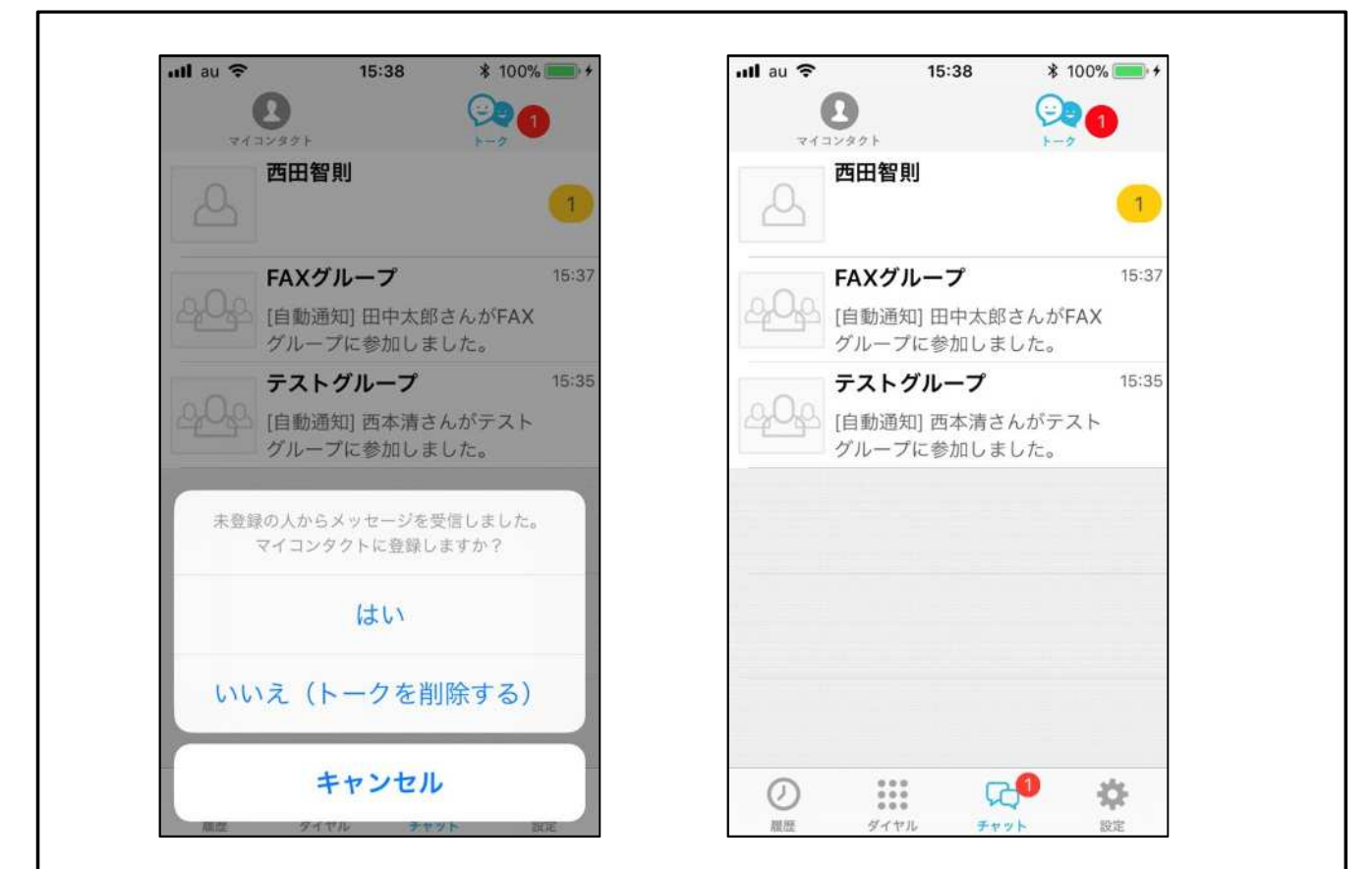

自分のマイコンタクトに登録していないユーザからメッセージを受信する と、右上の図のダイヤログが表示されます。 「はい」を選択すると、マイコンタクトに登録して、チャットを開始します。 マイコンタクトに登録した時点では、相手に何も通知されません。 「いいえ」を選択すると、受信したメッセージを削除します。

トーク履歴を左にスワイプすると履歴から削除できます。チャットメッセー ジを受信するか、またはマイコンタクトからチャットを開始すると、トーク 履歴に再び表示されます。

チャット

チャットは、メッセージ、画像、動画、録音データ、位置情報、スタンプを 送ることができます。

| ×                                                                  |                                      | Test                                       | .02 10.01                                                                                                    | Q                       | ×               | Test                                   | Q.       | 自分のスラセージが常に石側                                                                                                    |
|--------------------------------------------------------------------|--------------------------------------|--------------------------------------------|----------------------------------------------------------------------------------------------------|-------------------------|-----------------|----------------------------------------|----------|----------------------------------------------------------------------------------------------------|
|                                                                    | お疲れ                                  | <b>1様です</b><br>2015.03                     | .02 19:1                                                                                                    | 5 斑.跳                   | (               | お疲れ様です<br>2015.03.02 1                 | 9:15 既読  | メッセージ中のURLをタップす<br>Safariが開きます。                                                                                                    |
|                                                                    | Test                                 |                                            |                                                                                                    |                         |                 | Test                                   |          | ↓<br>チャットの一番上に移動すると<br>動的にリロードされメッセージ                                                                                                    |
| ~!                                                                 |                                      |                                            | 1                                                                                                    | 送信                      |                 | お疲れ様                                   |          | 上部に追加されます。                                                                                                    |
| ↑<br>5                                                             | あた                                   | かな                                         | さは                                                                                                    | ❷空白                     |                 | 2015.03.02 19:36                       |          | 検索ボタンのタップで検索窓か<br>示されます。検索窓が表示され                                                                                                    |
| ABC                                                                | ま                                    | や                                          | 6                                                                                                    | 改行                      |                 | http://www.webjapa<br>2015.03.02 19:42 | an.co.jp | いるときは、自動リロードされま<br>  ん。再び検索ボタンをタップすう                                                                                                    |
| 0 0                                                                |                                      |                                            |                                                                                                    |                         |                 |                                        |          |                                                                                                    |
| ₩ ¥                                                                | ~                                    | わ                                          | <u></u> ,,?!                                                                                                    |                         | ^               |                                        | 送信       | ● 検索窓か消えます。                                                                                                    |
| ¥<br>×                                                             | ▲<br>[自動]                            | わ_<br>Test<br>通知] Tes                      | <ol> <li>、。?!</li> <li>atさんがう<br/>密告され</li> </ol>                                                                                                    | Q                       | ×               | メッセージの編集                               | 送信       | 検索窓か消えます。<br>メッセージをダブルタップすると<br>コピーや辞書検索がポップアッ します。                                                                                                    |
| ₩ ¥<br>×<br>□⊮-                                                    | ▲<br>「自動が<br>トグル<br>た<br>辞書          | わ_<br>Test<br>通知] Tes<br>レープに:             | 、。?!<br>stさんがう<br>召待され:<br>サ辞書                                                                                                    | Q<br>デス<br>まし<br>訳読     | ▲<br>お疲れ        | <b>メッセージの編集</b><br>1様です                | 送信       | 検索窓か消えます。<br>メッセージをダブルタップすると<br>コピーや辞書検索がポップアッ<br>します。<br>また、自分のメッセージは左に<br>集ボタンが表示され、タップす<br>編集画面に移動します。メッセ                                                |
| ¥ ¥<br>×<br>اعد-                                                   | へ<br>「自動設<br>トグル<br>た。辞書<br>Test     | わ_<br>Test<br>通知] Tes<br>レープにま<br>2015.03  | 、。?!<br>まさんがう<br>召待され<br>・<br>サ辞書<br>.02 19:11                                                                                                    | Q<br>テスまし<br>既読<br>5 既読 | ★ お疲れ<br>6/10   | <b>メッセージの編集</b><br>1様です<br>000         | 送信       | 検索窓か消えます。<br>メッセージをダブルタップすると<br>コピーや辞書検索がポップアッ<br>します。<br>また、自分のメッセージは左に<br>集ボタンが表示され、タップす<br>編集画面に移動します。メッセ<br>ジは最大1万文字まで入力で<br>す。                         |
| ×<br>2<br>2<br>2<br>2<br>2<br>2<br>2<br>2<br>2<br>2<br>2<br>2<br>2 | ▲<br>「自動版<br>トクル<br>辞書<br>Test<br>お病 | わ_<br>Test<br>通知] Test<br>レーブにす<br>2015.03 | <ul> <li>、?!</li> <li>stさんがう</li> <li>招待され:</li> <li>・</li> <li>・</li></ul> | Q<br>テスまし<br>既読<br>5 既読 | ★ お疲れ<br>6 / 10 | <b>メッセージの編集</b><br>2様です<br>000         | 送信       | 検索窓か消えます。   メッセージをダブルタップすると   コピーや辞書検索がポップアッします。   また、自分のメッセージは左に   集ボタンが表示され、タップする   編集後のメッセージはチャット   編集後のメッセージはチャット   新するタングで反映されます。また、編   後のメッセージは相手にプッシ |

# <sup>チャット</sup> ファイルについて

送信されたWord、Excel、PowerPoint、PDF、テキストファイルを開くこと ができます。

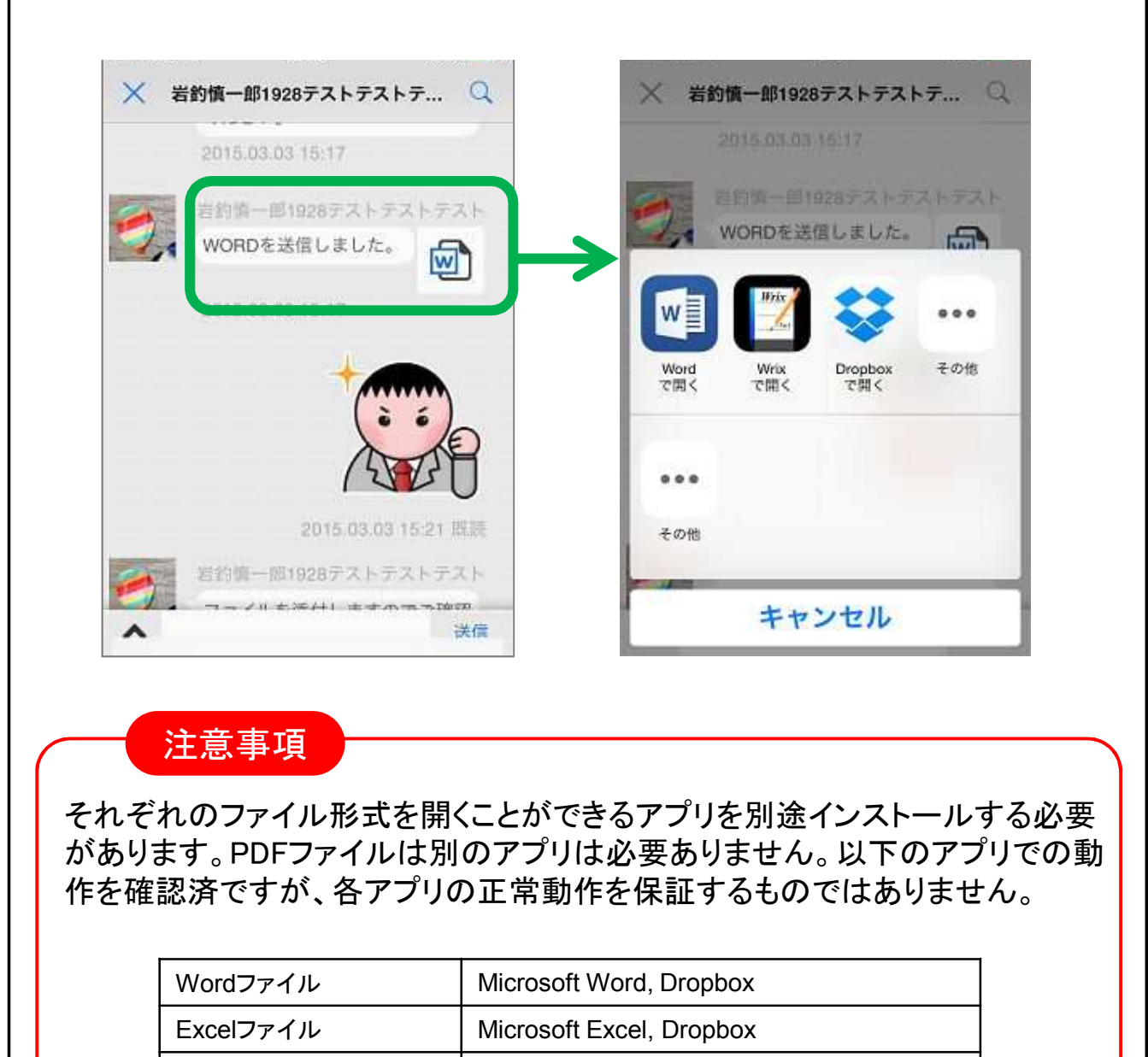

| PowerPointファイル | Microsoft PowerPoint, Dropbox |
|----------------|-------------------------------|
| テキストファイル       | Wrix, Dropbox                 |

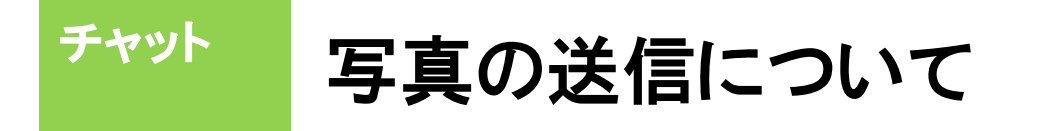

チャット画面で写真を送信する場合、写真へのアクセスを許可してください。

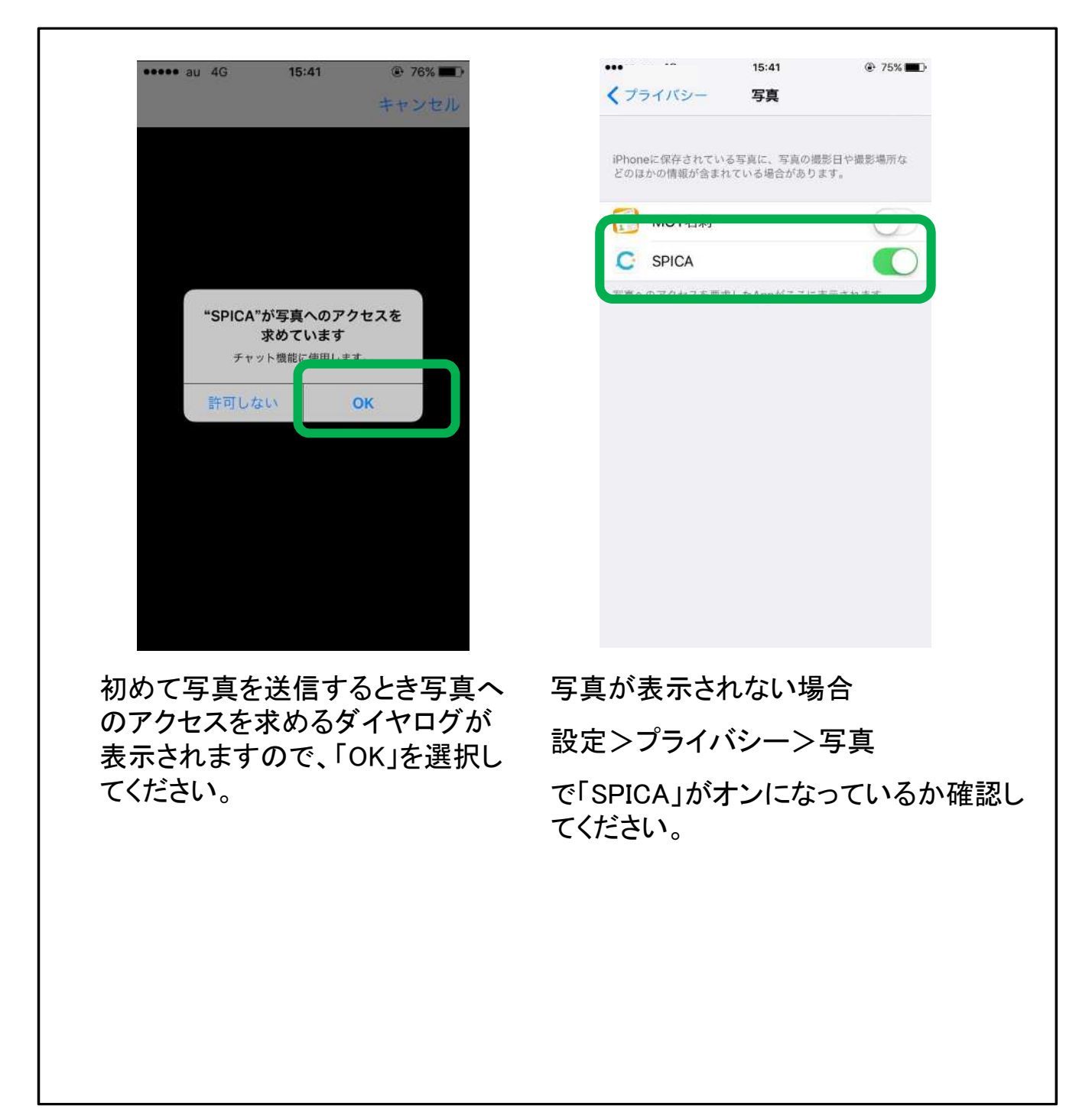

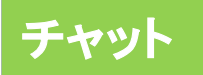

## 文字の大きさの設定

#### チャット画面の文字の大きさを変更することができます。 設定アプリ>画面表示と明るさ>文字サイズを変更 で調整します。

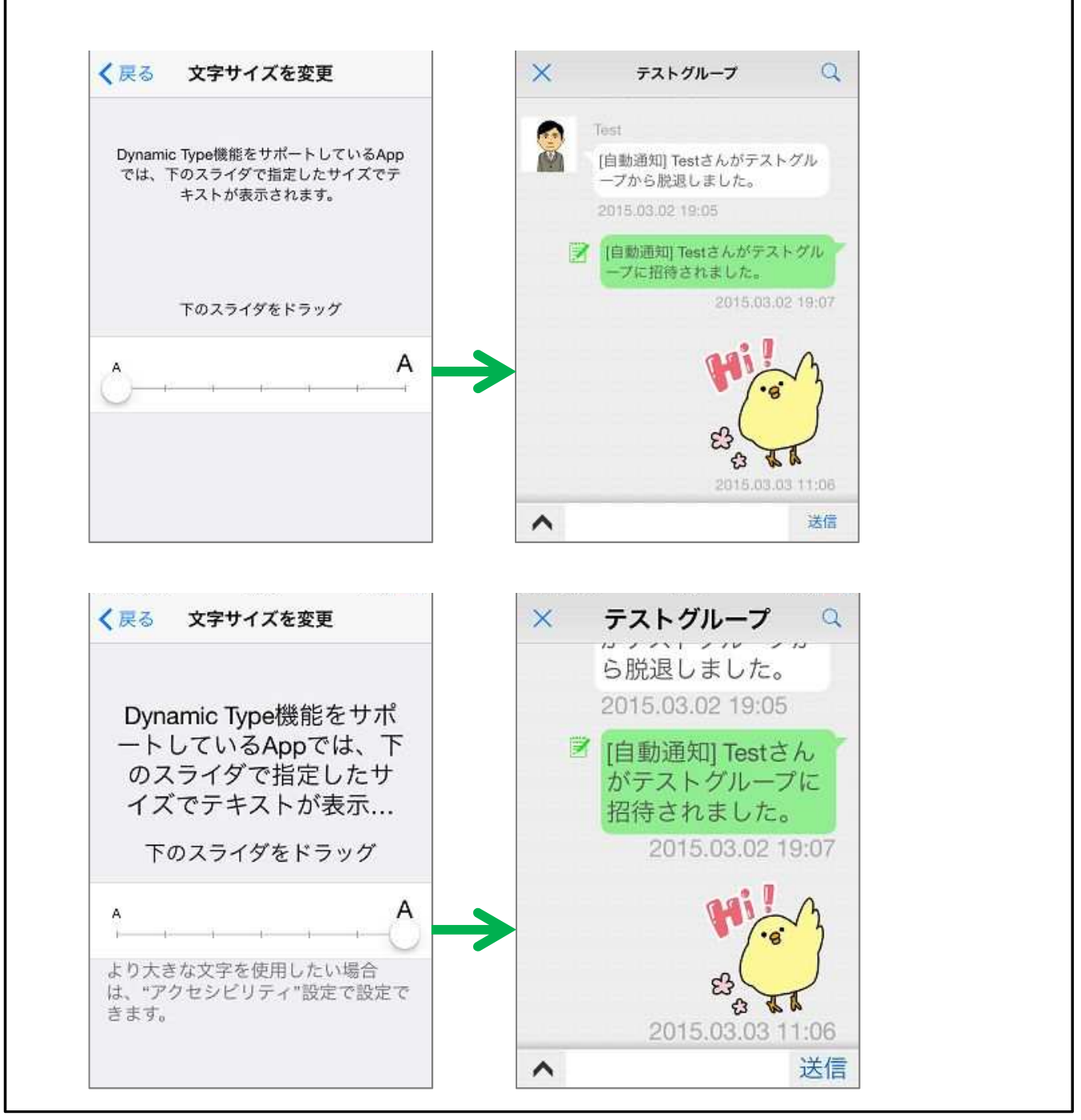

グループチャット

グループチャットの使い方は一対一のチャットと同じです。 グループチャットでの発言はグループ内の全メンバーに通知されます。

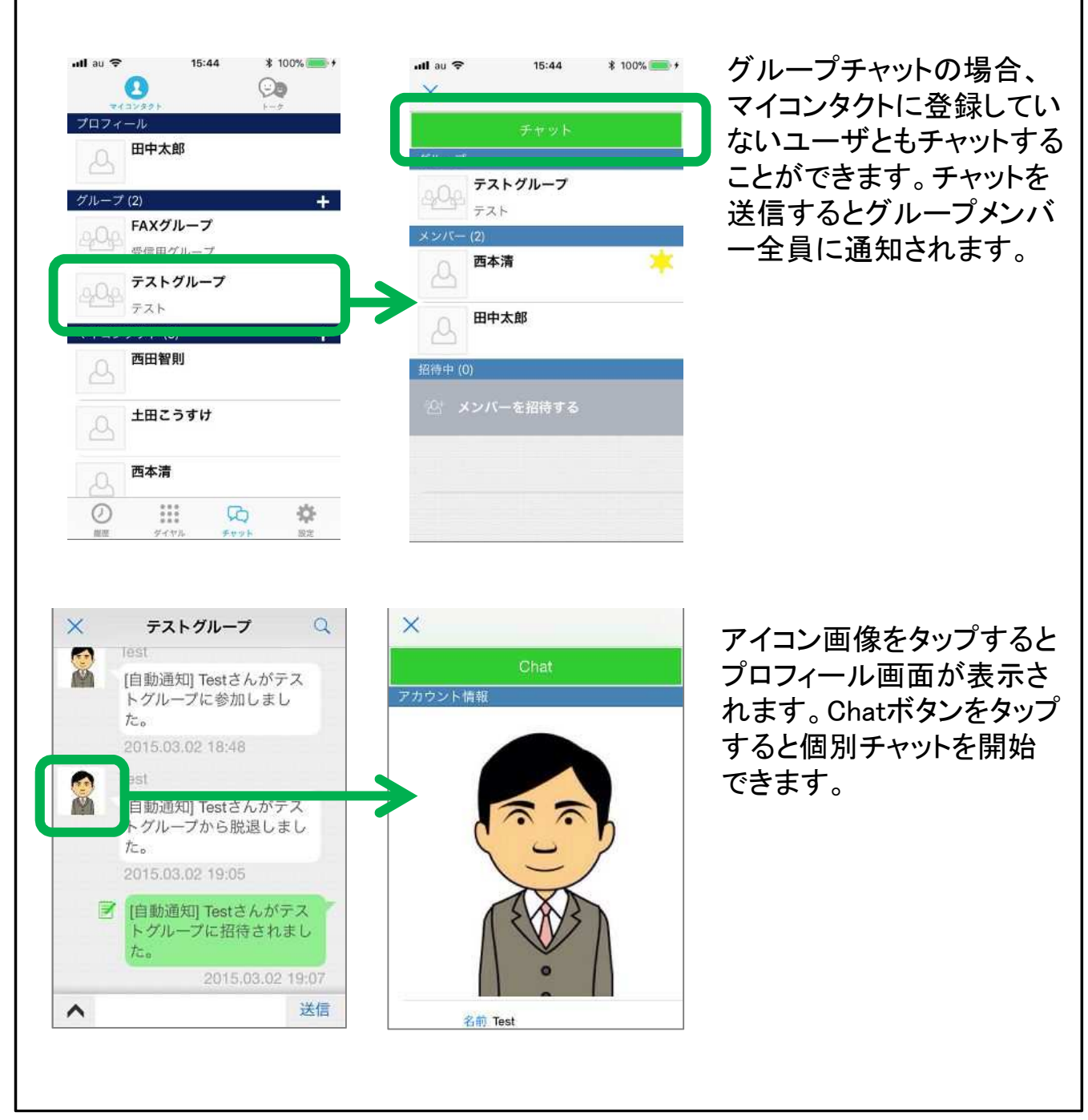

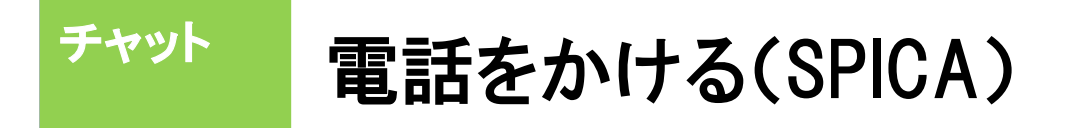

チャット画面からSPICAで発信することができます。

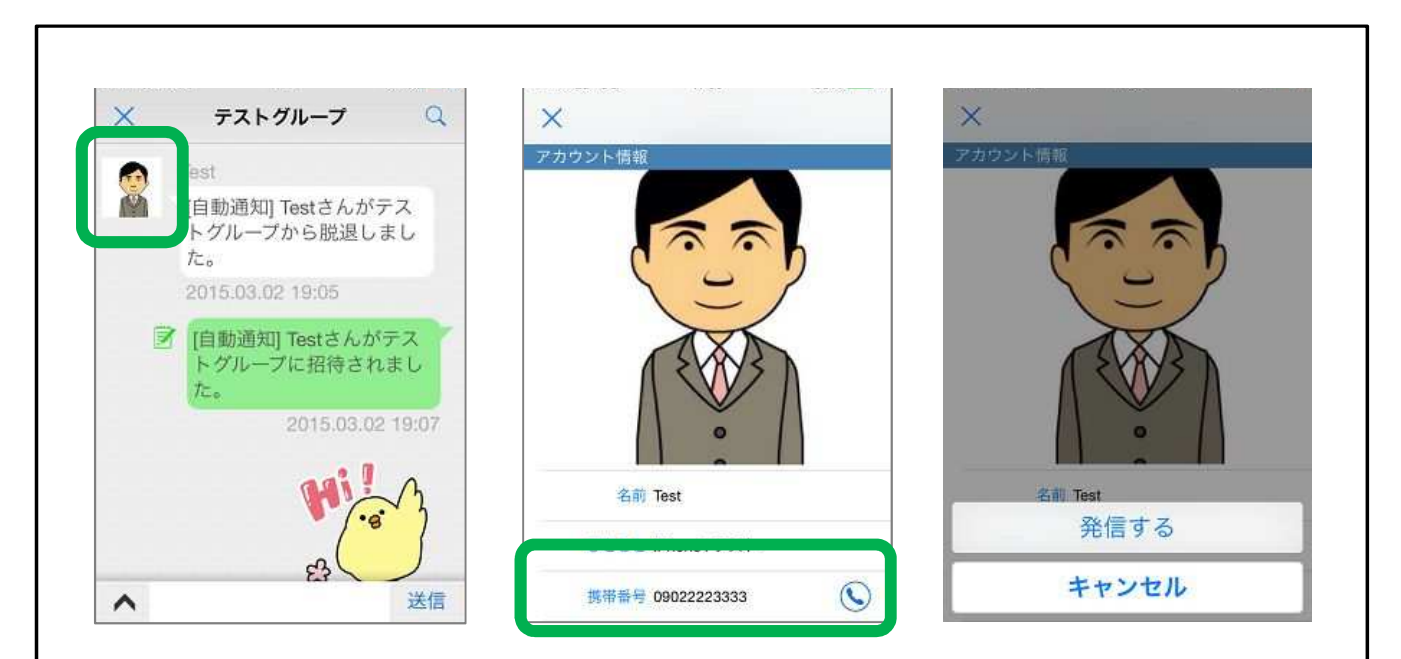

相手のアイコンをタップするとプロフィール画面が表示されます。相手がマイ コンタクトに登録されている人であれば、『携帯番号』にボタンが表示されま す。タップすると相手の番号にSPICAで発信します。

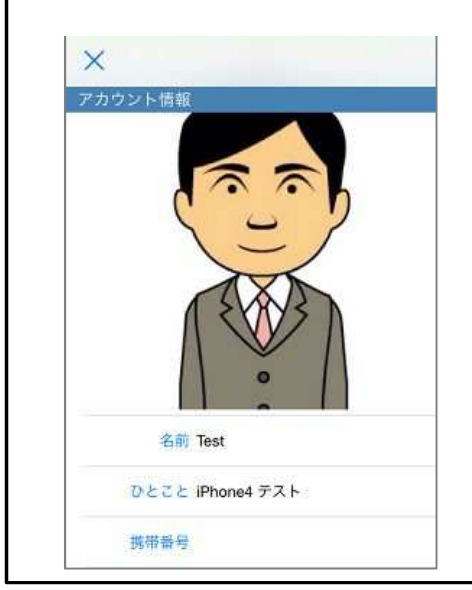

相手がマイコンタクトに登録されていない場合、 『携帯番号』に何も表示されず、SPICAで発信 できません。

# PDFファイルを共有する

チャットで受信したPDFファイルを他のアプリに共有することができます。

| IIじる FAX番号 🔛                                                   | 閉じる                      | FAX番号                 |          |   |
|----------------------------------------------------------------|--------------------------|-----------------------|----------|---|
| ng alls 2019 - RECOMMENT p.1<br>2014                           | \$                       | FAX送信                 |          |   |
| 送付票                                                            | m                        | 連絡先を開く                |          |   |
| K                                                              |                          | 送付状: 添付なし             |          |   |
| 特勢 5(144)9(9)(23-1524)ます。平事は優別のご詳細(台第5)。<br>※くれた(111月まで。<br>個別 | ΓÎΊ                      | 次で共有                  |          |   |
| 以下 教《通行法告流句》                                                   |                          |                       |          | • |
| 私営の改立工造が来す公式、強してお願い中し上げます。                                     | 41311                    | させて詰めますので、注しくお助い中し上げま | <b>b</b> |   |
| ■ 集ジ■<br>平原は線別のご商配を飾り、尽く明礼中しとげます。                              | ■ 建石■<br>平素は結9(4):       | "我起去细生,现《和礼中』上方出来。    |          |   |
| 油も送付きせて加きましためで、ごた味の税貸しくお願い致<br>します。                            | 潜む送<br>します。              | 付き付て回き主したので、ご奇秘の程度し。  | 力而已致     |   |
| 以上、宜しく均穏に低します                                                  | 以上、宜しく                   | お願い彼します               |          |   |
| #12 <b>#</b>                                                   |                          | <b>把当</b> 答:          | -        |   |
| 株式会社オフィス 24                                                    |                          | 株式会社オフィス 24           |          |   |
| +*163-1103 北京協調 101 = 1 / 1<br>TEL<br>FAX                      | <sup>™</sup> 163-1103 ∯. | TEL TAX               | 1.5      |   |
|                                                                |                          |                       |          |   |

「次で共有」の項目をタップすると共有アプリ選択画面が表示されます。

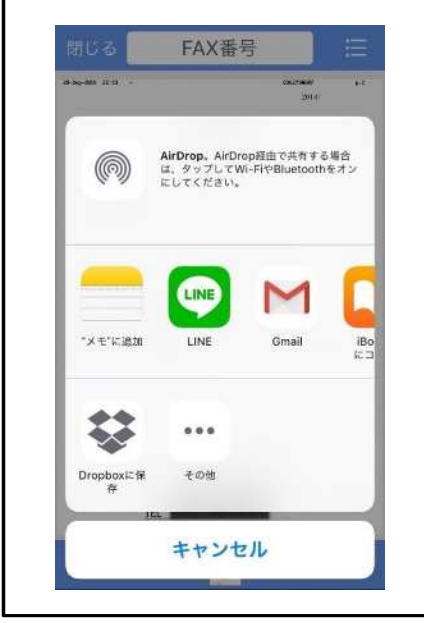

PDFファイルに対応しているアプリのみ、 PDFファイルを共有することができます。

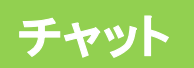

### FAXを送信する

#### PDFファイルを開いてFAXを送信することができます。 ※FAXの送受信に対応したSPICA/PBXのバージョンアップが必要です。

| Adaba PDR                  | HUD D PAX会行 :=                                                                                                    | 開US FAX番号 E                                                        | く戻る MOT/PBX_1NzHwgcr C          |
|----------------------------|----------------------------------------------------------------------------------------------------|--------------------------------------------------------------------|---------------------------------|
| サンプルファイル                   | 20.64 W                                                                                                    | SA FAX送信 6                                                         | FAXを送信しました。                     |
| チップレマArDropで株面             | 12 13 99                                                                                                    | 正 連絡先を開く (5)                                                       |                                 |
| 0                          |                                                                                                    | 日 送付状: 添付なし 4                                                      | MOTPER_INPRAGE 2014 05 28 13 21 |
| 50.                        | We consider the state of the second state of the second state of t | (作) 次で共有                                                           |                                 |
|                            | H.F. R. GRANNALL,<br>CRUPTINTER, W. (CRUPLICK),                                                                                                    | 8.7 <u>8.7</u> 8.7471 E.2001.<br>Noncettesterre, 6. (252-01, 1151) |                                 |
|                            | • #4.<br>9 #49990 TANY ME, 20 TANY 10 FT.                                                                                                    | TROBIC CARAGE, BORN, V. LIVET.                                     |                                 |
| SPEAL Borrel Fune the + PR | 第三公計は七つ時まましたので、二次なら物理にく年期(小時<br>します。)                                                                                                    | 単なおりるかでは多ましたので、ご方向の使用しくを用い用<br>します。                                |                                 |
| 26- 26- 26                 | GLL WI CONTRUCT                                                                                                    | nut the second                                                     |                                 |
| 00 11 + 1                  | 0.58                                                                                                    | #3#:                                                               |                                 |
|                            | 株式会社オフィス 24                                                                                                    | 構式会社オフィス34                                                         |                                 |
| TAFCEN FED ED              | +65.00 ####### 1/1                                                                                                    | THE LEW & ALTER 1 - 1/1                                            |                                 |

①ブラウザ等のアプリでPDFファイルを開きます。「SPICAで開く」を選択します。※PDFファイルを開く事ができるアプリを利用します。

例)Safari、Dropbox、グーグルドライブ

②SPICAが起動しPDFファイルが表示されます。「FAX番号」をタップして、送信先のFAX番号を直接入力することができます。

③ メニューアイコンをタップすると、メニューが表示されます

④「送付状」をタップすると、添付したい送付状を選択して、添付することができます。

⑤「連絡先を開く」をタップすると、連絡先から送信先のFAX番号を選択することができます。

⑥「FAX送信」をタップすると、FAXを送信することができます。

⑦FAX送信後、しばらくするとFAXの送信レポートがチャットで届きます。

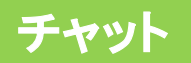

## FAXを受信する

FAX機能の受信先としてチャットを設定すると、チャットで受信したFAXを 確認できます。

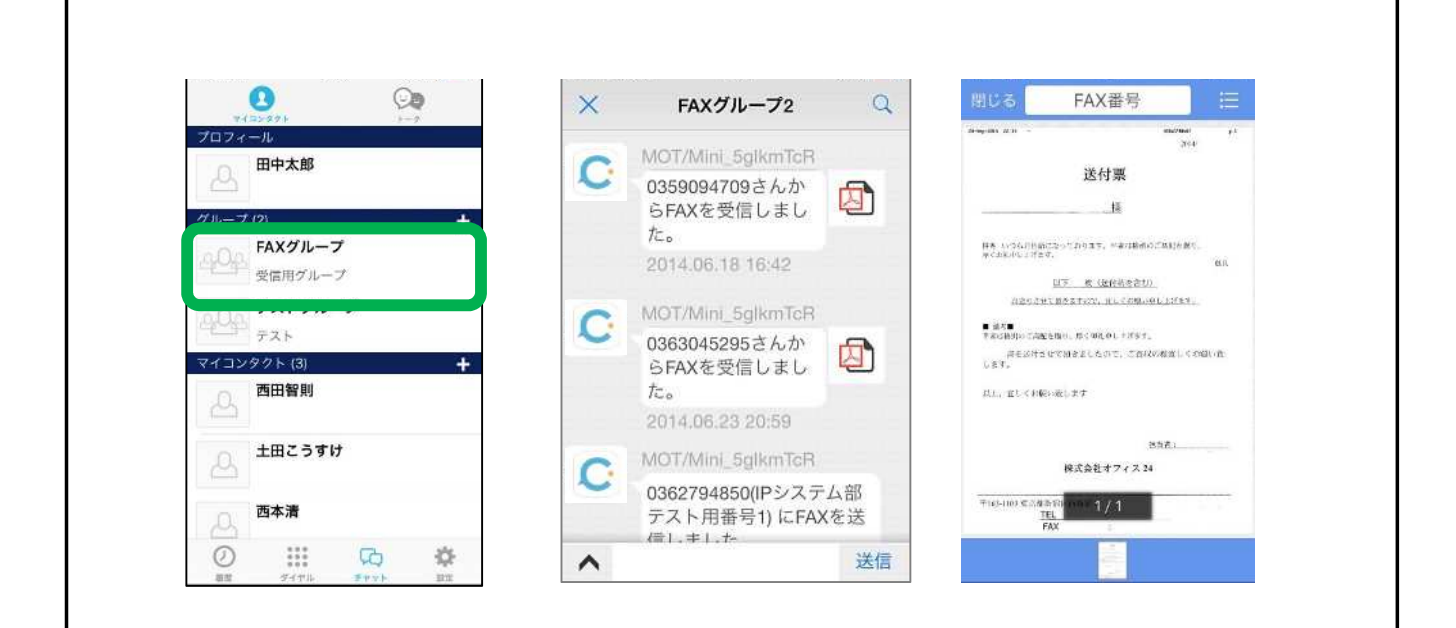

FAXを受信すると、グループに表示されます。

FAX専用のグループとなっており、グループの辞退や参加の選択はできません。グループの作成や編集はSPICA/PBXの設定画面で行われます。

グループチャットに受信したFAXのPDFファイルが投稿されます。

※PDFファイルの保存はできません。

## 出退勤機能の設定(1)

出退勤機能を利用するには、クラウドサービスサービスの加入が必要です。はじめにクラウドサービス設定の設定を行ってください。

|                                  |                      | N BXOC                                                                                                    |
|----------------------------------|----------------------|----------------------------------------------------------------------------------------------------|
| 出導動機能を利用するには、(                   | CLOUDの利用登録が必         | い。最大5つまでオンにできます。ダイヤルタブは<br>常にオンになります。設定後にSPICAを再起動して<br>ください。                                                                                                    |
| 自動出勤                             | 有効 >                 | 履歴                                                                                                    |
| 位置情報登録                           |                      | ダイヤル                                                                                                    |
|                                  |                      | 電話帳                                                                                                    |
| 描定した時间になると、出動し<br>動出動とは関係なくお知らせ? | の通知を行います。自<br>が可能です。 | Fryh                                                                                                    |
| 出勤通知機能                           | $\bigcirc$           | 出退勤                                                                                                    |
| 時間・曜日設定                          | 2                    | スマートロック                                                                                                    |
|                                  |                      | 設定                                                                                                    |
|                                  |                      | アプリアイコン上のバッジ表示の設定                                                                                                    |
|                                  |                      | 不在差信粉                                                                                                    |
| () <u>282</u>                    | FQ 🔅                 | 🕐 🏭 🎎 🗅 🄅                                                                                                    |
| interest by chiefd destroyers    | 1000                 | The state of the state of the s |

#### <u>出退勤</u>

出退勤機能を利用するとき、 設定タブ>表示設定>出退 勤をオンにします。

#### 位置情報登録

オンの場合、タイムカード画 面で地図を表示します。打刻 するとき青いポイントの位置 情報を付けて打刻します。

位置情報はクラウドサービス の画面で確認できます。

#### <u>自動出勤</u>

#### <u>有効</u>

ローカルアカウントが登録成功 になったとき、自動的に出勤の 打刻をします。自動出勤で出勤 する場合、位置情報は付きませ ん。

<u>無効(通知のみ行う)</u>

ローカルアカウントが登録成功 になったとき、「未出社」または 「外出中」の場合に通知を行い ます。「打刻する」を選択するとタ イムカード画面が開きます。

#### <u>無効</u>

自動出勤機能は動作しません。

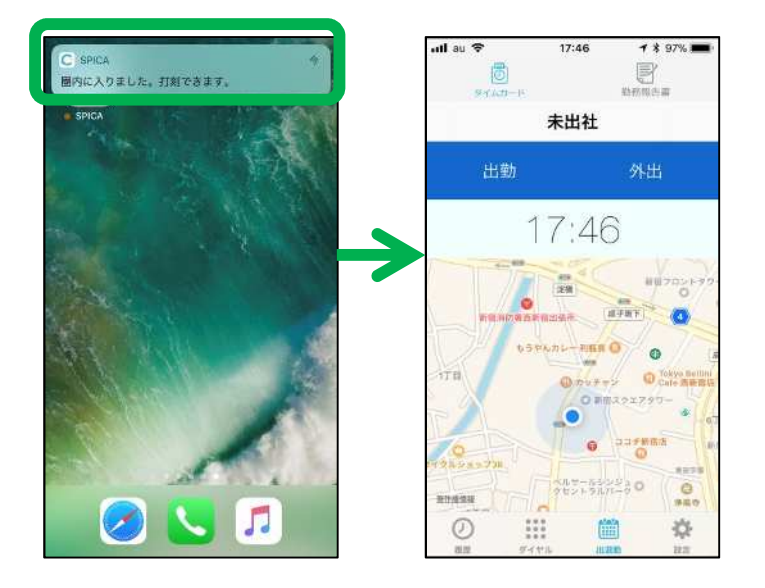

※SPICA/Cloudではローカルアカウントを利用しない ため、自動出勤の利用はできません。 手動での打刻をご利用ください。

# 出退勤機能の設定(2)

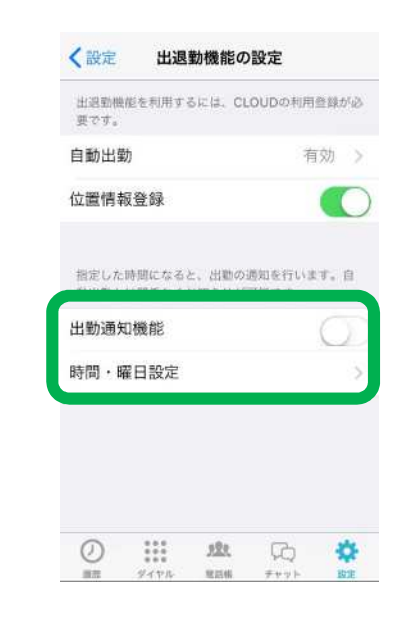

| BARDER DEC |            |                |       |
|------------|------------|----------------|-------|
| 通知時間       |            |                | 08:50 |
| 暖白設定       |            |                |       |
| 日曜日        |            |                |       |
| 月曜日        |            |                | -     |
| 火曜日        |            |                | 1     |
| 水曜日        |            |                | ~     |
| 木曜日        |            |                | ~     |
| 金曜日        |            |                | 1     |
| 土曜日        |            |                |       |
| 0 :::      | <u>121</u> | atasta<br>1111 |       |
| 画部 ダイヤル    | 意思情        | 11128.83       | BUE   |

iOS9以前の端末

#### 出勤通知機能

オンの場合、時間・曜日設定に合わせて、通知を行えます。ローカル アカウントがご利用できない場合や、 自動出勤機能がうまく動作しない 場合にご利用ください。

※設定後、SPICAを再起動してくだ さい。

#### <u>時間·曜日設定</u>

<u>時間設定</u>

通知を行う時間を設定できます。

<u>曜日設定</u>

チェックマークの曜日に通知を 行います。

通知イメージ

iOS10以降の端末

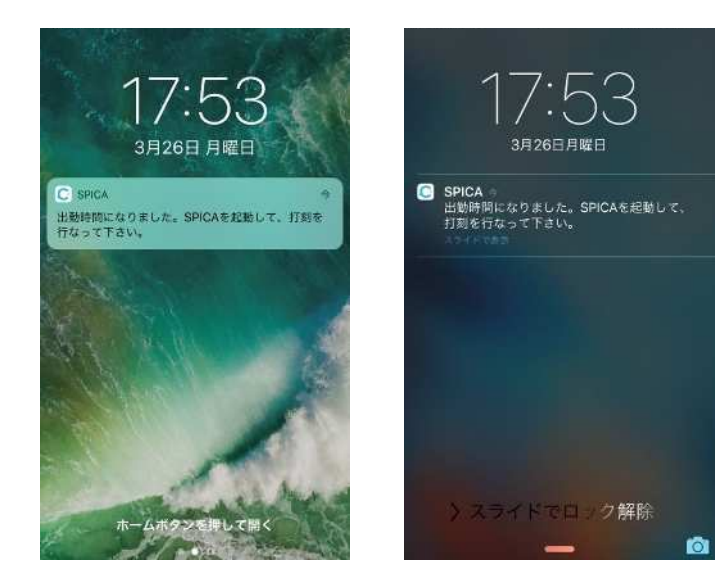

タイムカード

タイムカード画面で打刻します。

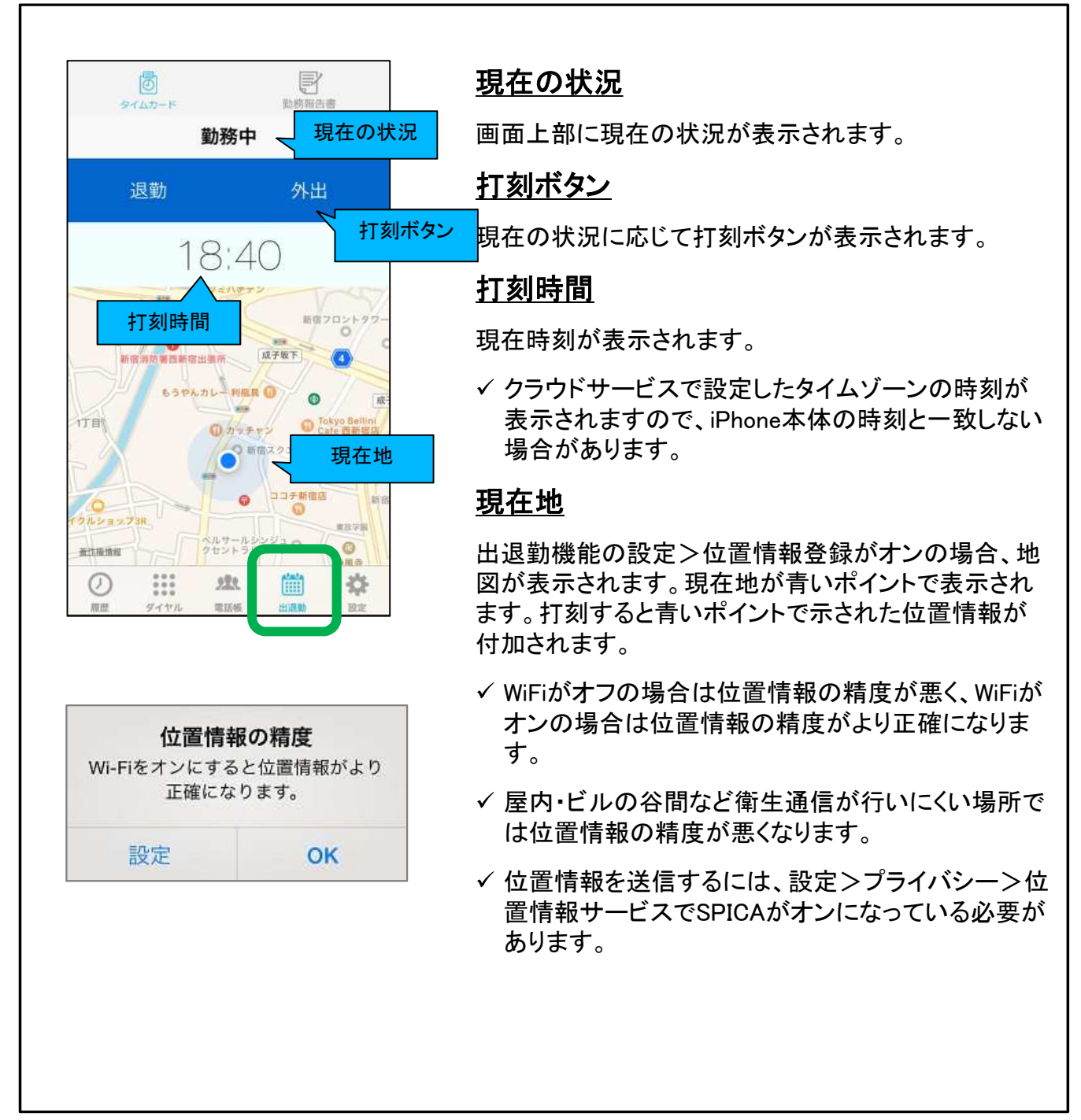

# <sup>出退勤機能</sup>勤務報告書(一覧)

勤務報告書で出退勤記録を閲覧・編集できます。

| ð E                           | <u> </u>                         |
|-------------------------------|----------------------------------|
| 2018/03/16 - 2018/04/15       | クラウドサービスの管理設定によって表示期間が決<br>されます。 |
| 前月   翌月                       | 前月ボタン                            |
| 3/18(日)                       | 前月の勤務表を表示します                     |
| 3/19(月) 出勤 13:30 退勤 17:30 午前休 | 型目ボタン                            |
| 3/20(火) 出勤 08:59 退勤 18:41     | <u> </u>                         |
| 3/21(水)                       |                                  |
| 3/22(木) 出勤 08:57              | 出退勤時間                            |
| 3/23(金)                       | 出勤時間と退勤時間が表示されます。                |
| 3/24(土)                       | 状況                               |
| 3/25(日)<br>②                  | 「休暇」「午前休」「午後休」「遅刻」「早退」」が表示されます。  |
|                               | ※現在日が緑色のセルになります。                 |
|                               |                                  |
|                               |                                  |
|                               |                                  |
|                               |                                  |

### 勤務報告書(編集)

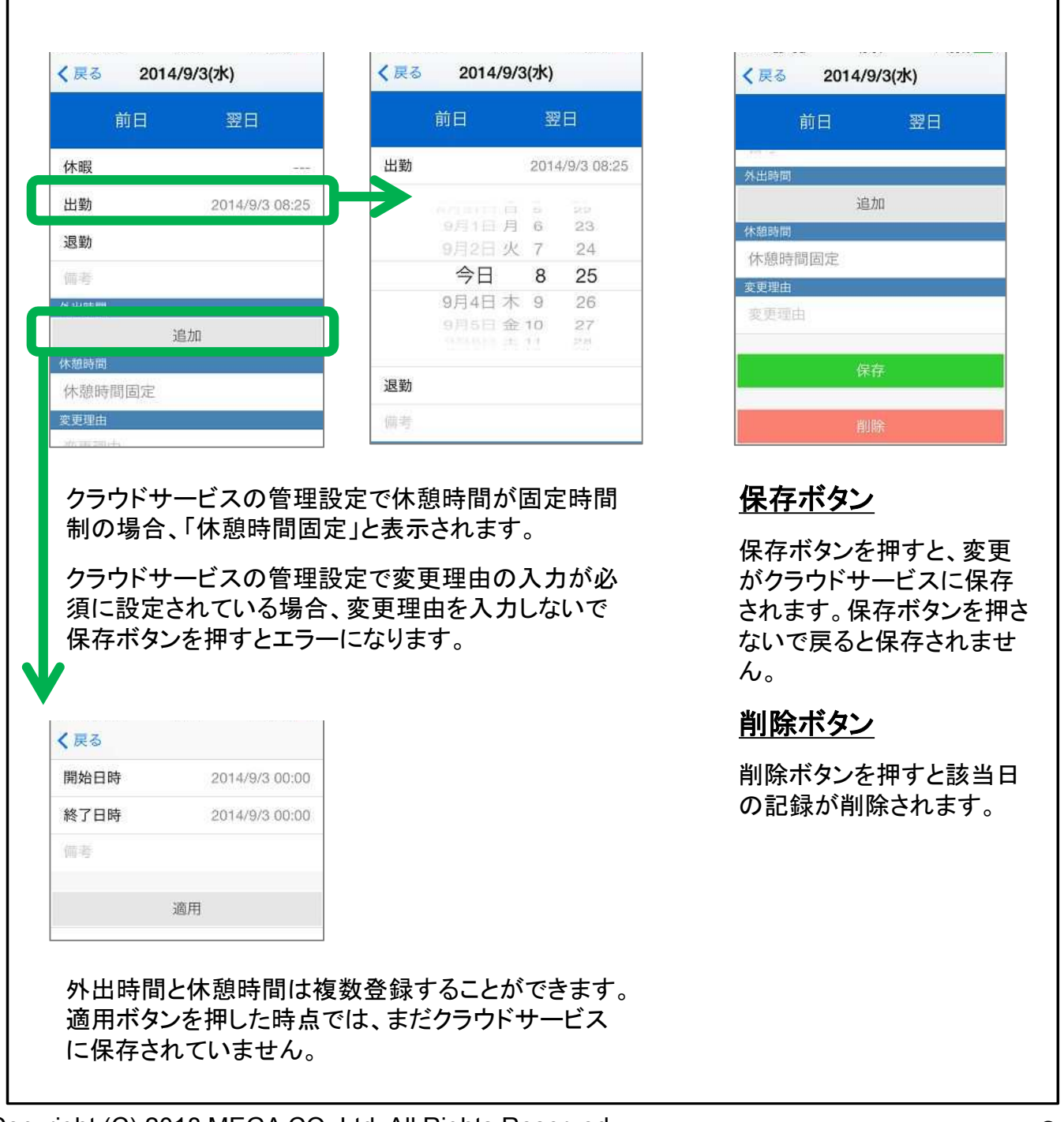

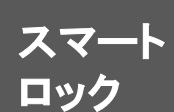

## スマートロック解錠機能(1)

#### スマートロック(ドアコンシェル)を利用するには、クラウドサービスの契約 が必要です。はじめにクラウドサービスの設定を行ってください。

#### 設定方法

SPICA設定>表示設定 にて「スマートロック」の項目をオンにし、 アプリを再起動して下さい。再起動後、以下のようにメニューが追加されます。

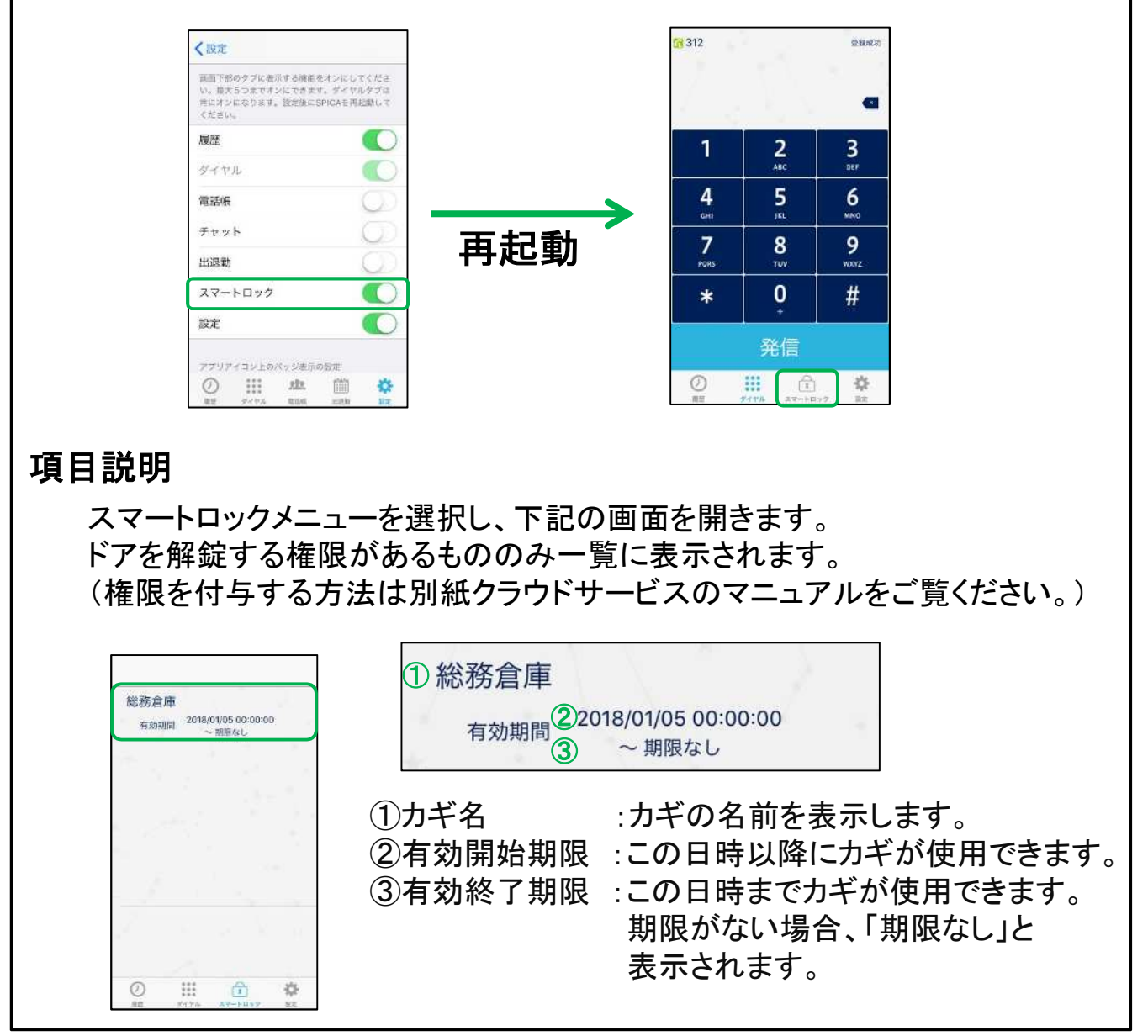

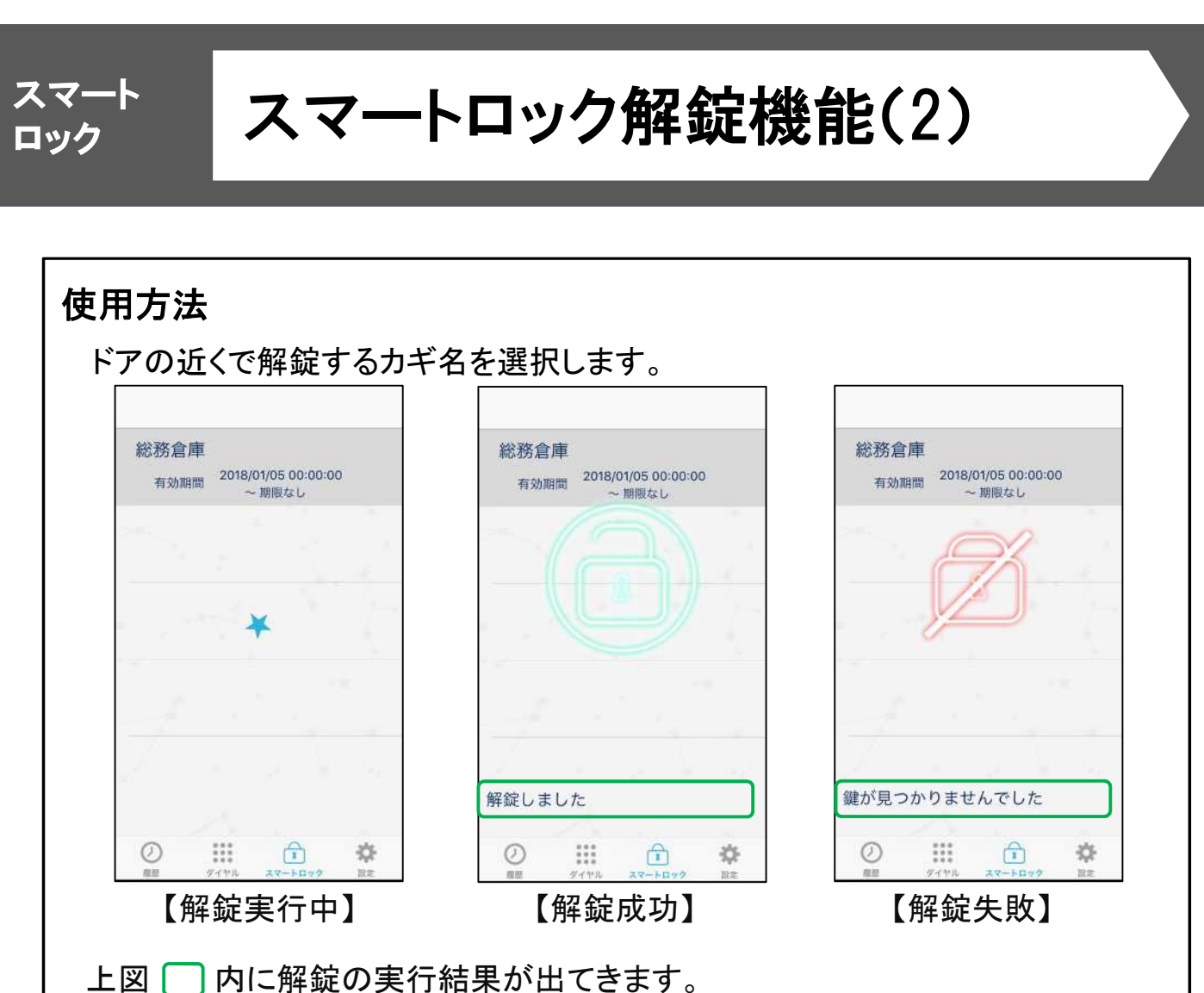

解錠ができなかった場合は、次ページのメッセージ内容とエラーコード対応表を ご確認下さい。

※iPhoneのBluetooth機能が「オン」になっていることを確認してください。
 ※iOS11以上の場合は、以下の図のようにiPhoneのコントロールセンターにて
 Bluetoothのマークが青色になっている必要があります。

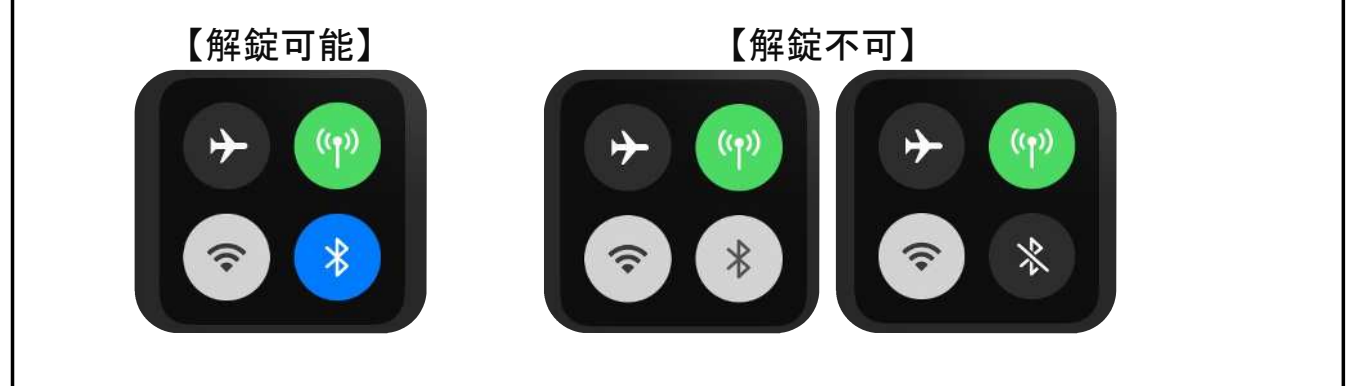

スマートロック

## スマートロック解錠機能(3)

#### エラーコード対応表

解錠失敗の際、メッセージ欄に「解錠できませんでした。(E-)」と 表示された際は、以下のコードを参照して下さい。

| エラーコード | 状況                                |
|--------|-----------------------------------|
| E1     | プレフィックスの形式が正しくありません。              |
| E2     | シリアル番号の形式が正しくありません。               |
| E3     | コールバックがありませんでした。                  |
| E4     | 電子錠が要求する通信方式をサポートしていません。          |
| E5     | 電子錠からの応答が指定した時間内に返ってきませんでした。      |
| E6     | ライブラリの内部で不明なエラーが発生しました。           |
| E7     | 接続に失敗しました。                        |
| E8     | Service検索中にシステムエラーが発生しました。        |
| E9     | Characteristic検索中にシステムエラーが発生しました。 |
| E10    | 解錠結果通知受信設定中にシステムエラーが発生しました。       |
| E11    | 指定されたシリアル番号が正しくありません。             |
| E12    | 指定されたパスワードが正しくありません。              |
| E13    | 指定された端末識別子が正しくありません。              |
|        |                                   |

注意事項

● スマートロック機能を利用するには、クラウドサービスの契約が必須です。

● 本機能はiPhoneのBluetooth機能を利用します。

●弊社から販売されるスマートロック(ドアコンシェル)のみで、本機能を利用できます。

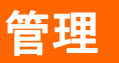

# バージョンアップ

SPICAのバージョンアップはApp Storeアプリで実施します。

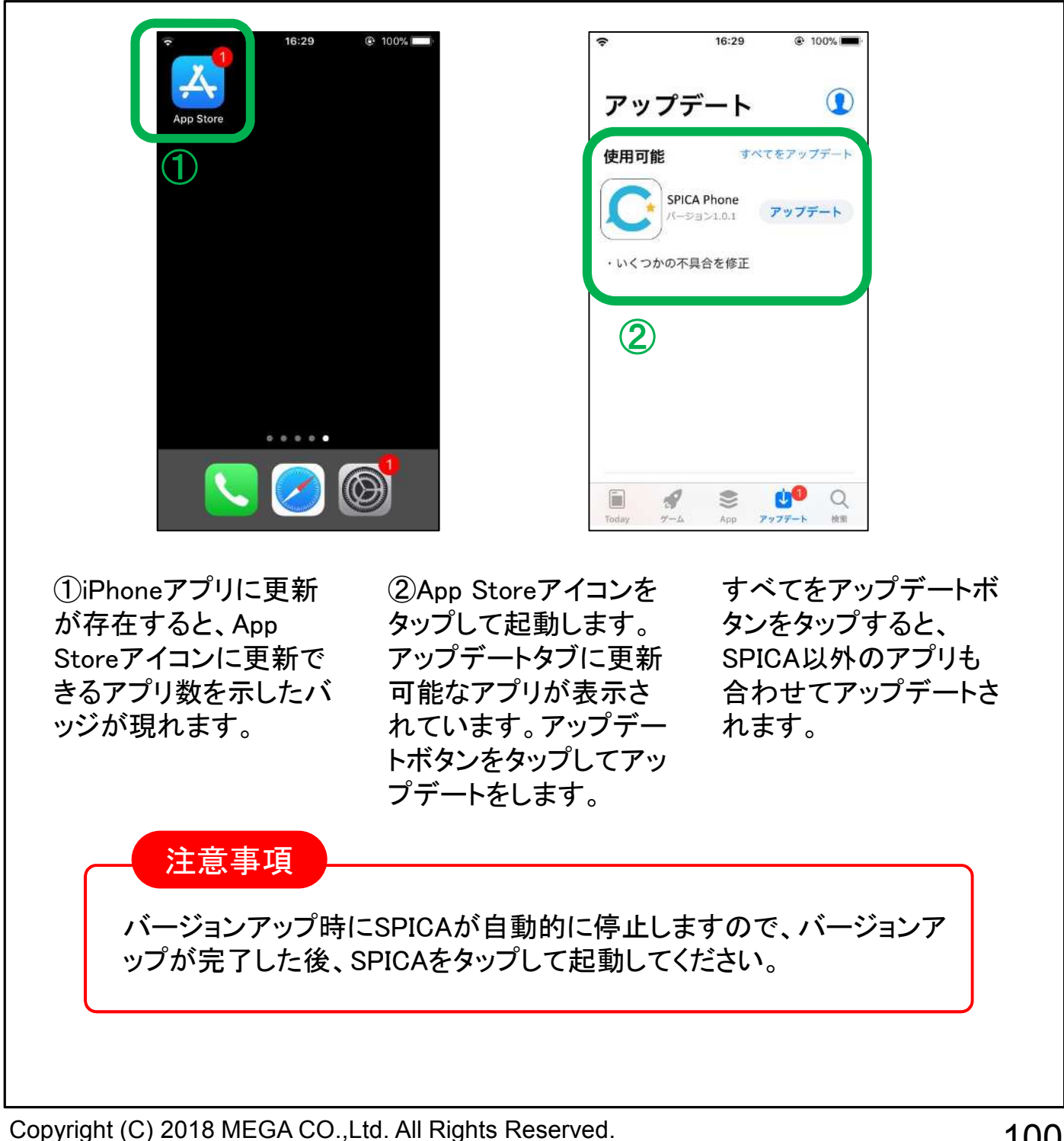

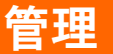

### アンインストール

SPICAをアンインストールすると設定情報やSPICAの通話履歴が消去されます。

SPICAをアンインストールするとSPICAの設定情報やSPICA上の通話履歴が消去されます。iPhone本体の通話履歴は消去されません。

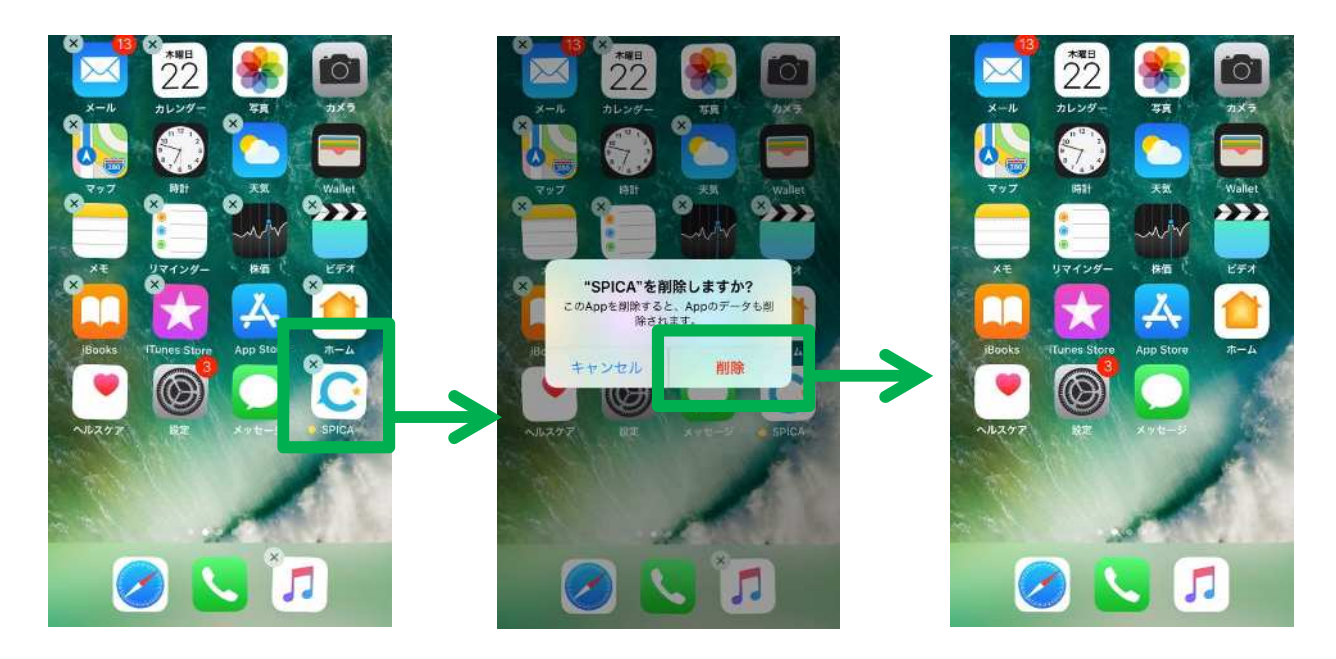

SPICAアイコンに×が 表示されるまで、アイ コンを長押しします。

×を押すとダイヤログ が表示されます。削除 ボタンを押します。

SPICAが削除されます。 最後にホームボタンを 押下してアンインスト ールを完了します。

仕様

| 項目(機能)   | 内容                                                   | 備考                            |
|----------|------------------------------------------------------|-------------------------------|
| 名称       | SPICA iPhone版                                        |                               |
| 動作環境     | iPhone 5s以降対応                                        | iOS8以降対応                      |
| 呼制御方式    | SIP(RFC3261) TCP、またはTLS                              |                               |
| 音声コーデック  | AMRNB(ナローバンド)、SILK、PCMU(G711 $\mu$ -Law)             |                               |
| 対応言語     | 日本語、英語                                               |                               |
| DTMF送出   | RFC2833                                              |                               |
| 接続先      | SPICA/PBX                                            | その他のPBX接続は保証外                 |
| 自己保留     | IP通話中の携帯着信時、自動的に自己保留。                                | auの場合、キャリアの仕様によ               |
|          | 通話中に保留ボタン押下で相手を保留。                                   | り携帯着信するとIP通詰は切断<br>  される。     |
| 転送       | 通話相手を保留後、取り次ぎ転送が可能。                                  |                               |
| パーク保留    | 1~6のパーク保留ボタンを利用可能。                                   |                               |
| 同時通話数    | 同時通話数1<br>IP通話1通話/PSTN通話1通話(片側保留)                    | PSTN通話中はIP側着信拒否<br>IP通話中は携帯応答 |
| 着信鳴動音    | アプリ独自、9種類。                                           |                               |
| マナーモード   | サイレントスイッチの設定に従ってバイブレーション動作                           |                               |
| 着信音量変更   | 本体のサウンド設定に従う                                         |                               |
| 通話中音量変更  | 側面の音量ボタンで調整。本体のサウンド設定に従う。                            |                               |
| スピーカー    | 通話中にスピーカ出力に切替可能。                                     |                               |
| マイクミュート  | 通話中にミュート切替可能。                                        |                               |
| 電話帳      | 本体の「連絡先」を参照可能                                        | タップによる発信可能                    |
| 履歴       | 専用の履歴を残す。                                            | 本体の履歴とは別管理                    |
| 外線発信     | IP発信/PSTN発信に対応<br>(SPICA/PBXまたはSPICA/Cloud接続による切替通話) | 携帯SIM番号も利用可能<br>利用番号はPBX設定番号  |
| 内線発信     | 設定した内線番号で通話可能                                        | SPICA/PBX側で制御する内線             |
| 無線       | WiFi / 4G, LTE (WiFi有効時はWiFi接続優先)                    |                               |
| 着信名称表示   | 1.携帯端末内の電話帳登録情報<br>2.電話番号のみ(ディスプレイネーム表示可能)           |                               |
| 着信回線番号表示 | 外線着信の場合着信回線の番号を表示する。                                 |                               |
| 設定変更     | 本体設定アプリ。一部の設定はSPICAアプリ内でも変更<br>可能。                   |                               |

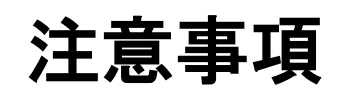

#### ■SPICA iPhone版ついて

- ◆SPICAは、オフィス24が提供するiPhone上で動作するソフトフォンアプリです。
- ◆当社製IP-PBX装置(SPICA/PBX)によって構築される内線電話網内にて内線電話機として動作する事が可能です。
- ◆WiFi環境化においてIP-PBX配下の無線ビジネスフォンとして、4G/LTE環境ではリモート内線電話機として ご利用が可能です。

#### ■利用においての注意事項

- ◆当社として、SPICA/PBX以外との接続で生じた問題は補償の対象外、且サポートいたしませんのでご注意ください。
- ◆本ソフトは当社が接続確認を実施した端末以外にインストールした場合の動作は保障いたしませんのでご注意 ください。
- ◆当社が提供しているのは本アプリ以外の、インストール先の装置本体の動作、仕様、装置本体に起因する 問題へのサポートは、対応出来ない場合がございますのでご注意ください。
- ◆本アプリはWiFi通信とは別に、携帯キャリアが提供する網を利用したVoIPを利用することができます。 4G/LTE網を利用した通信は携帯キャリアによって別途パケット4G通信料金がかかりますのでご注意ください。
- ◆4G/LTE網を利用した通信に起因するトラブルは、当社としてサポート致しかねますので予めご了承ください。
- ◆4G/LTE網は各通信キャリアが管理しているものとなります為、通信速度の保障等が無い限り、遅延/通信 障害等本アプリでは制御出来ない問題が生じる場合がございます。この場合、当社として通話品質等の保証 が出来ない場合がございますので予めご了承ください。
- ◆当社が指定しているマニュアルに記載されているご利用方法以外の使用方法によって生じた問題は品質保証 対象外になります。

#### ■本書について

本書には本装置を正しくご利用いただく為の、接続・設置方法、注意・警告事項が記載されている為、 お使いになる前に必ずお読みになり、方法や注意事項を十分ご理解いただいた上でご利用ください。 本書は紛失しないように、大切に保管してください。

- ◆本書および本製品の一部または全部を無断で転載、複製、改変することはできません。
- ◆本書および本製品の内容は、改変・改良・その他の都合により予告無く変更することがあります。
- ◆本製品の使用または使用不能から生ずる付随的な損害(事業利益の損失・事業の中断・記録内容の 変化・消失など)に関して、当社は一切責任を負いません。
- ◆取扱説明書の記載内容を守らないことにより生じた損害に関して、当社は一切責任を負いません。
- ◆接続機器との組み合わせによる誤動作から生じた損害に関して、当社は一切責任を負いません。
- ◆本書に記載されている会社名、製品名は、それぞれ各社の商標または登録商標です

株式会社メガ http://www.mega.co.jp/

〒150-0043 東京都渋谷区道玄坂1-12-1 渋谷マークシティウエスト14階